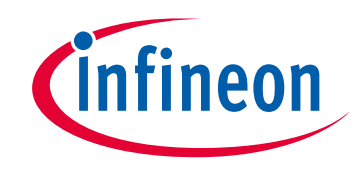

# Please note that Cypress is an Infineon Technologies Company.

The document following this cover page is marked as "Cypress" document as this is the company that originally developed the product. Please note that Infineon will continue to offer the product to new and existing customers as part of the Infineon product portfolio.

# Continuity of document content

The fact that Infineon offers the following product as part of the Infineon product portfolio does not lead to any changes to this document. Future revisions will occur when appropriate, and any changes will be set out on the document history page.

# Continuity of ordering part numbers

Infineon continues to support existing part numbers. Please continue to use the ordering part numbers listed in the datasheet for ordering.

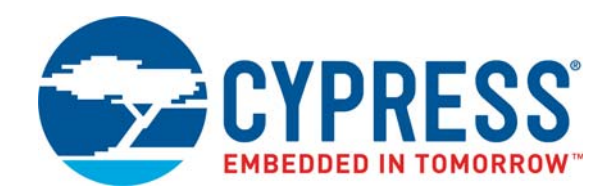

# CY8CKIT-046

# PSoC<sup>®</sup> 4 L-Series Pioneer Kit Guide

Doc. #: 002-03344 Rev. \*D

Cypress Semiconductor 198 Champion Court San Jose, CA 95134-1709 www.cypress.com

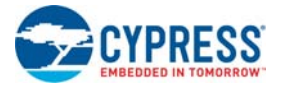

#### Copyrights

© Cypress Semiconductor Corporation, 2015-2018. This document is the property of Cypress Semiconductor Corporation and its subsidiaries, including Spansion LLC ("Cypress"). This document, including any software or firmware included or referenced in this document ("Software"), is owned by Cypress under the intellectual property laws and treaties of the United States and other countries worldwide. Cypress reserves all rights under such laws and treaties and does not, except as specifically stated in this paragraph, grant any license under its patents, copyrights, trademarks, or other intellectual property rights. If the Software is not accompanied by a license agreement and you do not otherwise have a written agreement with Cypress governing the use of the Software, then Cypress hereby grants you a personal, non-exclusive, nontransferable license (without the right to sublicense) (1) under its copyright rights in the Software (a) for Software provided in source code form, to modify and reproduce the Software solely for use with Cypress hardware products, only internally within your organization, and (b) to distribute the Software in binary code form externally to end users (either directly or indirectly through resellers and distributors), solely for use on Cypress hardware product units, and (2) under those claims of Cypress's patents that are infringed by the Software (as provided by Cypress, unmodified) to make, use, distribute, and import the Software solely for use, reproduction, modification, translation, or compilation of the Software is prohibited.

TO THE EXTENT PERMITTED BY APPLICABLE LAW, CYPRESS MAKES NO WARRANTY OF ANY KIND, EXPRESS OR IMPLIED, WITH REGARD TO THIS DOCUMENT OR ANY SOFTWARE OR ACCOMPANYING HARDWARE, INCLUDING, BUT NOT LIMITED TO, THE IMPLIED WARRANTIES OF MERCHANTABILITY AND FITNESS FOR A PARTICULAR PUR-POSE. No computing device can be absolutely secure. Therefore, despite security measures implemented in Cypress hardware or software products, Cypress does not assume any liability arising out of any security breach, such as unauthorized access to or use of a Cypress product. In addition, the products described in these materials may contain design defects or errors known as errata which may cause the product to deviate from published specifications. To the extent permitted by applicable law, Cypress reserves the right to make changes to this document without further notice.

Cypress does not assume any liability arising out of the application or use of any product or circuit described in this document. Any information provided in this document, including any sample design information or programming code, is provided only for reference purposes. It is the responsibility of the user of this document to properly design, program, and test the functionality and safety of any application made of this information and any resulting product. Cypress products are not designed, intended, or authorized for use as critical components in systems designed or intended for the operation of weapons, weapons systems, nuclear installations, life-support devices or systems, other medical devices or systems (including resuscitation equipment and surgical implants), pollution control or hazardous substances management, or other uses where the failure of the device or system could cause personal injury, death, or property damage ("Unintended Uses"). A critical component is any component of a device or system whose failure to perform can be reasonably expected to cause the failure of the device or system, or to affect its safety or effectiveness. Cypress is not liable, in whole or in part, and you shall and hereby do release Cypress from any claim, damage, or other liability arising from or related to all Unintended Uses of Cypress products. You shall indemnify and hold Cypress harmless from and against all claims, costs, damages, and other liabilities, including claims for personal injury or death, arising from or related to any Unintended Uses of Cypress products.

Cypress, the Cypress logo, Spansion, the Spansion logo, and combinations thereof, WICED, PSoC, CapSense, EZ-USB, F-RAM, and Traveo are trademarks or registered trademarks of Cypress in the United States and other countries. For a more complete list of Cypress trademarks, visit cypress.com. Other names and brands may be claimed as property of their respective owners.

# Contents

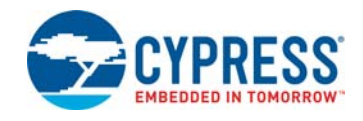

|    | Safety II         | nformation                                                                                                    | 5               |
|----|-------------------|----------------------------------------------------------------------------------------------------|-----------------|
| 1. | Introdu           | ction                                                                                                    | 7               |
|    | 1.1               | Kit Contents                                                                                                    | 7               |
|    | 1.2               | Board Details                                                                                                    | 8               |
|    | 1.3               | PSoC Creator                                                                                                    | 11              |
|    |                   | 1.3.1 PSoC Creator Code Examples                                                                                                    | 11              |
|    |                   | 1.3.2 Kit Code Examples                                                                                                    | 12              |
|    |                   | 1.3.3 PSoC Creator Help                                                                                                    | 13              |
|    | 1.4               | Getting Started                                                                                                    | 13              |
|    | 1.5               | Additional Learning Resources                                                                                                    | 13              |
|    | 1.6               | Technical Support                                                                                                    | 14              |
|    | 1.7               | Document Conventions                                                                                                    | 14              |
|    | 1.8               | Acronyms                                                                                                    | 15              |
| 2. | Softwa            | re Installation                                                                                                    | 17              |
|    | 2.1               | Before You Begin                                                                                                    | 17              |
|    | 2.2               | Install Software                                                                                                    | 17              |
|    | 2.3               | Uninstall Software                                                                                                    | 19              |
| 3. | Kit Ope           | ration                                                                                                    | 20              |
|    | 3 1               | Theory of Operation                                                                                                    | 20              |
|    | 3.1               | KitProg                                                                                                    | 20<br>2/        |
|    | 33                | Programming and Debugging the PSoC 42001 Device                                                                                                    | 24<br>24        |
|    | 0.0               | 3.3.1 Programming using PSoC Creator                                                                                                    | 24<br>25        |
|    |                   | 3.3.2 Debugging using PSoC Creator                                                                                                    | 20              |
|    |                   | 3.3.3 Programming using PSoC Programmer                                                                                                    | 20              |
|    | 34                | USB-LIART Bridge                                                                                                    | 20              |
|    | 35                | USB-I2C Bridge                                                                                                    | 20              |
|    | 3.6               | Undating the KitProg Firmware                                                                                                    | 20              |
|    | 0.0               |                                                                                                    |                 |
|    | Codo E            | vamples                                                                                                    | 27              |
| 4. | Code E            | xalliple5                                                                                                    | 21              |
| 4. | 4.1               | Using the Kit Code Examples                                                                                                    | <b>21</b><br>27 |
| 4. | 4.1               | Using the Kit Code Examples<br>4.1.1 Using CapSense Tuner                                                                                                    |                 |
| 4. | 4.1               | Using the Kit Code Examples<br>4.1.1 Using CapSense Tuner<br>4.1.2 Using UART for Data Monitoring                                                                                | 27<br>          |
| 4. | 4.1<br>4.2        | Using the Kit Code Examples<br>4.1.1 Using CapSense Tuner<br>4.1.2 Using UART for Data Monitoring<br>DeepSleep Blinky                                                            |                 |
| 4. | 4.1<br>4.2        | Using the Kit Code Examples<br>4.1.1 Using CapSense Tuner<br>4.1.2 Using UART for Data Monitoring<br>DeepSleep Blinky<br>4.2.1 Project Description                               |                 |
| 4. | 4.1<br>4.2        | Using the Kit Code Examples<br>4.1.1 Using CapSense Tuner<br>4.1.2 Using UART for Data Monitoring<br>DeepSleep Blinky<br>4.2.1 Project Description<br>4.2.2 Hardware Connections | 27<br>          |
| 4. | 4.1<br>4.2        | Using the Kit Code Examples                                                                                                    | 27<br>          |
| 4. | 4.1<br>4.2<br>4.3 | Using the Kit Code Examples                                                                                                    | 27<br>          |
| 4. | 4.1<br>4.2<br>4.3 | Using the Kit Code Examples                                                                                                    | 27<br>          |

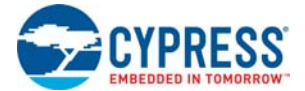

|     | 4.3.3 Verify Output        |    |
|-----|----------------------------|----|
| 4.4 | Proximity Gestures         |    |
|     | 4.4.1 Project Description  |    |
|     | 4.4.2 Hardware Connections |    |
|     | 4.4.3 Verify Output        |    |
| 4.5 | CapSense Buttons           |    |
|     | 4.5.1 Project Description  |    |
|     | 4.5.2 Hardware Connections |    |
|     | 4.5.3 Verify Output        |    |
| 4.6 | USB Mouse                  |    |
|     | 4.6.1 Project Description  |    |
|     | 4.6.2 Hardware Connections | 42 |
|     | 4.6.3 Verify Output        | 42 |
| 4.7 | USB Audio                  | 43 |
|     | 4.7.1 Project Description  | 43 |
|     | 4.7.2 Hardware Connections | 47 |
|     | 4.7.3 Verify Output        | 49 |
|     |                            |    |

#### A. Appendix

52

| A.1 | PSoC 4 L-Series Pioneer Kit Schematics                  | 52 |
|-----|---------------------------------------------------------|----|
| A.2 | Hardware Functional Description                         | 58 |
|     | A.2.1 Main Board                                        | 58 |
|     | A.2.2 Shield Board                                      | 67 |
|     | A.2.3 Board Separation (Snapping)                       | 71 |
| A.3 | Using FM24V10 F-RAM                                     | 75 |
|     | A.3.1 Address Selection                                 | 75 |
|     | A.3.2 High Speed Mode (Hs-mode)                         | 76 |
|     | A.3.3 Write/Read Operation                              | 76 |
| A.4 | Migrating Projects across different Pioneer Series Kits | 78 |
|     | A.4.1 Arduino-Compatible Headers                        | 79 |
|     | A.4.2 Onboard Peripherals                               | 83 |
| A.5 | KitProg Status LED States                               | 85 |
| A.6 | Bill of Materials                                       | 86 |
|     |                                                         |    |

## **Revision History**

90

# Safety Information

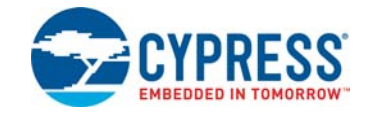

# **Regulatory Compliance**

The CY8CKIT-046 PSoC<sup>®</sup> 4 L-Series Pioneer Kit is intended for use as a development platform for hardware or software in a laboratory environment. The board is an open system design, which does not include a shielded enclosure. This may cause interference to other electrical or electronic devices in close proximity. In a domestic environment, this product may cause radio interference. In such cases, you may be required to take adequate preventive measures. In addition, this board should not be used near any medical equipment or RF devices.

Attaching additional wiring to this product or modifying the product operation from the factory default may affect its performance and cause interference with other apparatus in the immediate vicinity. If such interference is detected, suitable mitigating measures should be taken.

The PSoC 4 L-Series Pioneer Kit, as shipped from the factory, has been verified to meet with the requirements of CE as a Class A product.

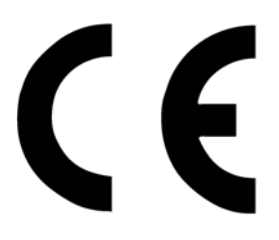

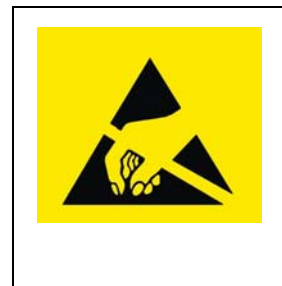

The PSoC 4 L-Series Pioneer Kit contains ESD-sensitive devices. Electrostatic charges readily accumulate on the human body and any equipment, and can discharge without detection. Permanent damage may occur on devices subjected to high-energy discharges. Proper ESD precautions are recommended to avoid performance degradation or loss of functionality. Store unused kit boards in the protective shipping package.

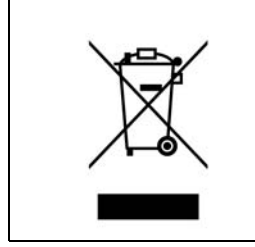

#### End-of-Life/Product Recycling

This kit has an end-of life five years from the date of manufacture mentioned on the back of the box. Contact your nearest recycler for discarding the kit.

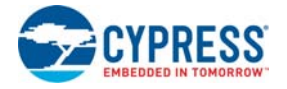

# **General Safety Instructions**

#### **ESD** Protection

ESD can damage boards and associated components. Cypress recommends that you perform procedures only at an ESD workstation. If such a workstation is not available, use appropriate ESD protection by wearing an antistatic wrist strap attached to the chassis ground (any unpainted metal surface) on your board when handling parts.

#### Handling Boards

PSoC 4 L-Series Pioneer Kit boards are sensitive to ESD. Hold the board only by its edges. After removing the board from its box, place it on a grounded, static-free surface. Use a conductive foam pad if available. Do not slide the board over any surface.

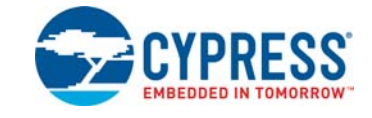

Thank you for your interest in the CY8CKIT-046 PSoC<sup>®</sup> 4 L-Series Pioneer Kit. This kit enables customers to evaluate and develop projects using the PSoC 4200L device, a member of the PSoC 4 L-Series family.

The PSoC 4 L-Series family is an expansion to the PSoC 4 device family that offers more flash, GPIOs, programmable analog, digital, and communication blocks. PSoC 4200L device is a programmable embedded system-on chip, integrating custom analog and digital peripheral functions, memory, and an Arm<sup>®</sup> Cortex<sup>®</sup>-M0 microcontroller on a single chip. The programmable analog and digital peripheral functions allow higher flexibility, in-field tuning of the design, and faster time-to-market. In addition to offering the standard programmable analog, digital, and communications blocks present in the PSoC 4 device family, the PSoC 4 L-Series family adds USB Full-Speed interface to the PSoC 4 family.

The PSoC 4 L-Series Pioneer Kit offers footprint-compatibility with Arduino<sup>™</sup> shields and 6-pin Digilent<sup>®</sup> Pmod<sup>™</sup> peripheral modules. The kit offers a unique ability to connect two Arduino shields side by side on the baseboard – dual Arduino footprint. The advantage of dual Arduino footprint is that two communication shields using the same protocol or shields with similar header I/Os can be interfaced simultaneously. In addition, this kit features two CapSense<sup>®</sup> proximity headers, a CapSense Gesture Pad with a radial slider, audio jack (3.5 mm) with microphone input, audio codec for digital audio streaming, µSD card interface, EZ-BLE<sup>™</sup> PRoC<sup>™</sup> Module, Energy Harvesting Power Management IC (PMIC) interface, an RGB LED, a push-button switch, an onboard programmer/debugger with USB-UART/I2C bridge functionality (KitProg), and a Cypress F-RAM<sup>™</sup> (1 Mb). This kit supports operating voltages of 3.3 V or 5 V.

The kit board consists of two parts – main board and shield board. A perforated area is provided on the board to separate the two boards. When separated (snapped), the main board can act as an Arduino base board. The shield board can be used as a standalone Arduino shield. See Hardware Functional Description on page 58 for details.

You will use PSoC Creator<sup>TM</sup> to develop and debug your PSoC 4200L projects. PSoC Creator is Cypress' standard integrated design environment (IDE). If you are new to PSoC Creator, see the documentation on the PSoC Creator home page. You can also refer to application note AN79953 - Getting Started with PSoC 4, which introduces the PSoC 4 device.

# 1.1 Kit Contents

The CY8CKIT-046 PSoC 4 L-Series Pioneer Kit contains the following, as shown in Figure 1-1.

- PSoC 4 L-Series Pioneer board
- USB Standard-A to Mini-B cable
- Four jumper wires (4 inches each)
- Two proximity sensor wires (5 inches each)
- Stereo audio earphone with microphone
- Quick Start Guide

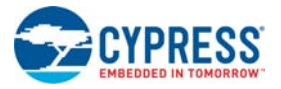

PSoC\* 4 L ord-A to Mini-B co CYPRESS Y8CKIT-046

#### Figure 1-1. CY8CKIT-046 PSoC 4 L-Series Pioneer Kit

Inspect the contents of the kit; if you find any part missing, contact your nearest Cypress sales office for help.

#### 1.2 **Board Details**

The PSoC 4 L-Series Pioneer Kit consists of the following blocks, as shown in Figure 1-2. Figure 1-3 shows the complete kit headers pin mapping.

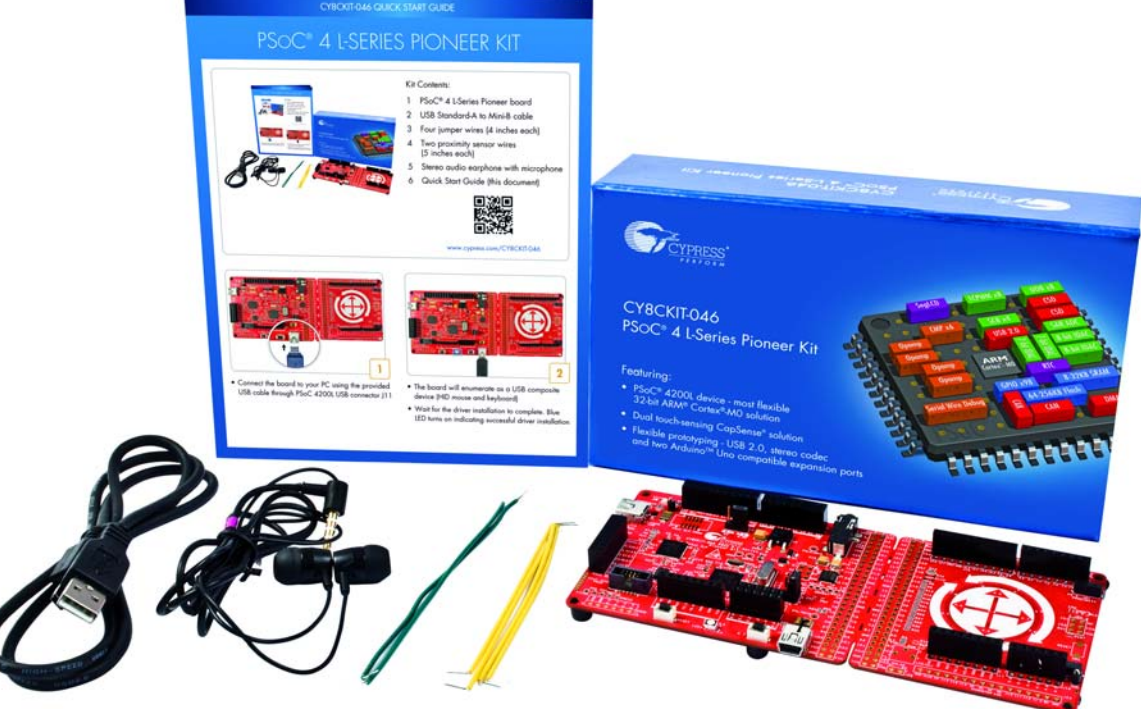

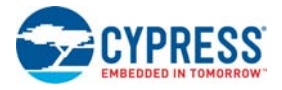

#### Figure 1-2. PSoC 4 L-Series Pioneer Kit Markup

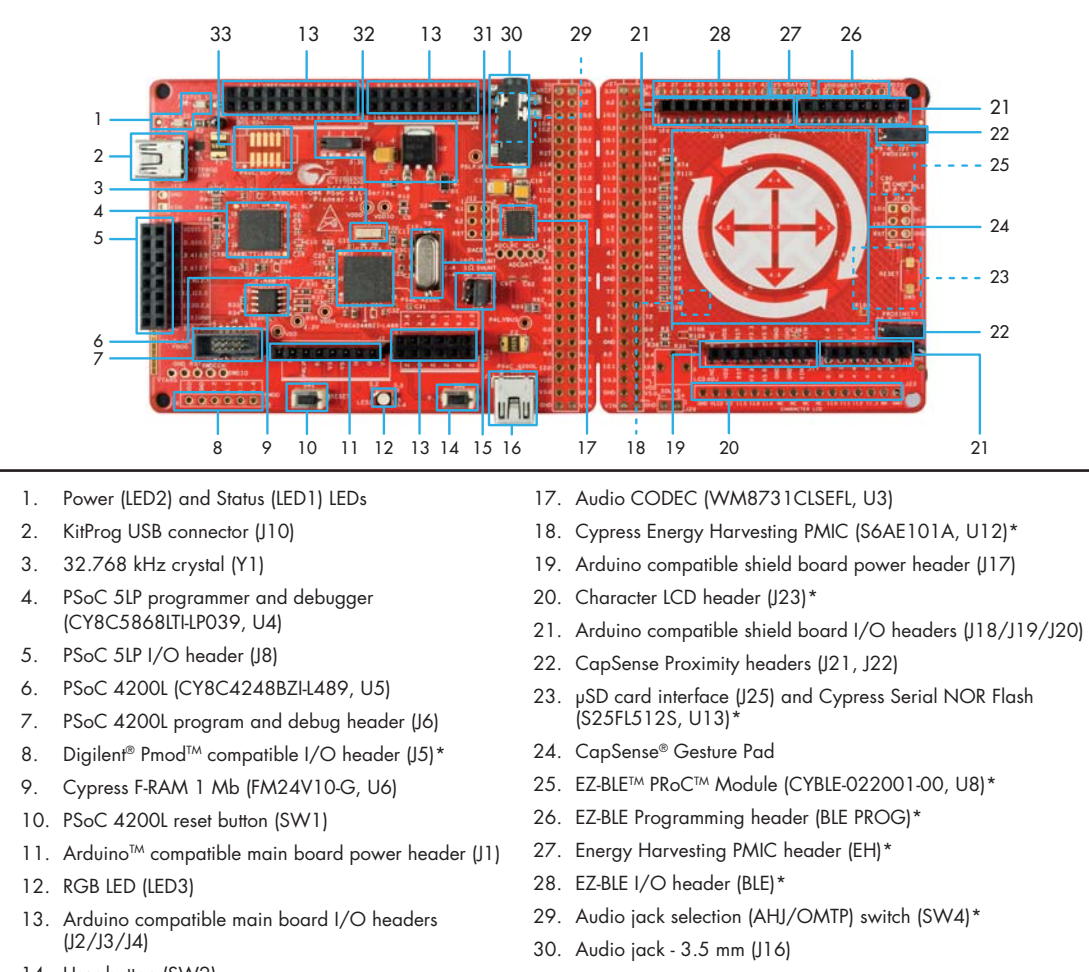

**PSoC 4 L-Series Pioneer Board Details** 

- 14. User button (SW2)
- 15. PSoC 4200L current measurement jumper (J14)
- 16. PSoC 4200L USB connector (J11)

- 31. 17.2032 MHz crystal (Y2)
- 32. System power selection jumper (J9) and LDO (3.3V, U2)
- 33. PSoC 5LP program and debug header (J7)\*

\*Footprint only, not populated on the board

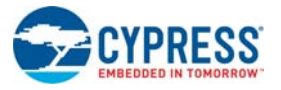

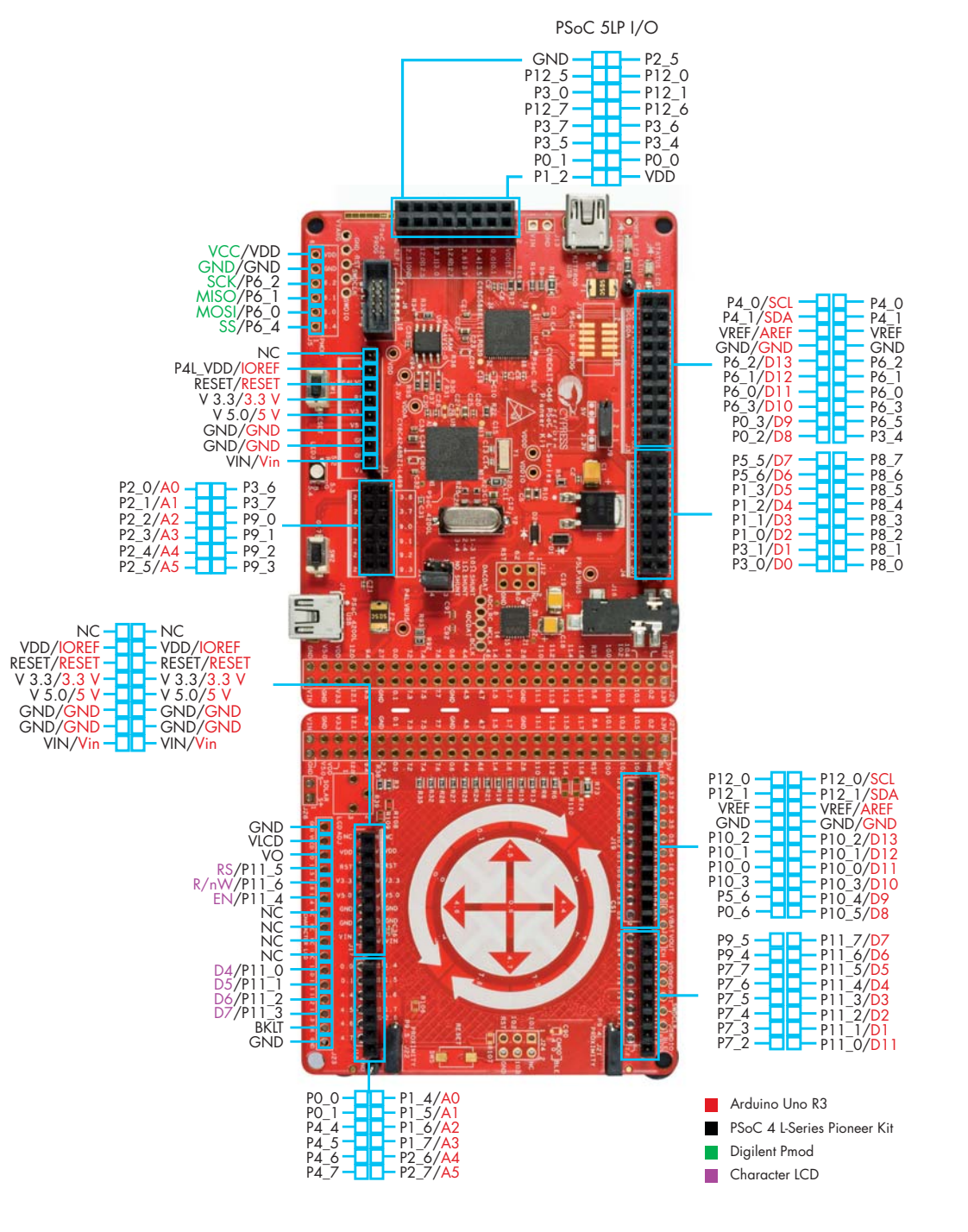

#### Figure 1-3. PSoC 4 L-Series Pioneer Kit Pinout

#### **PSoC 4 L-Series Pioneer Board Details**

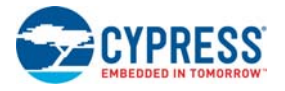

# **1.3 PSoC Creator**

PSoC Creator is a state-of-the-art, easy-to-use IDE. It introduces revolutionary hardware and software co-design, powered by a library of fully verified and characterized PSoC Components<sup>™</sup>, as shown in Figure 1-4. With PSoC Creator, you can:

- 1. Drag and drop Components to build your hardware system design in the main design workspace
- 2. Co-design your application firmware with the PSoC hardware
- 3. Configure Components using Component Configuration Tools
- 4. Explore the library of 100+ Components
- 5. Access Component datasheets

Figure 1-4. PSoC Creator Features

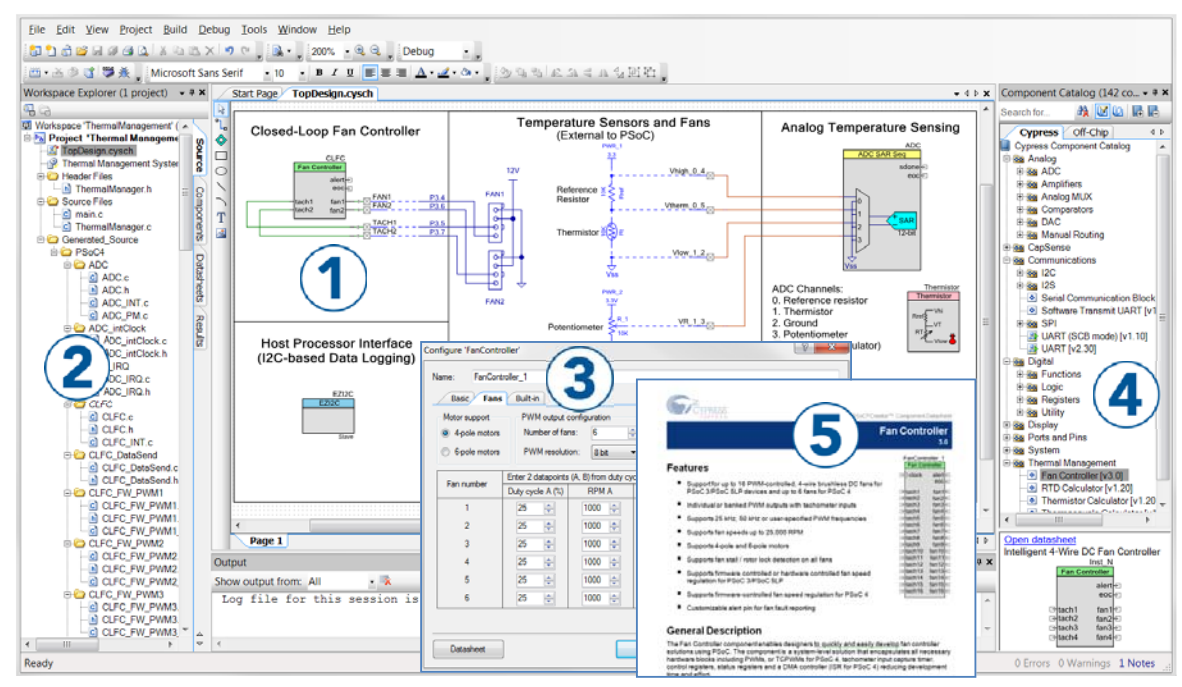

PSoC Creator also enables you to tap into an entire tool ecosystem with integrated compiler chains and production programmers for PSoC devices.

For more information, visit www.cypress.com/psoccreator.

#### 1.3.1 PSoC Creator Code Examples

PSoC Creator includes a large number of code examples. These examples are accessible from the PSoC Creator **File** menu, as shown in Figure 1-5.

Code examples can speed up your design process by starting you off with a complete design, instead of a blank page. The code examples also show how to use PSoC Creator Components for various applications. Code examples and documentation are included, as shown in Figure 1-6.

In the Find Code Example dialog shown in Figure 1-6, you have several options:

- Filter for examples based on device family or keyword.
- Select from the list of examples offered based on the Filter Options.
- View the documentation for the selection (on the Documentation tab).

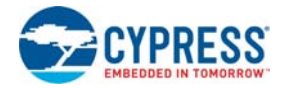

- View the code for the selection on the **Sample Code** tab. You can also copy and paste code from this window to your code example, which can help speed up code development.
- Create a new workspace for the code example or add to your existing workspace. This can speed up your design process by starting you off with a complete, basic design. You can then adapt that design to your application.

Figure 1-5. Code Examples in PSoC Creator

| <u>F</u> ile | <u>E</u> dit   | <u>V</u> iew     | <u>P</u> roject | <u>B</u> uild |
|--------------|----------------|------------------|-----------------|---------------|
|              | <u>N</u> ew    |                  |                 | •             |
|              | <u>O</u> pen   |                  |                 | <b>&gt;</b>   |
|              | Code B         | ixa <u>m</u> ple |                 |               |
|              | A <u>d</u> d   |                  |                 | Þ             |
|              | <u>C</u> lose  |                  | Ctr             | I+F4          |
| gg"          | Close <u>V</u> | <u>N</u> orkspa  | ice             |               |
|              | <u>S</u> ave   |                  | Ct              | rl+S          |
|              | Save <u>A</u>  | <u>L</u> s       |                 |               |

Figure 1-6. Code Examples with Sample Code

| Find Code Example                 |                                                             |
|-----------------------------------|-------------------------------------------------------------|
|                                   |                                                             |
| Device family: PSoC 4200L 🔹 🗸     | Documentation Sample Code                                   |
| Filter by:                        | int main()                                                  |
| ADC Differential Descentification | {                                                           |
| ADC_SAD_Star DisTartin DSaC4      | uint8 channel = CHANNEL_1;                                  |
| Abc_SAR_Seq_DieTemp_P30C4         | int16 adcVal[4u];                                           |
| Bootloadable_PSoC4_Example        | int16 mVolts;                                               |
| CAN Davia DA Example              | int16 previousValue = 0;                                    |
| CAN_Basic_P4_Example              | int32 adcGain;                                              |
| CAN_Full_P4_Example               |                                                             |
| CapSense_CSD_P4_Proximity_Design  | /* Start the Components */                                  |
| Clock_P4_Example                  | Opamp_1_Start();                                            |
| Clock_P4L_PLL_Example             | UNDT Stort ();                                              |
| Combined_Port_Interrupt_Example   | DRKI_SCALC();                                               |
| Comparator_PSoC4_Example          | ADC_SCALC();                                                |
| Digital_Pins                      | /* Start ISBs */                                            |
| DMA_ADC_PSoC4                     | ADC IRO StartEx(ADC ISB Handler):                           |
| DMA_MEMCPY_PSoC4                  |                                                             |
| DMA_SPI_PSoC4                     | /* Enable global interrupts */                              |
| DMA_UART_PSoC4                    | CvGlobalIntEnable;                                          |
| Flash_Example                     |                                                             |
| Hibernate_and_Stop_PowerModes     | /* Start ADC conversion */                                  |
| Hibernate_PSoC4_Example           | ADC StartConvert();                                         |
| I2C_LCD_Example_PSoC4             | /* Calculate gain for the first channel */                  |
| Interrupts_Example                | adcGain = (((int32)ADC_SAR_WRK_MAX_12BIT * ADC_10MV_COUNTS) |
| LPComparator_PSoC4_Example        | ADC_DEFAULT_VREF_MV_VALUE) / (ADC_DEFAULT_VREF_MV_'         |
| Multiplexed_Comparator            | adcGain *= GAIN;                                            |
| Opamp_Dynamic_Gain_Switching      | ADC_SetGain(CHANNEL_1, adcGain);                            |
| OpAmp_PSoC4_Example               | · · · · · · · · · · · · · · · · · · ·                       |
| DICODUME F                        |                                                             |
|                                   | Create Project Cancel                                       |

#### 1.3.2 Kit Code Examples

You can access the installed kit code examples from the PSoC Creator Start Page. To access these examples, expand **Kits** under **Start**; then, expand the specific kit to see the code examples. Refer to the section Using the Kit Code Examples on page 27 for a detailed explanation on how to access the kit code examples.

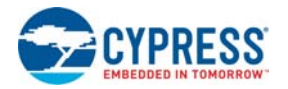

### 1.3.3 PSoC Creator Help

Launch PSoC Creator and navigate to the following items:

- Quick Start Guide: Choose Help > Documentation > Quick Start Guide. This guide gives you the basics for developing PSoC Creator projects.
- Simple Component Code Examples: Choose File > Code Example. These code examples demonstrate how to configure and use PSoC Creator Components. To access code examples related to a specific Component, place the Component on the TopDesign schematic and right-click on the Component. Select the Find Code Example option in the context menu that appears.
- System Reference Guide: Choose Help > System Reference Guides. This guide lists and describes the system functions provided by PSoC Creator.
- Component Datasheets: Right-click a Component and select Open Datasheet. Visit the PSoC 4 Component Datasheets page for a list of all PSoC 4 Component datasheets.

# 1.4 Getting Started

This guide will help you get acquainted with the CY8CKIT-046 PSoC 4 L-Series Pioneer Kit:

- The Software Installation chapter on page 17 describes the installation of the kit software. This includes the PSoC Creator IDE to develop and debug the applications, and PSoC Programmer to program the *.hex* files onto the device.
- The Kit Operation chapter on page 20 describes the major features of the PSoC 4 L-Series Pioneer Kit and functionalities such as programming, debugging, and the USB-UART and USB-I2C bridges.
- The Code Examples chapter on page 27 describes multiple PSoC 4200L code examples that will help you understand how to create your own PSoC 4 projects.
- The Appendix on page 52 provides detailed hardware description and the method to use the onboard F-RAM, kit schematics, and the bill of materials (BOM).

# 1.5 Additional Learning Resources

Cypress provides a wealth of data at www.cypress.com to help you select the right PSoC device for your design, and to help you to quickly and effectively integrate the device into your design. For a comprehensive list of resources, see KBA86521, How to Design with PSoC 3, PSoC 4, and PSoC 5LP. The following is an abbreviated list for PSoC 4:

- Overview: PSoC Portfolio and PSoC Roadmap.
- Product Selectors: PSoC 4 Product Selector. In addition, PSoC Creator includes a device selection tool.
- Datasheets: Describe and provide electrical specifications for the PSoC 4000, PSoC 4100, PSoC 4200, PSoC 4100M, PSoC 4200M, and PSoC 4200L device families.
- CapSense Design Guide: Learn how to design capacitive touch-sensing applications with the PSoC 4 family of devices.
- Application Notes and Code Examples: Cover a broad range of topics, from basic to advanced. Many of the application notes include code examples. Visit the PSoC 3/4/5 Code Examples webpage for a list of all available PSoC Creator code examples. To access code examples from within PSoC Creator – see PSoC Creator Code Examples on page 11.
- Technical Reference Manuals (TRM): Provide detailed descriptions of the architecture and registers in each PSoC 4 device family.
- Development Kits:

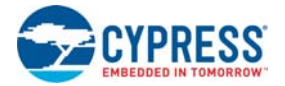

- CY8CKIT-046, CY8CKIT-044, CY8CKIT-042, and CY8CKIT-040 are easy-to-use and inexpensive development platforms. These kits include connectors for Arduino-compatible shields and Digilent Pmod peripheral modules.
- CY8CKIT-049 and CY8CKIT-043 are low-cost prototyping platforms for sampling PSoC 4 devices.
- D MiniProg3 device provides an interface for flash programming and debug.
- Knowledge Base Articles (KBA): Provide design and application tips from experts on using the device.
- PSoC Creator Training: Visit www.cypress.com/training for a comprehensive list of video trainings on PSoC Creator.
- Learning from Peers: Visit www.cypress.com/forums to meet enthusiastic PSoC developers discussing the next generation embedded systems on Cypress Developer Community Forums.

# 1.6 Technical Support

For assistance, visit Cypress Support or contact customer support at +1 (800) 541-4736 Ext. 3 (in the USA) or +1 (408) 943-2600 Ext. 3 (International).

You can also use the following support resources if you need quick assistance:

- Self-help (Technical Documents)
- Local Sales Office Locations

# 1.7 Document Conventions

Table 1-1. Document Conventions for Guides

| Convention         | Usage                                                                                                    |
|--------------------|----------------------------------------------------------------------------------------------------|
| Courier New        | Displays file locations, user entered text, and source code: C:\cd\icc\                                                               |
| Italics            | Displays file names and reference documentation:<br>Read about the <i>sourcefile.hex</i> file in the <i>PSoC Creator User Guide</i> . |
| [Bracketed, Bold]  | Displays keyboard commands in procedures:<br>[ <b>Enter</b> ] or [ <b>Ctrl</b> ] [ <b>C</b> ]                                         |
| File > Open        | Represents menu paths:<br>File > Open > New                                                                                           |
| Bold               | Displays commands, menu paths, and icon names in procedures:<br>Click the <b>File</b> icon and then click <b>Open</b> .               |
| Times New Roman    | Displays an equation:<br>2+2=4                                                                                                    |
| Text in gray boxes | Describes Cautions or unique functionality of the product.                                                                            |

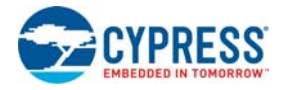

# 1.8 Acronyms

#### Table 1-2. Acronyms Used in the Document

| Acronym | Description                                 |  |  |
|---------|---------------------------------------------|--|--|
| ADC     | analog-to-digital converter                 |  |  |
| AHJ     | American Headphone Jack                     |  |  |
| BLE     | Bluetooth low energy                        |  |  |
| CMOD    | modulator capacitor                         |  |  |
| CODEC   | encoder and decoder                         |  |  |
| CSD     | CapSense Sigma Delta                        |  |  |
| CTANK   | shield tank capacitor                       |  |  |
| DAC     | digital-to-analog converter                 |  |  |
| DMA     | direct memory access                        |  |  |
| DPDT    | double-pole, double-throw                   |  |  |
| ECO     | external crystal oscillator                 |  |  |
| ESD     | electrostatic discharge                     |  |  |
| F-RAM   | Ferroelectric Random Access Memory          |  |  |
| GPIO    | general-purpose input/output                |  |  |
| HID     | human interface device                      |  |  |
| I2C     | Inter-Integrated Circuit                    |  |  |
| I2S     | Inter IC Sound                              |  |  |
| IDE     | integrated design environment               |  |  |
| ILO     | internal low-speed oscillator               |  |  |
| IMO     | internal main oscillator                    |  |  |
| LDO     | low drop out (voltage regulator)            |  |  |
| LFCLK   | low-frequency clock                         |  |  |
| LSB     | least significant byte                      |  |  |
| LSb     | least significant bit                       |  |  |
| MSB     | most significant byte                       |  |  |
| MSb     | most significant bit                        |  |  |
| OMTP    | Open Mobile Terminal Platform               |  |  |
| PMIC    | power management integrated circuit         |  |  |
| PRoC    | Programmable Radio-on-Chip                  |  |  |
| PSoC    | Programmable Systems-on-Chip                |  |  |
| PWM     | pulse width modulator                       |  |  |
| RGB     | red green blue                              |  |  |
| SAR     | successive approximation register           |  |  |
| SPI     | serial peripheral interface                 |  |  |
| SWD     | serial wire debug                           |  |  |
| TRRS    | Tip-Ring-Ring-Sleeve                        |  |  |
| UART    | universal asynchronous receiver transmitter |  |  |

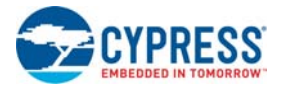

| Acronym | Description              |  |  |  |
|---------|--------------------------|--|--|--|
| USB     | universal serial bus     |  |  |  |
| USB-IF  | USB Implementers Forum   |  |  |  |
| WCO     | watch crystal oscillator |  |  |  |
| WDT     | watchdog timer           |  |  |  |

## Table 1-2. Acronyms Used in the Document

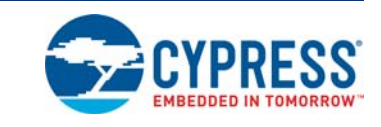

This chapter describes the steps to install the software tools and packages on a PC for using the CY8CKIT-046 PSoC 4 L-Series Pioneer Kit. This includes the PSoC Creator IDE on which projects will be built and used for programming.

### 2.1 Before You Begin

2.

Software Installation

All Cypress software installations require administrator privileges, but these are not required to run the software after it is installed. Close any other Cypress software that is currently running before installing the kit software.

# 2.2 Install Software

Follow these steps to install the CY8CKIT-046 PSoC 4 L-Series Pioneer Kit software:

- Download the kit software from www.cypress.com/CY8CKIT-046. The kit software is available for download in three formats.
  - a. CY8CKIT-046 Kit Complete Setup: This installation package contains the files related to the kit including PSoC Creator and PSoC Programmer. However, it does not include the Windows Installer or Microsoft .NET framework packages. If these packages are not on your computer, the installer directs you to download and install them from the Internet.
  - b. CY8CKIT-046 Kit Only: This executable file installs only the kit contents, which include kit code examples, hardware files, and user documents. This package can be used if all the software prerequisites (listed in step 5) are installed on your computer.
  - c. **CY8CKIT-046 DVD ISO**: This file is a complete package, stored in a DVD-ROM image format, which you can use to create a DVD or extract using an ISO extraction program such as Winzip<sup>®</sup> or WinRAR. The file can also be mounted similar to a virtual CD/DVD using virtual drive programs such as Virtual CloneDrive and MagicISO. This file includes all the required prerequisite software, utilities, drivers, hardware files, and user documents.
- 2. If you have downloaded the ISO file, mount it on a virtual drive. Extract the ISO contents if you do not have a virtual drive to mount. Double-click *cyautorun.exe* in the root directory of the extracted content or mounted ISO if "Autorun from CD/DVD" is not enabled on the computer. The installation window will appear automatically.

**Note:** If you are using the "**Kit Complete Setup**" or "**Kit Only**" file, then go to step 4 for installation.

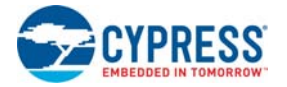

3. Click Install CY8CKIT-046 to start the kit installation, as shown in Figure 2-1.

Figure 2-1. Kit Installer Screen

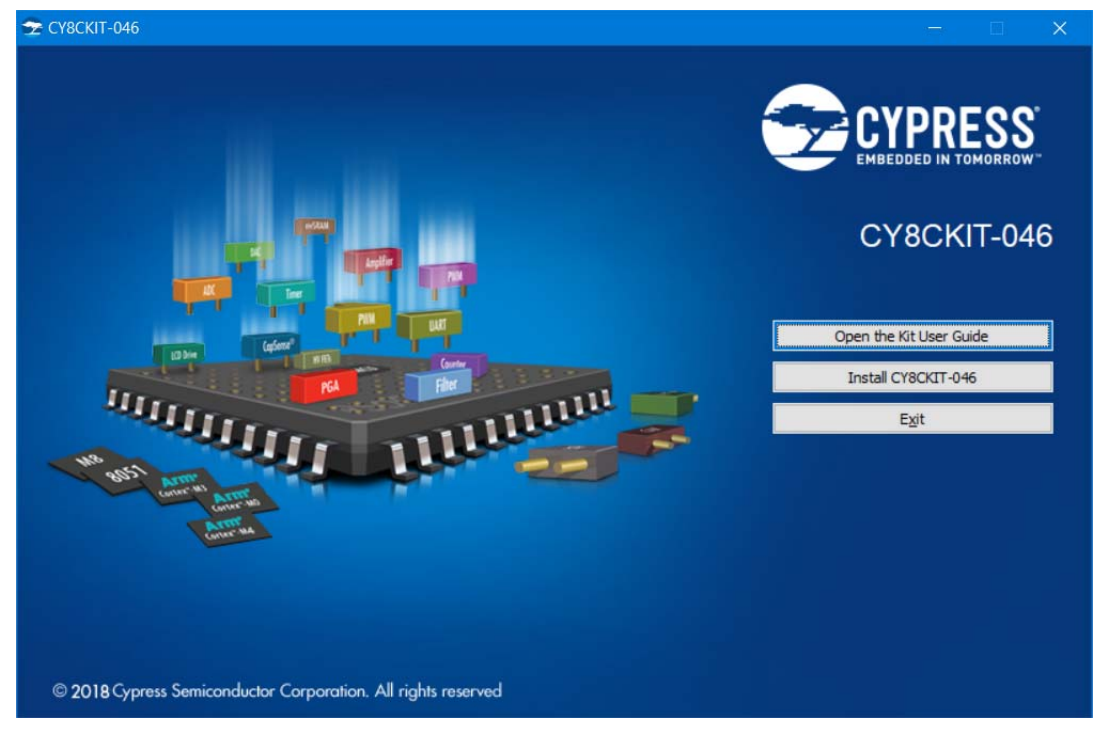

- 4. Select the directory in which you want to install the files related to the PSoC 4 L-Series Pioneer Kit. Choose the directory and click **Next**.
- 5. The PSoC 4 L-Series Pioneer Kit installer automatically installs the required software if it is not present on your computer. Following are the required software:
  - a. PSoC Creator 4.2: This software is available for download separately at www.cypress.com/ psoccreator. The PSoC Creator 4.2 installer automatically installs the following additional software:
    - PSoC Programmer 3.27.1
    - Peripheral Driver Library 3.0.1
- 6. Choose the **Typical**, **Custom**, or **Complete** installation type (select '**Typical**' if you do not know which one to select) in the Product Installation Overview window, as shown in Figure 2-2. Click **Next** after you select the installation type.

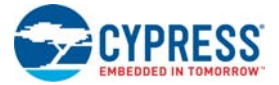

#### Figure 2-2. Product Installation Overview

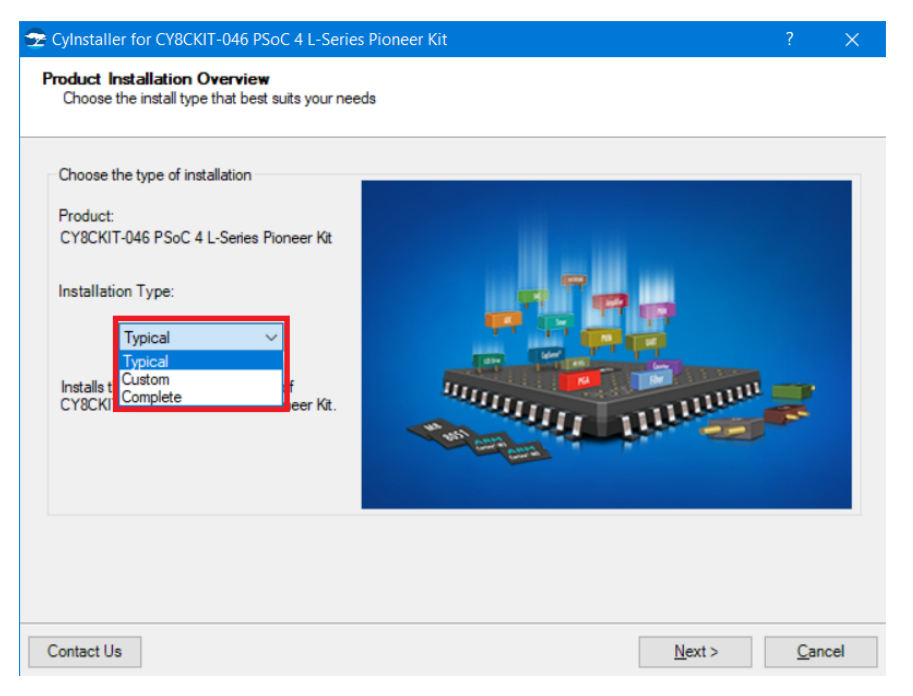

- 7. Read the License agreement and select I accept the terms in the license agreement to continue with the installation. Click Next.
- 8. When the installation begins, a list of packages appears on the installation page. A green check mark appears next to each package after successful installation.
- 9. Enter your contact information or select the check box **Continue Without Contact Information**. Click **Finish** to complete the kit installation.

10. After the installation is complete, the kit contents are available at the following location: <Install\_Directory>\CY8CKIT-046 PSoC 4 L-Series Pioneer Kit

Default location:

```
Windows OS (64-bit):
C:\Program Files (x86)\Cypress\CY8CKIT-046 PSoC 4 L-Series Pioneer Kit
```

Windows OS (32-bit):

C:\Program Files\Cypress\CY8CKIT-046 PSoC 4 L-Series Pioneer Kit

**Note:** For Windows 7/8/8.1/10 users, the installed files and the folder are read-only. To use the installer code example, follow the steps outlined in the Code Examples chapter on page 27. These steps will create an editable copy of the example in a path that you choose so the original installed example is not modified.

# 2.3 Uninstall Software

The software can be uninstalled using one of the following methods:

- 1. Go to Start > All Programs > Cypress > Cypress Update Manager and select the Uninstall button next to the product that needs to be uninstalled.
- Go to Start > Control Panel > Programs and Features for Windows 7 or Add/Remove Programs for Windows XP; choose the product and select the Uninstall button.

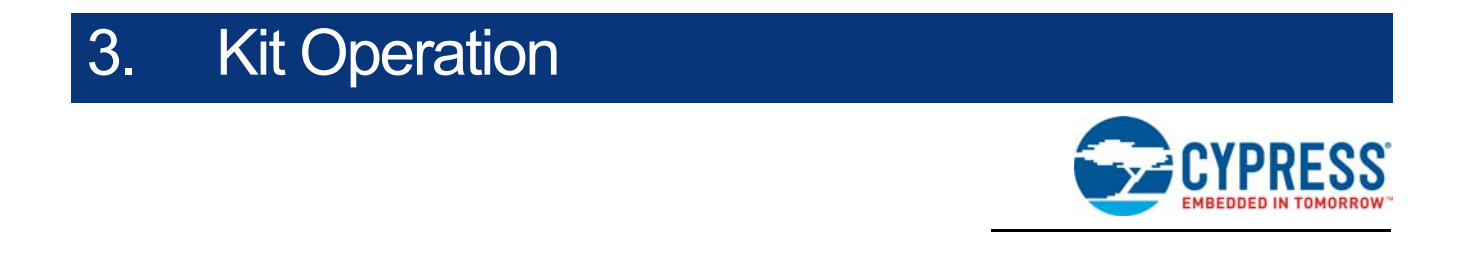

This chapter introduces you to the various features of the PSoC 4 L-Series Pioneer Kit. It primarily includes the kit block overview, programming and debugging functionality, KitProg USB-UART and USB-I2C bridges, and the method to update the KitProg firmware.

# 3.1 Theory of Operation

The PSoC 4 L-Series Pioneer Kit is built around the PSoC 4200L device. Figure 3-1 shows the block diagram of the PSoC 4200L device. Refer to the PSoC 4200L datasheet for details on device features.

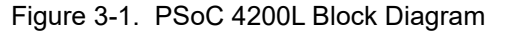

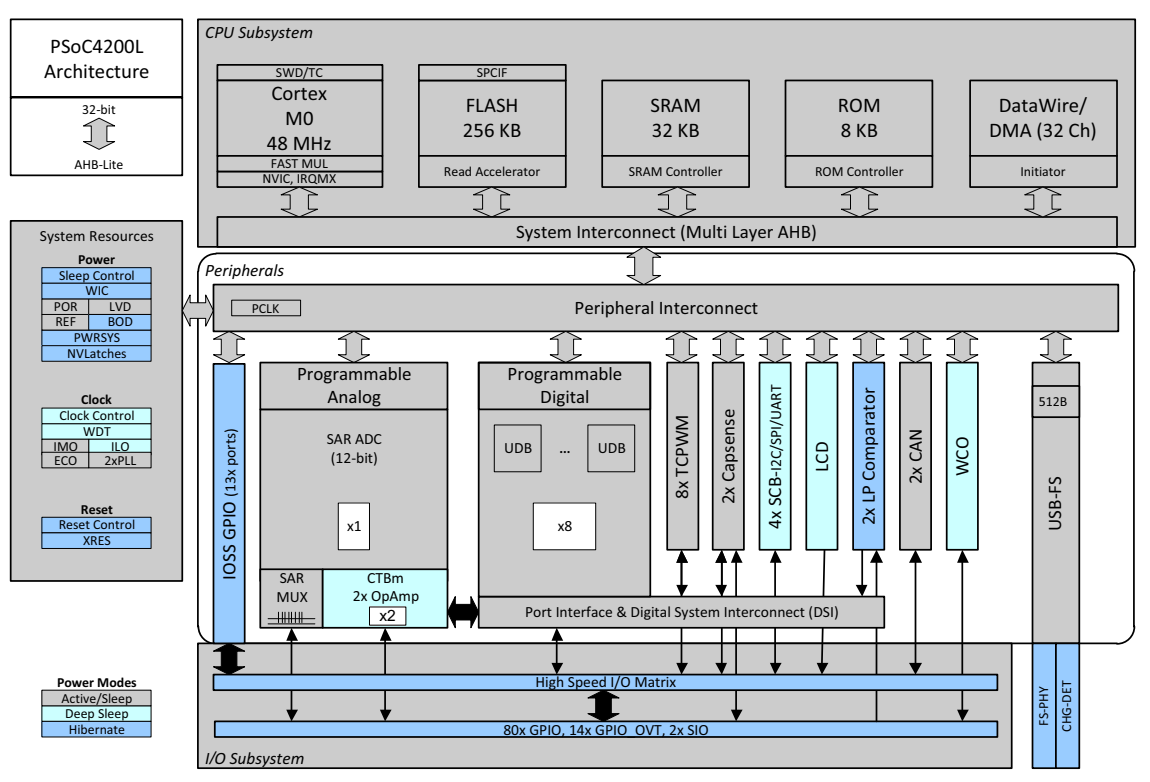

Figure 3-2 shows the block diagram for the PSoC 4 L-Series Pioneer Kit.

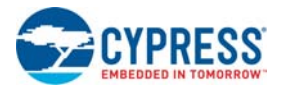

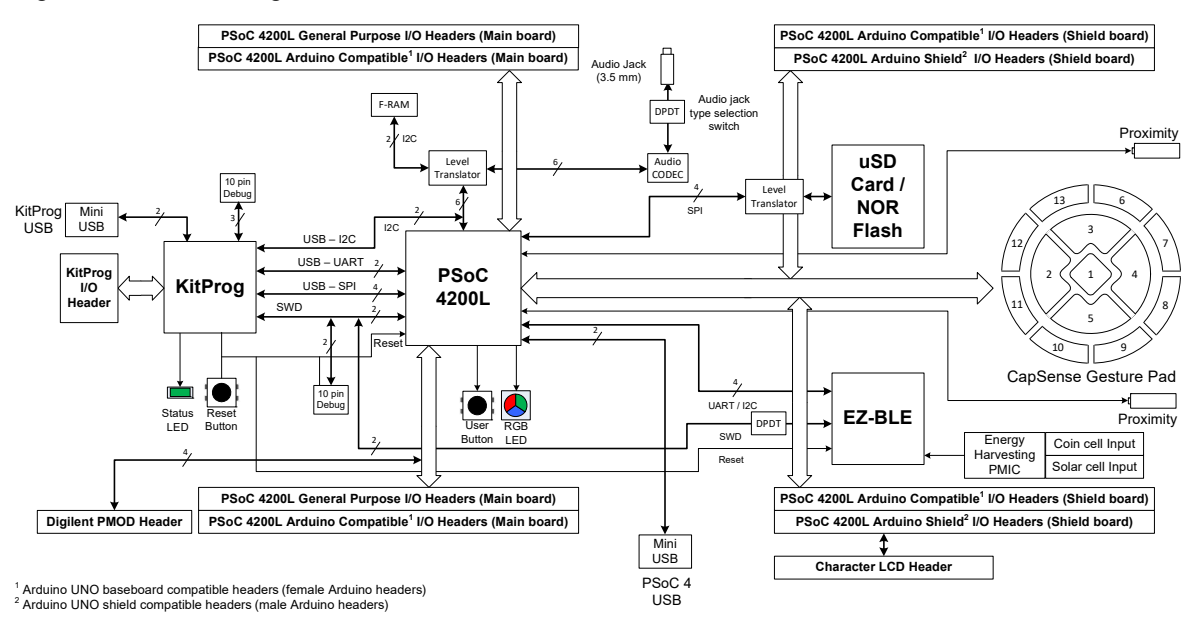

#### Figure 3-2. Block Diagram of PSoC 4 L-Series Pioneer Kit

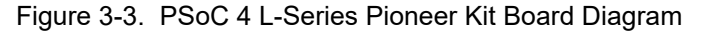

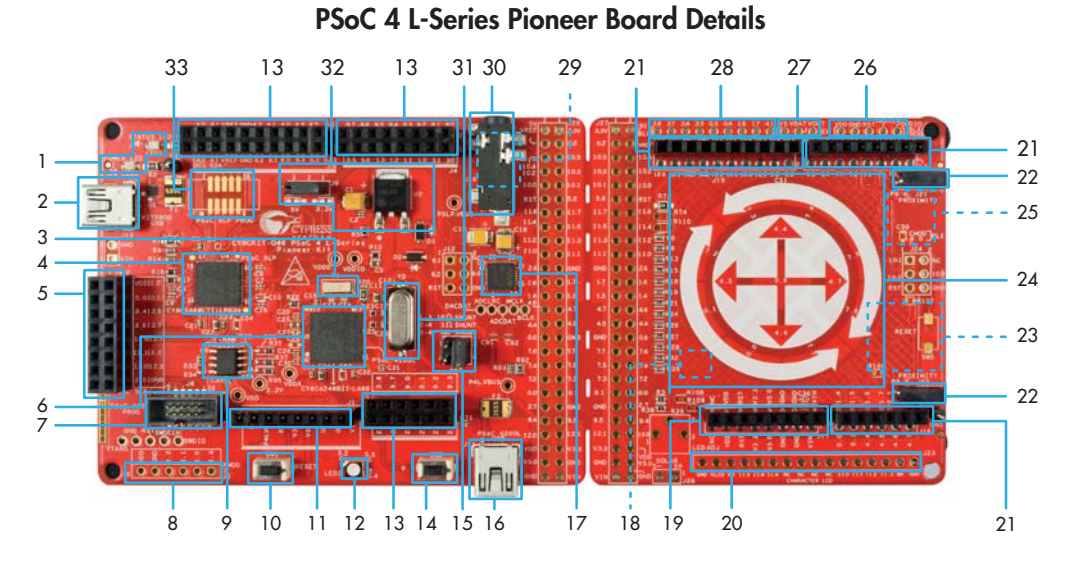

This kit has the following peripherals:

- 1. **Power (LED2) and Status (LED1) LEDs**: The amber power LED (LED2) is turned on when the kit is connected to a power source. The green status LED (LED1) indicates the status of the KitProg.
- 2. **KitProg USB Mini-B Connector (J10)**: The USB Mini-B connector J10 connects the KitProg USB to the PC. The USB cable provided along with the PSoC 4 L-Series Pioneer Kit can be used to connect the KitProg USB to the PC.
- 3. **32.768-kHz Crystal Oscillator (Y1)**: The PSoC 4 L-Series Pioneer Kit includes a 32.768-kHz watch crystal oscillator to provide an accurate low-frequency clock for the 4200L device. This clock sources peripherals such as real-time clock (RTC) and watchdog timer (WDT), which operate in the device's low-power modes.

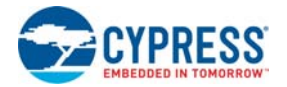

- 4. KitProg (PSoC 5LP) Programmer and Debugger (U4): The CY8C5868LTI-LP039 PSoC 5LP device (U4) serving as KitProg, is a multi-functional system, which includes a programmer, debugger, USB-I2C bridge, and a USB-UART bridge. Refer to the *KitProg User Guide* in the installation folder: <Install\_Directory>\CY8CKIT-046 PSoC 4 L-Series Pioneer Kit\<version>\Documentation\KitProg\_User\_Guide.pdf for more details.
- 5. KitProg (PSoC 5LP) I/O Header (J8): This header brings out a few input/output lines of the onboard PSoC 5LP device. This includes the KitProg USB-I2C bridge lines and USB-UART bridge lines. The additional PSoC 5LP pins are direct connections to the internal programmable analog logic of PSoC 5LP. You can also use these pins as GPIO. For more details on the KitProg functionality, refer to the *KitProg User Guide*. For details on the I/O header, see A.2.1.4 Expansion Connectors on page 62.
- PSoC 4200L (CY8C4248BZI-L489, U5): The PSoC 4200L device (CY8C4248BZI-L489) is the key device featured in the kit. This kit is designed to highlight the features of PSoC 4200L such as USB, CapSense, and more GPIOs. To learn more about PSoC 4200L, visit the PSoC 4 webpage.
- 7. PSoC 4200L Program and Debug Header (J6): The 10-pin header allows you to program and debug the PSoC 4200L using an external programmer such as MiniProg3. The PSoC 4 L-Series Pioneer Kit also has through-hole test points to allow you to program and debug external PSoC 4 and PSoC 5LP devices using the KitProg. Remove the zero-ohm resistors R71, R70, R64, and R66 to disconnect the KitProg from the onboard PSoC 4200L and EZ-BLE devices before programming an external PSoC.
- 8. **Digilent Pmod-compatible Header (footprint only, J5)**: This header allows you to connect the PSoC 4200L device to Pmod peripheral modules through I2C and SPI interfaces.
- Cypress F-RAM (FM24V10-G, U6): This kit features a Cypress F-RAM device of 1 Mb capacity. The F-RAM is connected to the I2C interface of the PSoC 4200L device. The F-RAM device can be used similar to an external EEPROM memory for data logging operations. See A.3 Using FM24V10 F-RAM on page 75 for details on using the F-RAM.
- 10. **Reset Button (SW1)**: This button is used to reset the PSoC 4200L device. This button also serves as a reset button for the EZ-BLE device, if populated.
- 11. **Arduino Shield-compatible Main Board Power Header (J1)**: This header powers third-party Arduino shields. The header also has a provision to power the PSoC 4 L-Series Pioneer Kit though the VIN input on the header. The PSoC 4 L-Series Pioneer Kit features two Arduino shield-compatible power headers: on the main board (J1) and shield board (J17).
- 12. RGB LED (LED3): The onboard RGB LED can be controlled from the PSoC 4200L device.
- 13. Arduino Shield-compatible Main Board I/O Headers (J2/J3/J4): The PSoC 4 L-Series Pioneer Kit is compatible and operates flawlessly with third-party Arduino shields. In addition, the PSoC 4 L-Series Pioneer Kit features two Arduino-compatible headers - one set of headers on the main board (J2/J3/J4) and another set of headers on the shield board (J18/J19/J20). This allows the kit to interface with two Arduino shields simultaneously.
- 14. **User Button (SW2)**: This button can be used to provide input to the PSoC 4200L. Note that the switch connects the PSoC 4200L pin to the ground when pressed; therefore, you need to configure the PSoC 4200L pin as resistive pull-up for detecting the switch press. The switch is also connected to the PSoC 4200L wakeup pin. The wakeup pin can be used to wake the PSoC 4200L device from the Stop power mode, the lowest power mode (20 nA) in the device.
- 15. **PSoC 4200L Current Measurement Jumper (J14)**: This jumper can be used to measure the current consumed by the PSoC 4200L device by connecting an ammeter between pins 3 and 4 of the jumper. Remember to connect the jumper between pin 3 and pin 4 if the current measurement functionality is not used.

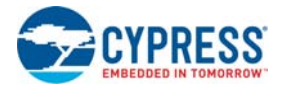

- PSoC 4200L USB Mini-B Connector (J11): The USB Mini-B connector J11 connects the PSoC 4200L USB to the PC. This connector can be used to develop USB Full-Speed applications with PSoC 4200L.
- 17. Audio codec (U3): The kit includes a Cirrus Logic<sup>®</sup> audio codec (WM8731CLSEFL) for converting the digital audio packets (via I2S) from the PSoC 4200L to the analog audio output and viceversa. The codec supports stereo audio output and stereo audio input. The kit also includes a standard 3.5-mm audio jack to interface standard Tip-Ring-Ring-Sleeve (TRRS) headsets with a microphone.
- 18. Cypress Energy Harvesting PMIC (footprint only, U12): The kit includes a footprint (U12) for S6AE101A, an Energy Harvesting PMIC from Cypress. The PMIC provides power to the EZ-BLE PRoC Module, U8. The chip can harvest solar power when connected to a solar cell through J28. Note that to use this chip, the EZ-BLE PRoC Module should be populated, L4/L3 should be removed, and L5/L6 should be populated. The EZ-BLE PRoC Module can alternatively be powered from a coin cell through connector V1.
- 19. Arduino Shield-compatible Shield Board Power Header (J17): This is the Arduino shieldcompatible power header on the shield board.
- 20. **Character LCD Header (footprint only, J23)**: The kit includes a footprint for a standard 2x16 character LCD header. The header is not populated by default.
- 21. Arduino Shield-compatible Shield Board I/O Headers (J18/J19/J20): The odd pins (Pin 1, 3, 5, and so on) on headers J17/J18/J19/J20 provide footprint compatibility for Arduino shield connections. Along with the Arduino headers in the main board, this allows the kit to interface with two Arduino shields simultaneously. When the shield board is snapped, the even pins (Pin 2, 4, 6, and so on) on headers J17/J18/J19/J20 can be used to convert the shield board into an Arduino shield with CapSense Gesture Pad, EZ-BLE, and µSD card, or Serial NOR Flash. See section A.2.3.2 Using the Shield Board on page 72 for details on using the shield board as an Arduino shield.
- 22. **CapSense Proximity Headers (J22/J21)**: These headers are located next to the CapSense Gesture Pad. They can be used as individual proximity sensors or can be used together to detect CapSense proximity gestures. The code example, Proximity Gestures on page 34, included with this kit demonstrates the detection of wave up and wave down proximity gestures. Remember to connect wires into the proximity headers before using the proximity functionality. Note that if these inputs are not used for proximity sensing, then the connectors and the associated I/Os are available for general-purpose use.
- 23. μSD Card Interface and Serial NOR Flash (footprint only): The kit includes a footprint (J25) for a standard μSD card interface that can communicate with the PSoC 4200L over SPI. The μSD card interface shares the footprint and SPI connection with a Cypress SPI NOR Flash S25FL512S, U13. Only one of the two can be used on the board at any time.
- 24. **CapSense Gesture Pad**: The CapSense Gesture Pad is a five-element CapSense peripheral and an eight-element radial slider specifically intended for touch gesture recognition and joystick emulation. This peripheral can be used to detect swipe left, swipe right, swipe up, swipe down, clockwise swipe, and counter-clockwise swipe gestures. In addition to the gestures, the Gesture Pad can be used to implement an analog joystick. This implementation is discussed in USB Mouse on page 38.
- 25. EZ-BLE PRoC Module (footprint only, U8): The kit includes a footprint for populating the Cypress EZ-BLE PRoC Module. The kit also supports mounting a CMOD capacitor required to develop CapSense applications using the EZ-BLE PRoC Module. The EZ-BLE I/O header (marked 28 in Figure 3-3 on page 21) provides access to the available EZ-BLE I/Os for development.
- 26. **EZ-BLE Programming Header (BLE PROG, footprint only):** The kit includes a footprint for a 5pin EZ-BLE programming header. This header can be used to program the EZ-BLE PRoC Mod-

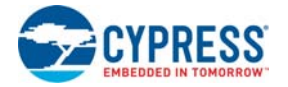

ule, when present, through an external SWD programmer such as the MiniProg3. When the shield board is snapped, the programming lines of the EZ-BLE PRoC Module to the KitProg cannot be restored through the 52-pin main board to shield board interface headers J26/J27. The BLE PROG header should be used in such cases to program the EZ-BLE PRoC Module.

- 27. Energy Harvesting PMIC Header (EH, footprint only): The kit provides access to the Energy Harvesting PMIC I/Os (VBAT, VSTORE, and VOUT) through the 3-pin header marked EH. In addition, the solar cell input to the PMIC is connected to J28 (2-pin header). These headers are not populated by default.
- 28. **EZ-BLE I/O Header (BLE, footprint only):** The kit provides access to I/Os from the EZ-BLE PRoC Module through a 9-pin 100-mil header. This header can be used to develop applications with EZ-BLE PRoC Module on the shield board. The header is not populated by default.
- 29. Audio Jack Selection Switch (SW4, footprint only): The DPDT switch SW4 is used to select the type of headset to be used with the kit. The two types of headsets supported are American Headphone Jack (AHJ) and Open Mobile Terminal Platform (OMTP). Refer to the code example USB Audio on page 43 for details on how to select the switch and identify the headset type. By default, the switch is not populated and the kit supports AHJ type of headsets (R111/R112 populated). Before populating the switch, remove R111/R112.
- 30. Audio Jack 3.5 mm (J16): The kit supports a standard 3.5-mm TRRS audio jack J16 for audio playback and recording. The audio signals to and from are interfaced to the onboard audio codec. The TRRS connector supports both AHJ and OMTP headsets. The user is required to select the headset type using the switch (SW4).
- 31. **17.2032-MHz External Crystal (Y2)**: The PSoC 4 L-Series Pioneer Kit includes a 17.2032-MHz external crystal to provide an accurate external crystal clock input for the PSoC 4200L device. This clock is used to provide an accurate clock for generating standard audio sampling rates.
- 32. **Power Supply**: The kit can operate at two voltage levels, 3.3 V and 5 V. The power selection jumper J9 is used to select between the two voltage levels. The kit has an onboard 3.3-V low dropout (LDO) regulator that converts the 5 V input to 3.3 V.
- 33. **10-pin Programming Header for PSoC 5LP (footprint only, J7)**: This header is used to program and debug the PSoC 5LP using an external programmer such as MiniProg3.

See A.2 Hardware Functional Description on page 58 for details on various hardware blocks. The subsequent sections explain the method to interface the PSoC 4 L-Series Pioneer Kit to a PC.

# 3.2 KitProg

The KitProg is a multi-functional system, which includes a programmer, debugger, USB-I2C bridge, and USB-UART bridge. The PSoC 5LP device is used to implement the KitProg functionality. The KitProg is integrated in most PSoC development kits. For more details, refer to the *KitProg User Guide* available on the kit webpage or at <Install\_Directory>\CY8CKIT-046 PSoC 4 L-Series Pioneer Kit\<version>\Documentation\. The guide is also accessible from within PSoC Creator by clicking the kit name on the Start Page (left pane) and then selecting **User Guide** for KitProg from the list of available documents (right pane).

# 3.3 **Programming and Debugging the PSoC 4200L Device**

The target PSoC 4200L device can be programmed and debugged using the built-in KitProg. Before programming the device, ensure that PSoC Creator and PSoC Programmer are installed on your computer. See Install Software on page 17 for more information.

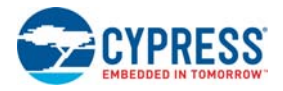

#### 3.3.1 Programming using PSoC Creator

1. Connect the kit to the computer through the PCB USB connector, J10, as shown in Figure 3-4. The kit will enumerate as a composite device when you plug in the PSoC 4 L-Series Pioneer Kit to your computer for the first time. The kit drivers should be automatically installed.

**Note**: The kit includes another USB connector (J11), which connects PSoC 4200L USB to the PC and is meant for developing USB Full-Speed applications with PSoC 4200L. For KitProg functionality, always use USB connector J10.

Figure 3-4. Connecting the PSoC 4 L-Series Pioneer Kit (KitProg USB) to a Computer

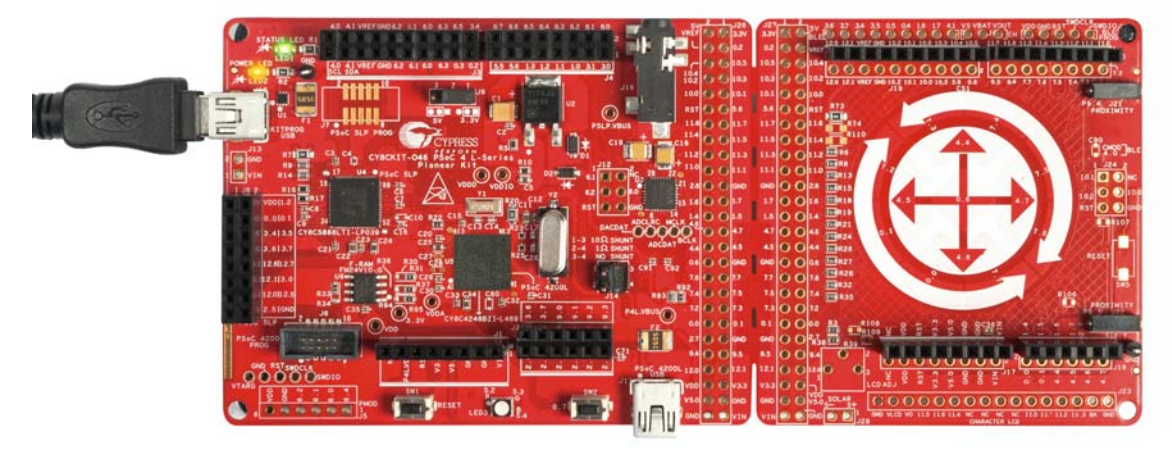

- Open the desired project or Workspace in PSoC Creator from File > Open > Project/ Workspace. This provides the option to browse and open a previously saved project or Workspace. If you want to open the code examples provided with the kit, follow the instructions in the Code Examples chapter on page 27.
- Select Build > Build <Project\_Name> or press [Shift] [F6] to build the project as shown in Figure 3-5.

Figure 3-5. Build an Example

| <u>F</u> ile <u>E</u> dit <u>V</u> iew <u>P</u> roject <u>B</u> uil | ld <u>D</u> ebug <u>T</u> ools <u>W</u> indow <u>H</u> elp |
|---------------------------------------------------------------------|------------------------------------------------------------|
| ) 🕄 🖞 👌 🖆 🖌 🖉 🖓 🔛                                                   | Build CY8CKIT_046_Deep_Sleep_Blinky Shift+F6               |
| 🛗 - 🚵 🕸 💕 👹 🌺 🗖                                                     | Clean CY8CKIT_046_Deep_Sleep_Blinky                        |
| Workspace Explorer (1 project) 😤                                    | Clean and Build CY8CKIT_046_Deep_Sleep_Blinky              |
| 🖣 🔁 🔺                                                               | Cancel Build Ctrl + Break                                  |
| Workspace 'CY8CKIT_046_D 🌚                                          | Compile <u>F</u> ile Ctrl+F6                               |
| Project 'CY8CKIT_046<br>STopDesign.cysch                            | Generate Application                                       |
| - 🔐 CY8CKIT_046_Deep_ 🗎                                             | Generate Project Datasheet                                 |
| 📄 🗁 Source Files 👘 👘                                                | Recent Projects                                            |
| 🛄 🖸 main.c                                                          | g CY8CKIT_046_Deep_Sleep_Blinky.cywrk                      |
|                                                                     | Create New Project                                         |

4. If there are no errors during build, program the firmware into the kit by choosing Debug > Program or press [Ctrl] [F5], as shown in Figure 3-6. This programs the target PSoC 4200L device on the PSoC 4 L-Series Pioneer Kit; the kit is now ready for use.

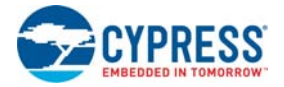

| <u>F</u> ile <u>E</u> dit ⊻iew <u>P</u> roject <u>B</u> uild | <u>D</u> eb | oug <u>T</u> ools <u>W</u> indow <u>H</u> elp |           | _                  |  |
|--------------------------------------------------------------|-------------|-----------------------------------------------|-----------|--------------------|--|
| 👬 🎦 👌 💕 🖬 🖉 🖂 🔍 🕺                                            |             | <u>W</u> indows                               | •         |                    |  |
| 🎬 = 🚵 🛸 💕 👹 🌺 📮                                              | 0010        | <u>P</u> rogram                               | Ctrl+F5   |                    |  |
| Workspace Explorer                                           | 澎           | Select Debug <u>T</u> arget                   |           |                    |  |
| 🖫 🔁                                                          | 菍           | <u>D</u> ebug                                 | F5        |                    |  |
| Workspace 'CY8CKIT_046_Deep_Slee                             | 羝           | Debug wit <u>h</u> out Programming            | Alt+F5    | rm .               |  |
| Project 'CY8CKIT_046_Deep_S                                  | 5           | <u>A</u> ttach to Running Target              |           |                    |  |
| CY8CKIT 046 Deep Sleep Bl                                    | ø           | Toggle Breakpoint                             | F9        |                    |  |
| 🖨 🫅 Source Files                                             |             | New <u>B</u> reakpoint                        | •         |                    |  |
| main.c                                                       |             | Delete All Breakpoints Ctrl-                  | +Shift+F9 | Sleep_Blinky.cywrk |  |
| Generated_Source                                             | ~           |                                               |           |                    |  |

#### Figure 3-6. Programming Device From PSoC Creator

### 3.3.2 Debugging using PSoC Creator

To debug the project using PSoC Creator, follow steps 1 to 3 from Programming using PSoC Creator on page 25 followed by these steps:

- 1. Click the **Debug** icon 🐹 or press **[F5]**. Alternatively, you can choose **Debug** > **Debug**.
- 2. When PSoC Creator opens in Debug mode, use the buttons on the toolbar to debug your application.

For more details on using the debug features, refer to section 3.2 of the KitProg User Guide.

#### 3.3.3 Programming using PSoC Programmer

PSoC Programmer (3.27.1 or later) can be used to program existing *.hex* files into the PSoC 4 L-Series Pioneer Kit. Refer to section 3.3 of the *KitProg User Guide* for a detailed explanation on how to program the kit using PSoC Programmer.

### 3.4 USB-UART Bridge

The KitProg can act as a USB-UART bridge. The UART lines between the KitProg and the target are hardwired on the board with UART RX assigned to P3[1] and UART TX assigned to P3[0] on PSoC 4200L. For more details on the KitProg USB-UART functionality, refer to section 5 of the *KitProg User Guide*.

### 3.5 USB-I2C Bridge

The KitProg can function as a USB-I2C bridge and communicate with the Bridge Control Panel (BCP) software utility. The I2C lines on the PSoC 4200L device are P4[1] (SDA) and P4[0] (SCL), which are hardwired on the board to the I2C lines of the KitProg. The USB-I2C supports I2C speeds of 50 kHz, 100 kHz, 400 kHz, and 1 MHz. For more details on the KitProg USB-I2C functionality, refer to section 6 of the *KitProg User Guide*.

# 3.6 Updating the KitProg Firmware

The KitProg firmware normally does not require any update. You can use PSoC Programmer to update the KitProg firmware. Refer to section 3.5 of the *KitProg User Guide* for more details.

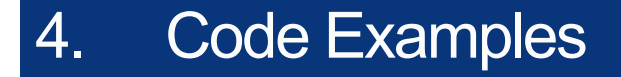

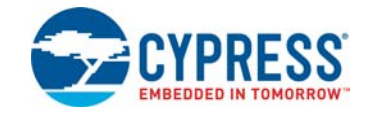

The CY8CKIT-046 PSoC 4 L-Series Pioneer Kit includes six code examples. This chapter explains how to use these code examples. To access the code examples, download and install the CY8CKIT-046 PSoC 4 L-Series Pioneer Kit setup file from www.cypress.com/CY8CKIT-046. After installation, the code examples will be available in the Firmware folder in the installation directory.

For more code examples, visit the PSoC 3, PSoC 4, and PSoC 5 code examples page, which lists all PSoC Creator code examples available across application notes, kits, and PSoC Creator.

# 4.1 Using the Kit Code Examples

Follow these steps to open and use the code examples provided with the kit.

- Launch PSoC Creator from Start > All Programs > Cypress > PSoC Creator<version> > PSoC Creator <version>.
- On the Start Page, expand CY8CKIT-046 under Start > Kits. The code examples shipped with the kit appear (see Figure 4-1).
- 3. Click on the desired code example, select a location to save the example and click **OK**.

Figure 4-1. Open Code Example from PSoC Creator

| Start Page                           |
|--------------------------------------|
| Learn                                |
| Getting Acquainted                   |
| New in 4.2                           |
| News and Information                 |
| Start                                |
| Create New Project                   |
| Open Existing Project                |
| Find Code Example                    |
| 🗉 Kits 🤣                             |
| □ CY8CKIT-046                        |
| CY8CKIT_046_CapSense_Buttons.cywrk   |
| CY8CKIT_046_CapSense_Proximity.cywrk |
| CY8CKIT_046_Deep_Sleep_Blinky.cywrk  |
| CY8CKIT_046_Proximity_Gestures.cywrk |
| CY8CKIT_046_USB_Audio.cywrk          |
| CY8CKIT_046_USB_Mouse.cywrk          |
| CY8CKIT-062-BLE                      |
| Recent                               |

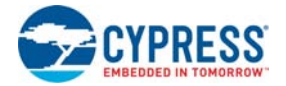

4. Build the code example by choosing Build > Build <Project Name>, as shown in Figure 4-2. The CY8CKIT\_046\_Deep\_Sleep\_Blinky code example is used as an example in the following images. A .hex file is generated after a successful build process.

Figure 4-2. Build Code Example from PSoC Creator

| <u>F</u> ile <u>E</u> dit <u>V</u> iew <u>P</u> roject <u>B</u> i                                                                                                    | ild <u>D</u> ebug <u>T</u> ools <u>W</u> indow <u>H</u> elp | _                  |
|----------------------------------------------------------------------------------------------------|-------------------------------------------------------------|--------------------|
| ) 🔁 🖞 👌 🖆 🖬 🖉 🚨 🛍                                                                                                    | <u>B</u> uild CY8CKIT_046_Deep_Sleep_Blinky Shift+F6        | •                  |
| 🖽 • 🚵 🕸 💕 👹 🍝 🗖                                                                                                    | Clean CY8CKIT_046_Deep_Sleep_Blinky                         |                    |
| Workspace Explorer (1 project)                                                                                                    | Clean and Build CY8CKIT_046_Deep_Sleep_Blinky               |                    |
| 🖣 🔁 🔛                                                                                                    | Cancel Build Ctrl + Break                                   |                    |
| Workspace 'CY8CKIT_046_D                                                                                                    | Compile <u>F</u> ile Ctrl+F6                                |                    |
| □ In Project 'CY8CKIT_046<br>In In International Content of the International Content of the Internation | <u>Generate Application</u>                                 |                    |
| - 🔐 CY8CKIT_046_Deep_ 🖺                                                                                                    | Generate Project Datasheet                                  | A                  |
| 📄 🗁 Source Files 👘 👘                                                                                                    | Recent Projects                                             |                    |
| imain.c                                                                                                    | 울 👔 🔯 CY8CKIT_046_Deep_9                                    | ileep_Blinky.cywrk |
|                                                                                                    | Create New Project<br>Open Existing Project                 |                    |
|                                                                                                    | Getting Started                                             |                    |

- 5. Connect the PSoC 4 L-Series Pioneer kit to the PC using the KitProg USB connector, J10, as described in Programming using PSoC Creator on page 25 to program the kit with this code example. If this is the first time the kit is connected, wait for the drivers to be installed.
- 6. Choose **Debug > Program** in PSoC Creator as shown in Figure 4-3.

Figure 4-3. Program Device in PSoC Creator

| File Falls Marrie Burlinst Build      | D.1  | Teste Western                    | L La La           |       |               |
|---------------------------------------|------|----------------------------------|-------------------|-------|---------------|
| <u>File Ealt View Project Bulla</u>   | Det  | oug <u>T</u> oois <u>w</u> indow | Help              |       |               |
| 1 🗗 🔁 🖬 🖉 🖬 🖉 🕰 🚺                     |      | <u>W</u> indows                  |                   | ۰ ا   |               |
| i 🎬 • 🚵 🧇 💕 👹 🌺 🖕                     | 0010 | <u>P</u> rogram                  | Ctrl+F5           |       |               |
| Workspace Explorer                    | 澎    | Select Debug <u>T</u> arget      |                   |       |               |
| · · · · · · · · · · · · · · · · · · · | 煮    | <u>D</u> ebug                    | F5                |       |               |
| Workspace 'CY8CKIT_046_Deep_Sh        | 羝    | Debug wit <u>h</u> out Program   | ming Alt+F5       | rm    |               |
| Project 'CY8CKIT_046_Deep_            | S 💽  | Attach to Running Targe          | t                 |       |               |
| TopDesign.cysch                       | _    |                                  |                   | _     |               |
| CY8CKIT_046_Deep_Sleep_E              |      | Toggle Breakpoint                | F9                |       |               |
| 🖨 🗁 Source Files                      |      | New <u>B</u> reakpoint           |                   | •     |               |
| i main.c                              | .0   | Delete All Breakpoints           | Ctrl + Shift + F9 | Sleep | _Blinky.cywrk |
| 🖻 🗀 Generated_Source                  | ~    |                                  |                   |       |               |
| l 🕂 🗁 no ok                           | 5    | Enshle All Bresknointe           |                   |       |               |

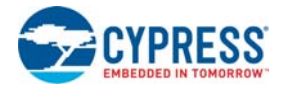

7. PSoC Creator opens the Select Debug Target window if the device is not already acquired. Select **KitProg/<serial\_number>** and click the **Port Acquire** button, as shown in Figure 4-4.

Figure 4-4. Port Acquire

| Select Debug Target | 8 ×                                                                                                  |
|---------------------|----------------------------------------------------------------------------------------------------|
|                     | KitProg/10090C0403234400<br>POWER = 3<br>VOLTAGE_ADC = 4774<br>FREQUENCY = 2000000<br>PROTOCOL = SWD |
|                     | KitProg Version 2.12                                                                                 |
| Show all targets    | Port Setting Port Acquire                                                                            |
|                     | ОК                                                                                                   |

 After the device is acquired, it is shown in a tree structure below the KitProg/<serial\_number>. Click the Connect button and then OK to exit the window and start programming, as shown in Figure 4-5.

Figure 4-5. Connect Device From PSoC Creator and Program

| Select Debug Target          | 8 ×                                                                                              |
|------------------------------|--------------------------------------------------------------------------------------------------|
| E-5 KitProg/1719085B030E5400 | PSoC 4200L CY8C4248BZI-L489                                                                      |
| PSoC 4200L CY8C4248BZI-L489  | PSoC 4200L (ARM CM0)<br>Silicon ID: 0x0BB11477<br>Cypress ID: 0x101311A0<br>Revision: PRODUCTION |
|                              | Target unacquired                                                                                |
|                              |                                                                                                  |
|                              |                                                                                                  |
| Show all targets             | Connect                                                                                          |
|                              | ОК                                                                                               |

9. After programming is successful, the green LED (LED3) on the board will toggle at a rate of approximately 1 Hz.

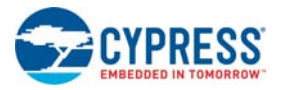

#### 4.1.1 Using CapSense Tuner

The CapSense examples (CapSense Proximity, Proximity Gestures, CapSense Buttons, and USB Mouse) include tuner support to tune and view CapSense signals. The CapSense tuner can also be used to measure the signal-to-noise ratio (SNR) for all CapSense elements in the code example. By default, the CapSense tuner is disabled in all examples. To enable tuner support, set the 'TUNER\_ENABLE' macro present in *main.h* to 'ENABLED'. Note that enabling tuner in the example will disable all other functionalities and only CapSense tuner can be used in the example. This is done to isolate CapSense tuning in the examples. When CapSense tuner is enabled in the example, you can launch the tuner by navigating to Tools > Component Tuners > 1 CapSense; see Figure 4-6. Alternatively, the CapSense tuner can be launched by right-clicking the CapSense component in TopDesign and selecting Launch Tuner. Refer to the "Manual Tuning" section in AN85951 - PSoC 4 and PSoC 6 MCU CapSense Design Guide for details on how to use the CapSense tuner.

Figure 4-6. Launching CapSense Tuner

| <u>F</u> ile | <u>E</u> dit | ⊻iew   | <u>P</u> roject | <u>B</u> uild     | <u>D</u> ebug | Too | ls         | <u>W</u> indow     | Н           | elp     |   | _ |   |             |     |      |    |   |   |
|--------------|--------------|--------|-----------------|-------------------|---------------|-----|------------|--------------------|-------------|---------|---|---|---|-------------|-----|------|----|---|---|
| 8            | 1 🛍 着        | 💕 🔒    | Ø 🖪             | 🛕   🐰             | b B           |     | Īns        | stall drivers      | for         | µVisior | n |   |   | -           | Ţ   | 7    | 9% |   | • |
|              | - 🚠          | » 📬    | 💥 🞇             | <sub>₹</sub> Mici | rosoft San    |     | Da         | tapath Co          | nfig        | Tool    |   |   | σ | E           | Ξ   |      |    | A | • |
| 5            | Star         | : Page | main.h          | *TopD             | esign.cys     |     | DN         | ИА <u>W</u> izard. |             |         |   |   |   |             |     |      |    |   | Ĩ |
| orksp.       | 3            |        |                 |                   |               |     | Co         | mponent            | <u>T</u> un | ers     | • |   |   | <u>1</u> Ca | apS | ense | 2  |   |   |
| ace II       | ٦.           |        |                 |                   |               | 1   | <u>B</u> o | otloader H         | lost.       |         |   |   |   |             |     |      |    |   |   |
| XE           | ۰            |        |                 |                   |               |     | <u>O</u> p | otions             |             |         |   |   |   |             |     |      |    |   |   |
| ۹            |              |        |                 |                   |               |     |            |                    |             |         |   |   |   |             |     |      |    |   |   |

#### 4.1.2 Using UART for Data Monitoring

The USB examples (USB Mouse and USB Audio) include optional data monitoring support over UART. The data sent over UART can be used to observe various USB actions and CapSense gestures in the example. The UART monitoring can be enabled or disabled by commenting or un-commenting the **#define TXDEBUG** line in the *main.h* (for the USB Mouse example) or *Config.h* (for the USB Audio example) files. Figure 4-7 and Figure 4-8 show the UART serial port settings and a sample output from the USB Audio example in Tera Term. The UART TX output is routed to P3[1] in PSoC 4200L, which in turn is connected to the KitProg's USB-UART bridge. The UART output is enabled by default in both the USB Audio and USB Mouse examples.

Figure 4-7. UART Settings (Tera Term)

| Tera Term: Serial port setur                                |                      |  |  |  |
|-------------------------------------------------------------|----------------------|--|--|--|
| Port:                                                       | COM4 • OK            |  |  |  |
| <u>B</u> aud rate:                                          | 115200 -             |  |  |  |
| <u>D</u> ata:                                               | 8 bit 👻 Cancel       |  |  |  |
| P <u>a</u> rity:                                            | none 🔻               |  |  |  |
| <u>S</u> top:                                               | 1 bit ▼ <u>H</u> elp |  |  |  |
| Elow control:                                               | none 🔻               |  |  |  |
| Transmit delay<br>O msec <u>/c</u> har O msec <u>/l</u> ine |                      |  |  |  |

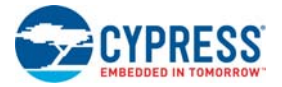

Figure 4-8. USB Audio Example - UART Output

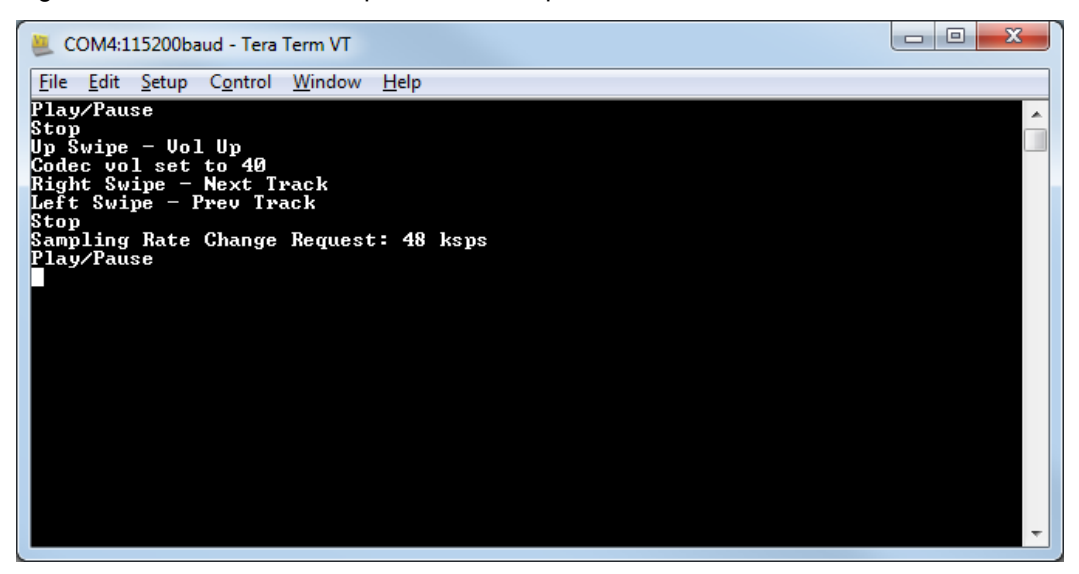

# 4.2 DeepSleep Blinky

#### 4.2.1 Project Description

This code example demonstrates the DeepSleep low-power mode of the PSoC 4200L device. The device is configured to be in DeepSleep mode and wakes up once every second. The PSoC 4200L toggles the GPIO state each time the device wakes up from DeepSleep mode. The GPIO is connected to the green LED on the kit, which turns on and off depending upon the GPIO state. The example also demonstrates a method to calibrate the ILO clock based on the IMO clock signal for better ILO accuracy. The calibrated LFCLK is used to source the watchdog timer.

#### 4.2.2 Hardware Connections

No specific hardware connections are required for this example. All connections are hardwired on the board.

#### 4.2.3 Verify Output

To verify the DeepSleep Blinky code example, follow these steps.

- 1. Power the PSoC 4 L-Series Pioneer Kit through USB connector J10.
- 2. Program the PSoC 4 L-Series Pioneer Kit with the CY8CKIT\_046\_Deep\_Sleep\_Blinky code example.
- 3. When programming is successful, you will see the green LED toggling once every second.
- 4. Power off the PSoC 4 L-Series Pioneer Kit by unplugging the USB cable. Remove the jumper shunt from the power measurement jumper of PSoC 4200L (J14).
- 5. Connect an ammeter across the terminals 3 and 4 of the power measurement header, as shown in Figure 4-9.

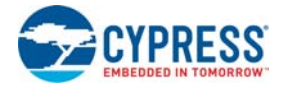

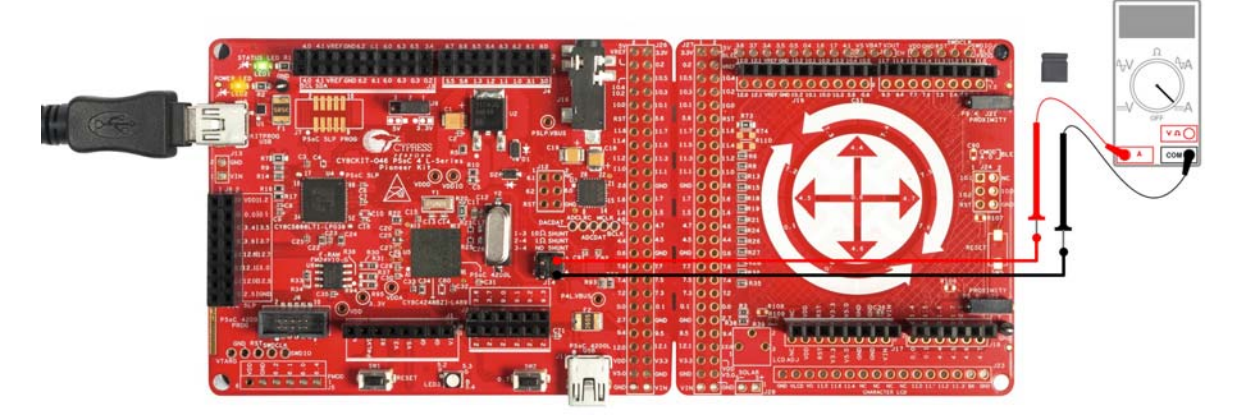

Figure 4-9. Current Measurement When Powered From USB Port

- 6. Plug in the USB cable again to power the PSoC 4 L-Series Pioneer Kit.
- 7. Observe the average power consumed by the PSoC 4200L device on the ammeter. The measured DeepSleep current consumption will be less than 3 µA (when the LED is OFF). The LED when ON consumes around 2.5 mA at 3.3 V. This results in an average current consumption of 1.25 mA at 3.3 V for the system including the LED current.

Note that the Debug (SWD) port is disabled in the example to reduce power consumption during DeepSleep power mode. The Debug port can be enabled by setting the **Debug Select** option to **SWD** in the **System** tab of the *.cydwr* file, as shown in Figure 4-10. Disabling the debug port disables the ability to debug the code example through SWD.

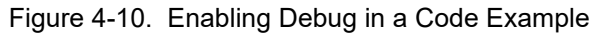

| <u>File Edit View Project Build Debug Tools M</u> | /indow <u>H</u> elp                                                                                      |                                        |
|---------------------------------------------------|----------------------------------------------------------------------------------------------------|----------------------------------------|
| 9 ° X 🗗 🖬 🖉 🖉 🖉 🖉 🖉 🚰                             | 🛛 🖕 👬 🕶 🖕 Debug 🔹 🖕 70% 🔹 🔍 🤤 🖕                                                                          |                                        |
| - <u>**</u> ** 👔 🞇 🔆 📮                            |                                                                                                    |                                        |
| Workspace Explorer (1 project) 🗸 🗸 🗙              | Start Page TopDesign.cysch main.c CY8CKIT_0linky.cydwr                                                   | <b>★</b> 4 ▷ <b>★</b>                  |
| · · · · · · · · · · · · · · · · · · ·             | 🏷 Reset   ि∰ Expand   Č⊟ Collapse                                                                        |                                        |
| Workspace 'CY8CKIT_046_Deep_Sleep_Blinky' (1 Pro  | Option                                                                                                   | Value                                  |
| Project 'CY8CKII_U46_Deep_Sleep_Blinky' [C\ m     | ⊢<br>— Configuration                                                                                     |                                        |
| - P CY8CKIT_046_Deep_Sleep_Blinky.cydwr           | - Device Configuration Mode                                                                              | Compressed 💌                           |
| Source Files                                      | Unused Bonded IO                                                                                         | Allow but warn                         |
| C main.c ∄                                        | Heap Size (bytes)                                                                                        | 0×80                                   |
| nents                                             | - Stack Size (bytes)                                                                                     | 0×0800                                 |
|                                                   | Include CMSIS Core Peripheral Library Files                                                              |                                        |
| Jatas                                             | 🕂 Programming\Debugging                                                                                  |                                        |
| theet                                             | Chip Protection                                                                                          | Open 💌                                 |
| s l                                               | Debug Select                                                                                             | GPIO 👻                                 |
| Resul                                             | Operating Conditions                                                                                     | SWD (serial wire debug)                |
|                                                   | Variable VDDA                                                                                            | v                                      |
|                                                   | ···· VDDA (V)                                                                                            | 3.3                                    |
|                                                   | ···· VDDD (V)                                                                                            | 3.3                                    |
|                                                   | VDDIO (V)                                                                                                | 3.3                                    |
|                                                   | L. VBUS (V)                                                                                              | 5.0                                    |
|                                                   | selected the pins are available for general purpose use. When set to GPID the device can still be acquir | ed with SWD, and reprogrammed, but not |
|                                                   | 🌾 Pins 🛝 Analog 🔡 DMA 🕑 Clocks 🖋 Interrupts 😿 System 🖺 Dire                                              | ctives 🧻 Flash Security 🛛 🕴            |
|                                                   | Notice List                                                                                              | <b>→</b> ₽ <b>×</b>                    |
|                                                   | 😵 0 Errors 🔝 0 Warnings 🕡 0 Notes Go To Error View Details                                               |                                        |
|                                                   | Description File                                                                                         | Error Location Project                 |
|                                                   |                                                                                                    |                                        |

**Note:** More details on the power measurement header terminals is provided in A.2.1.3 Power System on page 59.

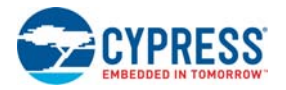

# 4.3 CapSense Proximity

#### 4.3.1 Project Description

This code example demonstrates the proximity sensing capability of the PSoC 4200L device. The CapSense scans for an approaching hand every 100 ms and enters a low-power mode when proximity is not detected. This allows the PSoC 4200L to operate at lower average power levels. The scanning interval is decreased such that the CapSense scan is performed every 30 ms when proximity is detected.

The PSoC 4200L gradually increases the brightness of the blue LED as a hand approaches the proximity sensor. If proximity is not detected for a period more than 3s, the PSoC 4200L increases the CapSense scanning interval back to 100 ms.

This example supports the CapSense tuner. For more details see Using CapSense Tuner on page 30.

**Note:** PSoC 4200L supports dual-channel CapSense and the proximity pins (P9[4] and P9[5]) are present on the second CapSense channel (CSD1). CMOD and CTANK (if used) pins should be selected appropriately. See A.2.1.13 CapSense Circuit on page 65 for details on the CMOD and CTANK pin connections for both the CapSense blocks.

**Note:** The time of 30 ms and 100 ms are dependent on LFCLK accuracy. This example uses the 32.768-kHz WCO in the kit as the LFCLK source. This offers a 250 ppm accuracy on the time. If the WCO is not used or available, the ILO can be used to source LFCLK. In the case of the ILO, the accuracy of the time can vary as much as 60 percent. Use the ILO trim method described in the example DeepSleep Blinky on page 31 to improve the ILO accuracy to 10 percent.

#### 4.3.2 Hardware Connections

Connect a five-inch wire (the green wire provided with the kit) to proximity header J21 on the PSoC 4 L-Series Pioneer Kit, as shown in Figure 4-11.

Figure 4-11. Proximity Sensor Connection on PSoC 4 L-Series Pioneer Kit

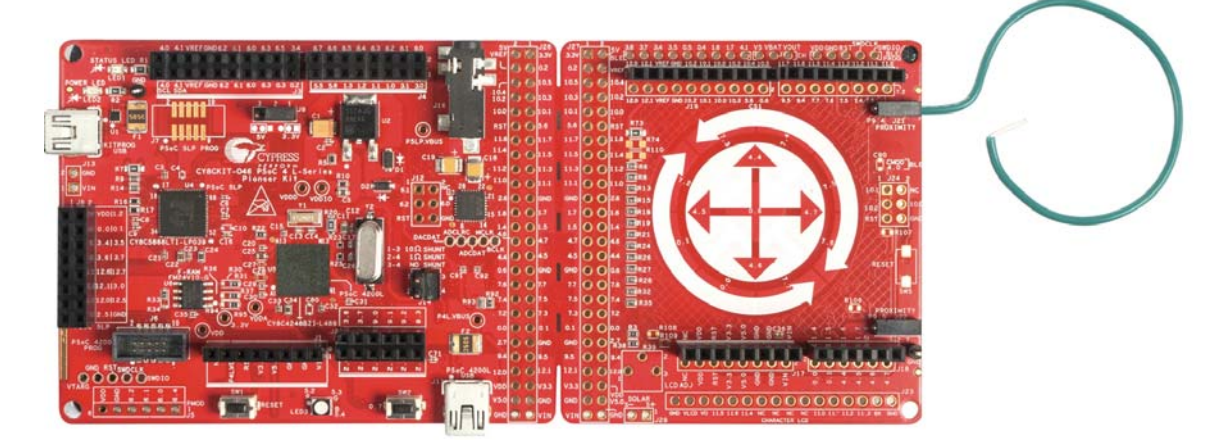

#### 4.3.3 Verify Output

To verify the CapSense Proximity code example, follow these steps:

- 1. Connect the PSoC 4 L-Series Pioneer Kit to the PC through USB connector J10.
- 2. Program the PSoC 4 L-Series Pioneer Kit with the CY8CKIT\_046\_CapSense\_Proximity code example.

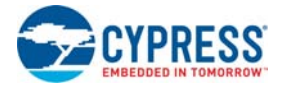

3. Insert the proximity sensor wire to the proximity sensor header as shown in Figure 4-11. You should bend the wire to form a loop, as shown in Figure 4-11 to get better proximity range. Press the reset switch (SW1) when the wire is in place.

Figure 4-12. Hand Close to the Proximity Sensor

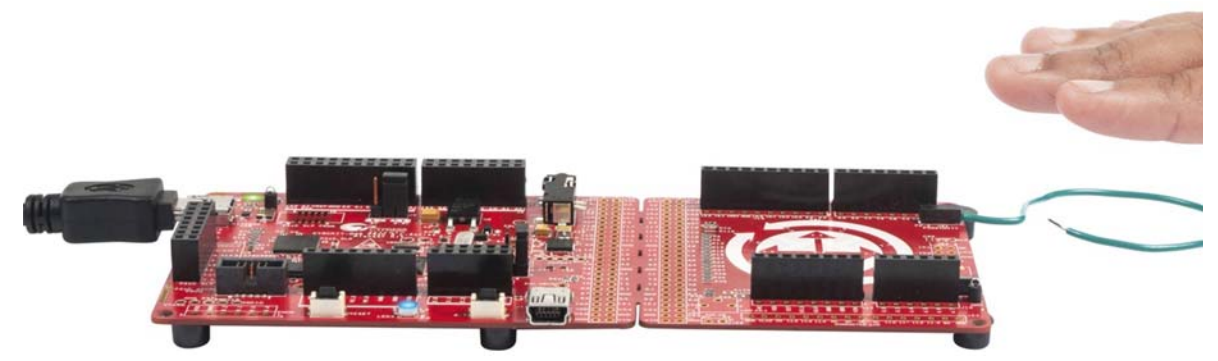

- 4. Bring the hand close to the proximity sensor, as shown in Figure 4-12. You will see the blue LED turning ON.
- 5. As you move your hand closer to the proximity sensor, the brightness of the LED increases. As you move your hand away from the sensor, the brightness of the LED decreases.

You will get a proximity range of approximately 5 cm with the wire supplied with this kit. You can achieve a higher proximity range by using a larger wire loop. Also, make sure there are no metal objects near the loop. To test the example and get a maximum proximity range, it is recommended to place the board at the edge of a table and connect wires such that the wire protrudes out from the table. This way, the proximity loop will be free of any interference or performance loss from nearby metals. This is done only for proximity detection using wires, because the proximity sensor is not shielded by any shield or ground signal. In general, proximity detection using PCB trace loops does not require this practice as they are properly shielded.

Power consumed by PSoC 4200L for this example can be measured using an ammeter, as described in DeepSleep Blinky on page 31.

### 4.4 **Proximity Gestures**

#### 4.4.1 Project Description

This code example demonstrates the proximity gesture detection capability of the PSoC 4200L device using CapSense. The PSoC 4 L-Series Pioneer Kit has two headers, which are used to connect proximity wires. These wires are used as proximity sensors to detect an approaching hand.

The firmware gangs both proximity sensors and scans them as a single proximity sensor every 200 ms by default. If the ganged proximity sensor detects the presence of an approaching hand, then PSoC 4200L checks the magnitude of the signal produced by the proximity sensor. If the proximity signal is less than the threshold value, the RGB LED on the kit is maintained at a minimum brightness. If the proximity signal is greater than the threshold value, the brightness of the RGB LED is varied according to the magnitude of the proximity signal. The CapSense scanning interval is changed to 30 ms when proximity is detected. The example has a proximity range of approximately 5 cm.

When proximity is detected, the firmware checks for hand gestures. Two types of gestures are recognized by the firmware – Wave UP gesture and Wave DOWN gesture. Figure 4-13 and Figure 4-14 show the Wave UP and Wave DOWN gestures, respectively. The color of the RGB LED changes

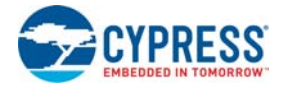

based on the recognized gesture. The RGB LED turns OFF if proximity is not detected for more than 3 seconds. The CapSense scanning interval is changed to 200 ms when proximity is not detected.

This example supports the CapSense tuner. For more details see Using CapSense Tuner on page 30.

**Note**: The gesture is registered only when the hand moves completely from one sensor to the other through both the proximity sensors as shown in Figure 4-13 and Figure 4-14.

**Note:** The time of 30 ms and 200 ms are dependent on the LFCLK accuracy. This example uses the 32.768-kHz WCO in the kit as the LFCLK source. This offers a 250 ppm accuracy on the time. If the WCO is not used or available, the ILO can be used to source LFCLK. In the case of the ILO, the accuracy of the time can vary as much as 60 percent. Use the ILO trim method provided in the example DeepSleep Blinky on page 31 to improve the ILO accuracy to 10 percent.

Figure 4-13. Proximity Gesture Recognition with PSoC 4 L-Series Pioneer Kit (Wave UP)

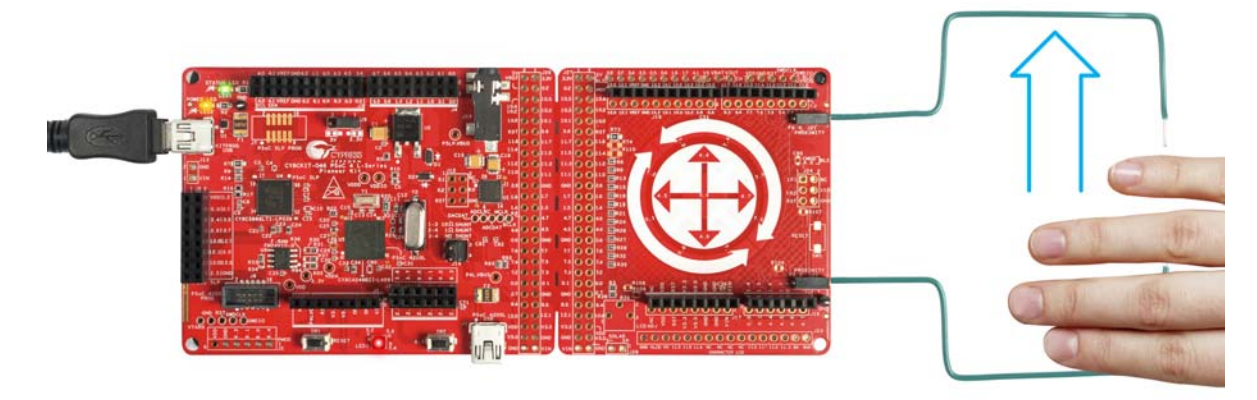

Figure 4-14. Proximity Gesture Recognition with PSoC 4 L-Series Pioneer Kit (Wave DOWN)

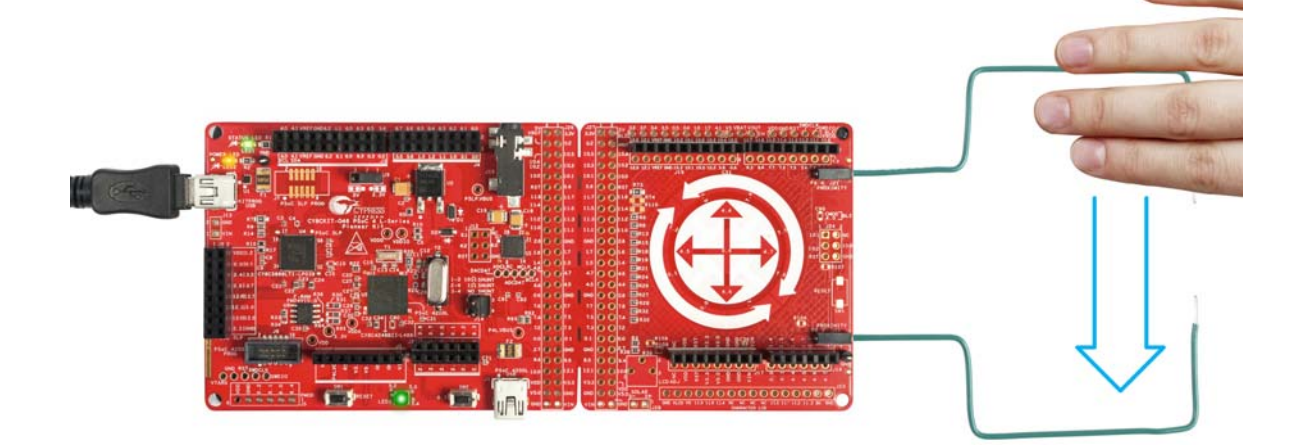

Table 4-1. Proximity Gestures and Actions

| Gesture   | Action (LED color change) <sup>a</sup> |
|-----------|----------------------------------------|
| Wave UP   | Red > Green > Blue > Red               |
| Wave DOWN | Red > Blue > Green > Red               |

a. Each Wave UP/DOWN gesture will trigger an LED color transition.
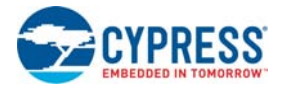

# 4.4.2 Hardware Connections

Connect five-inch wires (the green wires provided with the kit) to proximity headers J21 and J22 on the PSoC 4 L-Series Pioneer Kit, as shown in Figure 4-15.

Figure 4-15. Proximity Sensor (Gestures) Connection on PSoC 4 L-Series Pioneer Kit

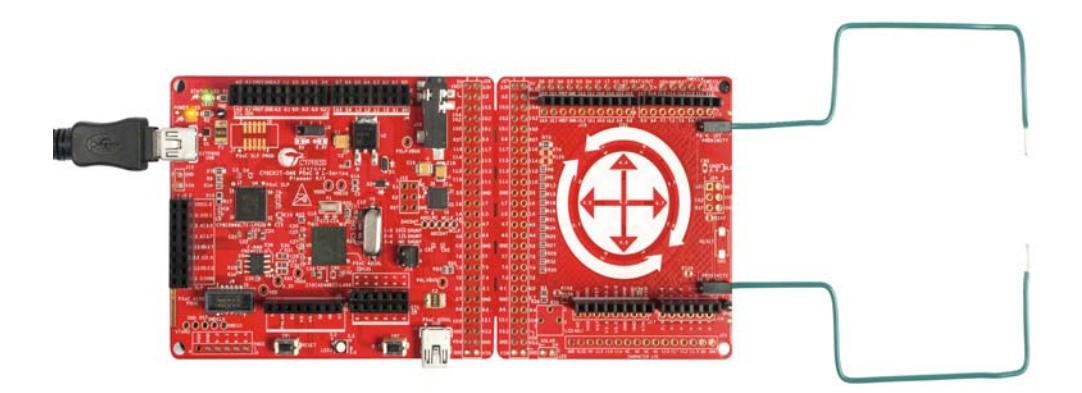

# 4.4.3 Verify Output

To verify the proximity gestures code example, follow these steps:

- 1. Connect the PSoC 4 L-Series Pioneer Kit to the PC through USB connector J10.
- 2. Program the PSoC 4 L-Series Pioneer Kit with the CY8CKIT\_046\_Proximity\_Gestures code example.
- Connect the proximity sensor wires as shown in Figure 4-15. You should bend the wires to form a rectangle, as shown in Figure 4-15 to get better proximity gesture detection. Press the reset switch (SW1) when the wires are in place.
- 4. Bring your hand close to the proximity sensors. The RGB LED will turn ON in red.
- 5. The brightness of the LED will increase as you bring your hand closer to the proximity sensors.
- Wave the hand at a close proximity from the bottom sensor to the top sensor (Wave UP gesture) to see the LED color change in the order red > green > blue > red, one color at a time with each wave.
- Wave the hand at a close proximity from the top sensor to the bottom sensor (Wave DOWN gesture) to see the LED color change in the order red > blue > green > red, one color at a time with each wave.

The power consumed by the PSoC 4200L device for this example can be measured using an ammeter as described in the DeepSleep Blinky on page 31.

# 4.5 CapSense Buttons

## 4.5.1 Project Description

This code example demonstrates basic dual-channel CapSense functionality in the PSoC 4 L-Series Pioneer Kit. The example implements five CapSense buttons using the CSD0 block and a proximity sensor using the CSD1 block. The buttons are used to control the brightness and color of the onboard RGB LED. The signal from the proximity sensor provides an additional brightness control factor. The LED brightness level is controlled by the buttons and the proximity signal provides a multiplication factor to the brightness output from the buttons. Figure 4-16 shows the CapSense Gesture

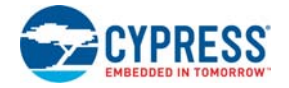

Pad pattern in the kit. The sensors marked 1 to 5 are used to implement the CapSense buttons. The functionality of each button is listed in Table 4-2.

This example implements dual-channel CapSense, enabling the CapSense buttons and CapSense proximity sensor to be scanned at the same time. This helps reduce the time the device spends in scanning all the sensors using a single-channel CapSense. As a result, the CapSense response time will be faster. In addition, when the device is put into the DeepSleep power mode between scans, the average power consumption of the system comes down. For details on dual-channel capacitive scanning in the PSoC 4 L-Series family, refer to AN85951 - PSoC 4 and PSoC 6 MCU CapSense Design Guide.

This example supports the CapSense tuner. For more details, see Using CapSense Tuner on page 30.

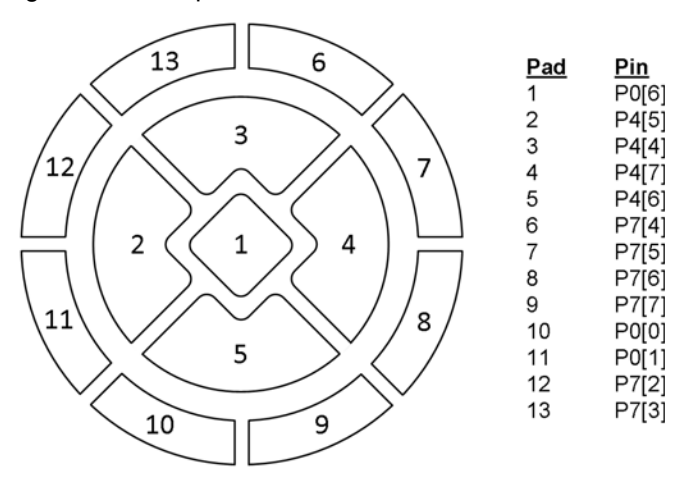

Figure 4-16. CapSense Gesture Pad Pattern on the PSoC 4 L-Series Pioneer Kit

Table 4-2. CapSense Button Functions

| Button/Sensor            | Function                                                                                              |
|--------------------------|----------------------------------------------------------------------------------------------------|
| Center button (Sensor 1) | Turn ON/OFF the RGB LED                                                                               |
| Left button (Sensor 2)   | Cycles through red > green > blue > red colors on each tap                                            |
| Right button (Sensor 4)  | Cycles through red > blue > green > red colors on each tap                                            |
| Up button (Sensor 3)     | Increases the brightness of the LED by one step on each tap until maximum brightness level is reached |
| Down button (Sensor 5)   | Decreases the brightness of the LED by one step on each tap until minimum brightness level is reached |
| Proximity sensor         | Controls the brightness multiplication factor                                                         |

## 4.5.2 Hardware Connections

Connect a five-inch wire (the green wire provided with the kit) to proximity header J21 on the PSoC 4 L-Series Pioneer Kit, as shown in Figure 4-11 on page 33.

## 4.5.3 Verify Output

To verify the CapSense Proximity code example, follow these steps:

1. Power the PSoC 4 L-Series Pioneer Kit through USB connector J10.

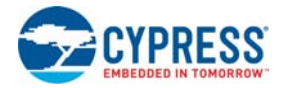

- 2. Program the PSoC 4 L-Series Pioneer Kit with the CY8CKIT\_046\_CapSense\_Buttons code example.
- Insert the proximity sensor wire to the proximity sensor header as shown in Figure 4-11 on page 33. You should bend the wire to form a loop, as shown in the figure to get better proximity range. Press the reset switch (SW1) when the wire is in place.
- 4. Tap the centre button to turn ON the RGB LED. By default, the LED should turn ON with Red color. Test the functions for each button captured in Table 4-2.
- 5. Bring your hand close to the proximity sensor, as shown in Figure 4-12 on page 34. As you move your hand closer to the proximity sensor, the brightness of the LED increases. The brightness decreases when you move your hand away from the sensor.

# 4.6 USB Mouse

# 4.6.1 Project Description

This code example demonstrates a simple USB human interface device (HID) implementation (mouse/keyboard) using the CapSense Gesture Pad present in the CY8CKIT-046 PSoC 4 L-Series Pioneer Kit. In addition to emulating mouse/keyboard over USB, the example also controls the RGB LED intensity. Figure 4-16 shows the CapSense Gesture Pad pattern on the PSoC 4 L-Series Pioneer Kit.

Table 4-3 lists various mouse and keyboard actions associated with the gestures. USB is a complex protocol, and it can be difficult for beginners to get a USB-based application up and running quickly. Refer to the following documents to get started with USB and HID device class and to understand the concept presented in this example:

- AN57294 USB 101: An Introduction to Universal Serial Bus 2.0 to get started with USB 2.0
- AN57473 USB HID Basics with PSoC 3 and PSoC 5LP to learn HID device basics
- AN58726 USB HID Intermediate with PSoC 3 and PSoC 5LP to learn intermediate HID concepts
- Device Class Definition for HID v1.11 to learn about the HID class specification from USB-IF
- HID Usage Tables v1.12 to learn about HID Usage tables these tables provide additional details on the HID descriptor usage

This example supports the CapSense tuner. For more details see Using CapSense Tuner on page 30.

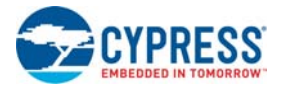

| Gesture                        | Gesture Activation                                                | Action (Mouse/Keyboard) | Action (RGB LED)       |
|--------------------------------|-------------------------------------------------------------------|-------------------------|------------------------|
| Left button tap <sup>a</sup>   | $ \begin{array}{cccccccccccccccccccccccccccccccccccc$             | Mouse left-click        | None                   |
| Right button tap               | $ \begin{array}{cccccccccccccccccccccccccccccccccccc$             | Mouse right-click       | None                   |
| Middle button tap <sup>b</sup> | 13<br>6<br>7<br>2<br>1<br>1<br>2<br>1<br>4<br>8<br>10<br>9        | Mouse center-click      | Turn ON/OFF RGB<br>LED |
| Right swipe <sup>c</sup>       | 13<br>6<br>12<br>3<br>7<br>7<br>12<br>1<br>4<br>7<br>8<br>10<br>9 | CTRL+TAB                | None                   |

# Table 4-3. CapSense Gestures and Actions

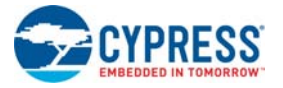

| Gesture                      | Gesture Activation                                    | Action (Mouse/Keyboard) | Action (RGB LED)                                                                                  |
|------------------------------|-------------------------------------------------------|-------------------------|---------------------------------------------------------------------------------------------------|
| Left swipe                   | $ \begin{array}{cccccccccccccccccccccccccccccccccccc$ | CTRL+SHIFT+TAB          | None                                                                                              |
| Up swipe and hold            |                                                       | Scroll up               | None                                                                                              |
| Down swipe and<br>hold       |                                                       | Scroll down             | None                                                                                              |
| Inner clockwise <sup>d</sup> |                                                       | None                    | Change RGB LED<br>color: Violet > Indigo<br>> Blue > Green ><br>Yellow > Orange ><br>Red > Violet |

# Table 4-3. CapSense Gestures and Actions

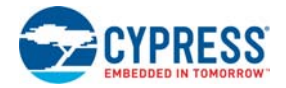

| Gesture                                  | Gesture Activation                                    | Action (Mouse/Keyboard)                                                                                                    | Action (RGB LED)                                                                               |
|------------------------------------------|-------------------------------------------------------|----------------------------------------------------------------------------------------------------|------------------------------------------------------------------------------------------------|
| Inner counter-<br>clockwise <sup>d</sup> |                                                       | None                                                                                                    | Change RGB LED<br>color: Red > Orange<br>> Yellow > Green ><br>Blue > Indigo > Violet<br>> Red |
| Outer clockwise <sup>d</sup>             | $ \begin{array}{cccccccccccccccccccccccccccccccccccc$ | None                                                                                                    | RGB LED bright-<br>ness control:<br>increase brightness                                        |
| Outer counter-<br>clockwise <sup>d</sup> | $ \begin{array}{cccccccccccccccccccccccccccccccccccc$ | None                                                                                                    | RGB LED bright-<br>ness control:<br>decrease brightness                                        |
| Outward swipe<br>and hold/rotate         | 12<br>2<br>1<br>2<br>1<br>4<br>1<br>5<br>8<br>10<br>9 | Mouse pointer control -<br>Moves the mouse pointer in<br>the direction of the finger<br>until the finger is released<br>or removed. This action will<br>move the mouse pointer<br>similar to an analog joystick<br>control. | None                                                                                           |

# Table 4-3 CapSense Gestures and Actions

a. In the example, a tap is defined as touch and release in less than one second.
b. Middle button tap is activated ONLY when the middle button (Sensor 1) alone is activated/touched.
c. The CapSense series resistors are close to the left side of the Gesture Pad. Therefore, while performing right/left swipe gestures, take care not to touch any of the resistors. Touching them may not detect or report the gestures properly.

Inter circular gestures and outer circular gestures are mutually exclusive; moving to the outer circle from the inner circle or vice-versa will NOT report any gestures until the finger is removed from the Gesture Pad and the gestures are tried again.

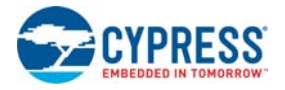

# 4.6.2 Hardware Connections

After programming the code example into the kit, connect the USB cable provided with the kit to J11 (PSoC 4200L USB header) on the board as shown in Figure 4-17.

Figure 4-17. USB Connection to J11 (PSoC 4200L USB Header)

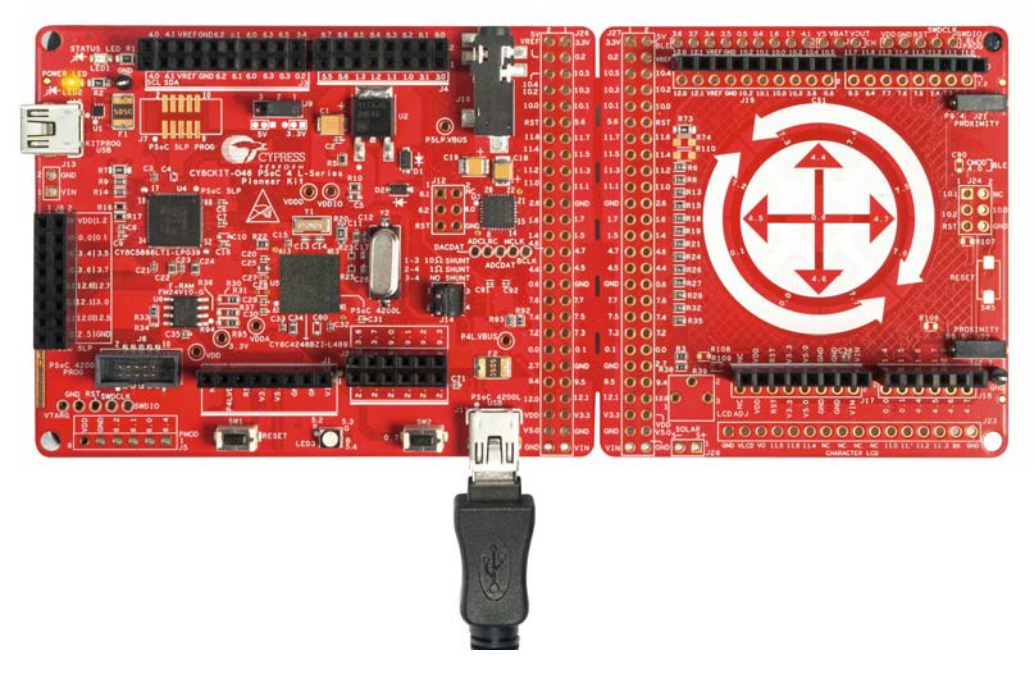

# 4.6.3 Verify Output

To verify the USB mouse code example, follow these steps:

- 1. Power the PSoC 4 L-Series Pioneer Kit through USB connector J10.
- 2. Program the PSoC 4 L-Series Pioneer Kit with the CY8CKIT\_046\_USB\_Mouse code example.
- 3. Connect the PSoC 4200L USB to the PC by plugging the USB cable into the USB connector J11, as shown in Figure 4-17. USB drivers should install automatically and the kit should enumerate as a USB Composite device as shown in Figure 4-18.

Figure 4-18. PSoC 4200L USB HID Enumeration

| Driver Software Installation                                 |                                              | ×     |
|--------------------------------------------------------------|----------------------------------------------|-------|
| Your device is ready to use                                  |                                              |       |
| USB Composite Device<br>USB Input Device<br>USB Input Device | Ready to use<br>Ready to use<br>Ready to use |       |
|                                                              |                                              | Close |

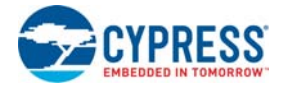

- 4. After successful driver installation (indicated by the blue LED turning ON), the CapSense Gesture Pad is available as a USB mouse/keyboard. The gestures captured in Table 4-3 can be performed to send the corresponding mouse/keyboard functionality to the PC.
- 5. In addition to USB mouse, the CapSense Gesture Pad can also be used to control RGB LED color and brightness. Table 4-3 (column 4) lists the supported RGB LED color control gestures.

# 4.7 USB Audio

# 4.7.1 Project Description

This code example demonstrates the capability of PSoC 4200L to provide a high-quality audio playback and recording interface to a Windows or Mac PC. The example uses the PSoC 4200L USB to implement an asynchronous USB Audio Class v1.0 compliant device. The PSoC 4 L-Series Pioneer Kit has a standard 3.5-mm TRRS audio jack onboard and an audio codec to convert digital audio stream into analog and vice-versa. These components along with PSoC 4200L implement the complete USB Audio interface.

In addition, the CapSense Gesture Pad is used to provide the volume and media control options required to control audio streaming. The example uses DMA to stream the audio data from USB (PC) to the onboard audio codec through an I2S interface. The codec supports stereo audio-out and stereo audio-in. However, the audio jack supports only mono audio-in. Therefore, the interface implements a single channel stereo audio-out with mono audio-in. Note that the USB Audio IN endpoint is implemented as stereo to make the implementation easy. The same audio-in data (mono data) is replicated on both the stereo channels in the USB Audio IN endpoint. Because the interface is implemented using the standard USB Audio device class, no special drivers are required to support hardware in Windows and Mac OS. To learn more about the USB Audio 1.0 device class, refer to the USB Audio devices class v1.0 specification.

The core of the implementation lies in the data transfer between the USB and I2S interface. The USB to I2S dataflow has multiple stages for streaming as both data rates are different. Audio data packets from the USB arrive once every millisecond whereas the I2S is a fixed stream of data at the configured audio rate. Any breaks in the streaming data from I2S will manifest either as audible pops in the audio or degradation in the quality of the audio. The PSoC implementation handles this such that the audio quality is maintained without any audible pops.

The example supports 24-bit stereo audio at 48 kHz and 44.1 kHz audio rates. This means the device supports two audio channels (stereo left and stereo right). Audio samples in each channel are 24 bits or 3 bytes wide and the number of stereo audio samples (6 bytes) transferred per second can be 48000 or 44100. For a stereo audio output, two channels are required - left and right. Because the audio codec supports stereo audio-in and stereo audio-out, the firmware implements the same – stereo audio-in and stereo audio-out. To generate the stereo audio-in from a mono audio micro-phone, the mono data is replicated on both channels. To transfer the stereo audio samples at 48 kHz (48000 samples per second), we need to send/receive 48 samples per USB transaction (per millisecond). Each sample contains two channel data and each channel's data is 3 bytes wide. As a result, to implement 48 kHz stereo audio over USB, we need to transfer 288 (48 × 2 × 3) bytes every USB transaction. The data transferred per transaction is referred as a packet. Similarly for the 44.1 kHz sample rate, we need to transfer 264 bytes for nine transactions and 270 bytes every tenth transaction (this averages out to 2646 sample every 10 ms, which is 44.1 kHz stereo audio).

To implement one stereo audio-out channel and one stereo audio-in channel, we will require two USB endpoints (refer to *AN57294 - USB 101: An Introduction to Universal Serial Bus 2.0* for details on endpoints) – one for audio-out and one for audio-in. The buffer size of these USB endpoints is derived from the maximum audio rate supported and the type of audio device implemented (synchronous, asynchronous, or adaptive). The example implements an asynchronous audio device at a

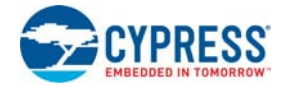

maximum of 48 kHz audio rate. This defines the buffer size of each endpoint as 294 (288 + 6) bytes. The additional six bytes (or one audio sample) are for occasional asynchronous control, where the USB host may be required to transmit one additional sample to match the audio streaming rate. The example implements these two primary endpoints along with two control endpoints. One control endpoint communicates between the PC and PSoC 4200L, exchanging various audio controls such as volume and mute. The other control endpoint is an Isochronous Synch Endpoint (refer to section 3.7.2.2 in the USB Audio device class v1.0 specification for details). This endpoint is used to synchronize the audio streaming data rate to the USB transfer data rate. The basic function of this endpoint is to communicate the number of samples transferred to the audio device in an interval synchronized with the USB host clock (typically 1 ms for Full-Speed USB). With this data, the USB host can adjust the number of samples per packet it transfers in subsequent cycles.

The high level data flow is as follows:

- 1. Every 1 millisecond, transfer the entire USB data packet to a four-packet wide circular buffer with DMA and update the circular buffer write/read pointer.
- 2. If the circular buffer is at least half full (two packets full), start streaming data to and from the I2S component.
- 3. The I2S requests data from the circular buffer whenever space is available in the internal FIFO.
- 4. Every time one-eighth of the circular buffer has transferred to the I2S component, trigger an interrupt and update the circular buffer read/write pointer.

In addition to audio streaming, a USB HID device class is also implemented. The HID device class implements a Consumer Device interface to provide media controls and volume controls through the CapSense Gesture Pad. Note that the audio playback controls supported by the CapSense Gesture Pad are different from the ones supported over the audio control endpoint described earlier along with the audio streaming endpoints. The gestures supported in this example and the respective media control settings are listed in Table 4-4.

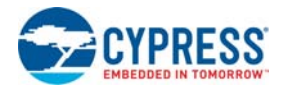

| Gesture           | Gesture Activation                                    | Media Control  |
|-------------------|-------------------------------------------------------|----------------|
| Left button tap   | $ \begin{array}{cccccccccccccccccccccccccccccccccccc$ | Previous track |
| Right button tap  | $ \begin{array}{cccccccccccccccccccccccccccccccccccc$ | Next track     |
| Middle button tap | 13<br>6<br>12<br>2<br>1<br>4<br>8<br>10<br>9          | Play/Pause     |
| Up button tap     |                                                       | Speaker mute   |

# Table 4-4. CapSense Gestures and Media Control Actions

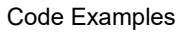

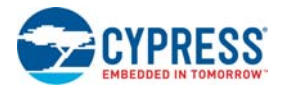

| Gesture         | Gesture Activation                                    | Media Control  |
|-----------------|-------------------------------------------------------|----------------|
| Down button tap | $ \begin{array}{cccccccccccccccccccccccccccccccccccc$ | Stop           |
| Right swipe     | 13<br>6<br>12<br>2<br>1<br>4<br>10<br>9               | Next track     |
| Left swipe      |                                                       | Previous track |

| Table 4-4. | CapSense | Gestures | and Media | <b>Control Actions</b> |
|------------|----------|----------|-----------|------------------------|

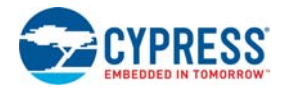

| Gesture                      | Gesture Activation                                    | Media Control                                               |
|------------------------------|-------------------------------------------------------|-------------------------------------------------------------|
| Up swipe and hold            | 13<br>6<br>7<br>2<br>11<br>4<br>11<br>10<br>9         | Volume +                                                    |
| Down swipe and hold          |                                                       | Volume –                                                    |
| Outer clockwise              | $ \begin{array}{cccccccccccccccccccccccccccccccccccc$ | Volume Increase<br>(depending on the<br>amount of rotation) |
| Outer counter clock-<br>wise | $ \begin{array}{cccccccccccccccccccccccccccccccccccc$ | Volume Decrease<br>(depending on the<br>amount of rotation) |

| Table 4-4. | CapSense | Gestures and  | Media | Control Actions  |
|------------|----------|---------------|-------|------------------|
|            | oupoonoo | Ocolui co una | moulu | 00111017 1010110 |

# 4.7.2 Hardware Connections

This code example requires an external stereo audio device such as headphones, earphones, or speakers for testing. Optionally, the headphone can have a mono microphone output. The kit ships with a stereo audio earphone with microphone, which can be used to test the example. To test the example, perform the following hardware connections and settings.

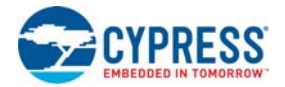

- 1. After programming the code example into the kit, connect the USB cable to the PSoC 4200L USB header, J11.
- 2. Connect the 3.5-mm audio plug from the earphone to the audio jack header, J16, present on the in the kit. The setup is shown in Figure 4-19.

**Note:** You can use your own headphone or speaker with the kit, provided that it supports the standard 3.5-mm TRRS audio connector. The kit by default supports AHJ type connectors. A footprint for an audio plug selection switch (SW4) is provided on the bottom side of the board. This switch can be populated (after removing R111/R112) and is used to select the audio jack type. The AHJ and OMTP are the two audio jack types available in the market. The AHJ type is the most commonly used; OMTP are legacy headsets. Figure 4-20 shows the TRRS connector interface of both headsets. If you do not know which headset type you have, set the switch to **AHJ** position; if you do not hear a continuous clicking or static noise, then the headset is AHJ type. Set to **OMTP** position otherwise.

Figure 4-19. USB Audio Example Hardware Setup

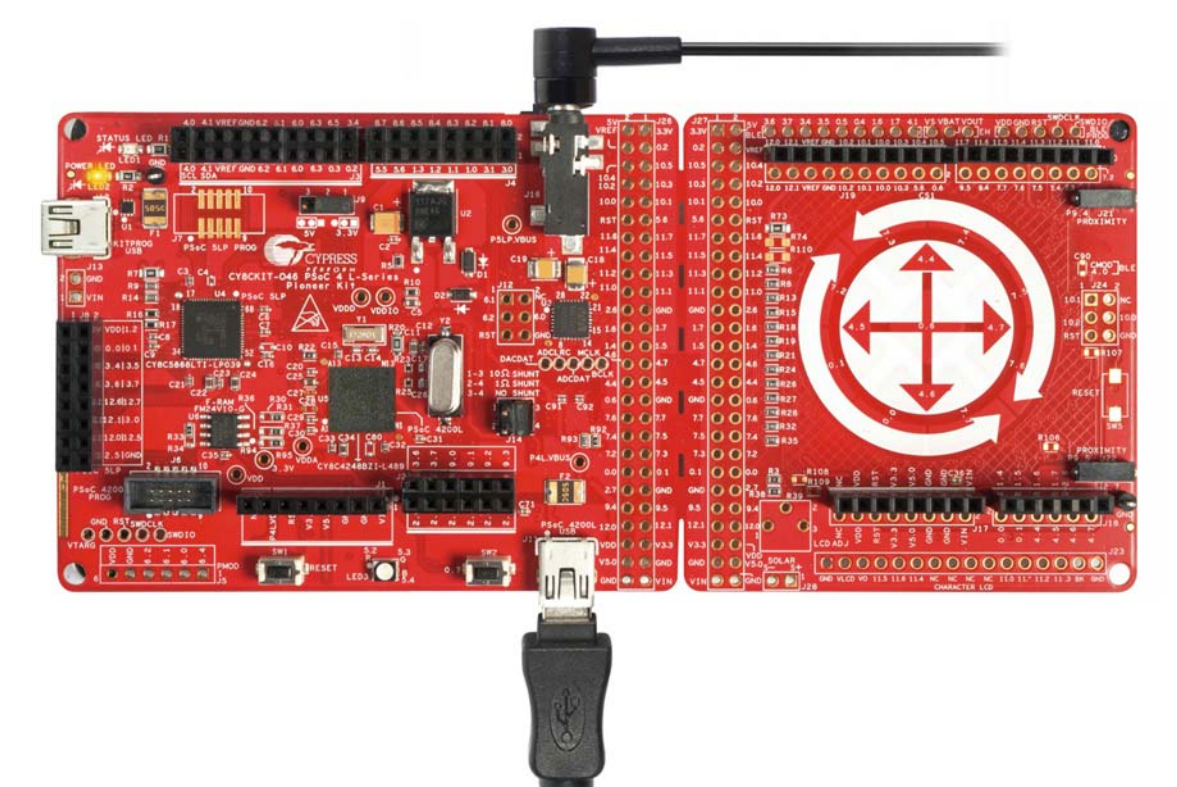

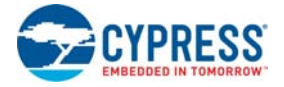

| OMTP Connector |                     | AHJ Connector |                     |  |  |
|----------------|---------------------|---------------|---------------------|--|--|
| Pin            | Description         | Pin           | Description         |  |  |
| 1 (S)          | Ground              | 1 (S)         | Microphone          |  |  |
| 2 (R)          | Microphone          | 2 (R)         | Ground              |  |  |
| 3 (R)          | Right side earpiece | 3 (R)         | Right side earpiece |  |  |
| 4 (T)          | Left side earpiece  | 4 (T)         | Left side earpiece  |  |  |
| · · ·          |                     |               |                     |  |  |
|                | $\wedge$ —          |               |                     |  |  |
|                | <b>4 3</b>          | 2 1           |                     |  |  |
|                | $\checkmark$        |               |                     |  |  |
|                |                     |               |                     |  |  |

# 4.7.3 Verify Output

To verify the USB Audio code example, follow these steps:

- 1. Power the PSoC 4 L-Series Pioneer Kit through USB connector J10.
- 2. Program the PSoC 4 L-Series Pioneer Kit with the CY8CKIT\_046\_USB\_Audio code example.
- Connect the PSoC 4200L USB to the PC by plugging the USB cable into the USB connector, J11, as shown in Figure 4-19. The kit enumerates as a USB Composite Device (CY8CKIT-046 USB Audio and USB Input Device), as shown in Figure 4-21. Connect the 3.5 mm audio plug from the external audio device (earphone with microphone) to the audio jack, J16.
- 4. If populated, set the audio jack selection switch (SW4) to the appropriate position as explained in 4.7.2 Hardware Connections on page 47.

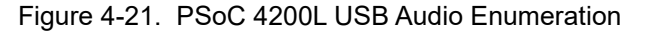

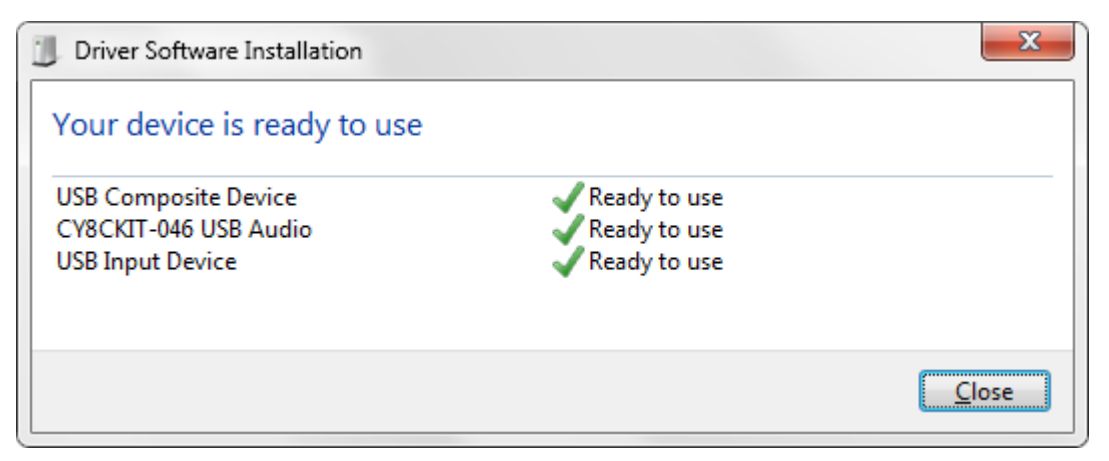

 After successful driver installation, for stereo audio playback, go to Start > Control Panel > Sound and set Speakers (CY8CKIT-046 USB Audio) as default device under Playback tab, as shown in Figure 4-22. For audio recording, set Microphone (CY8CKIT-046 USB Audio) as the default device in the Recording tab, as shown in Figure 4-23.

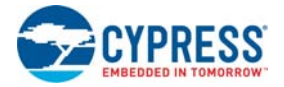

| Sound            | ×                                                                    |
|------------------|----------------------------------------------------------------------|
| Playback Re      | cording Sounds Communications                                        |
| Select a pla     | yback device below to modify its settings:                           |
|                  | Speakers<br>CY8CKIT-046 USB Audio<br>Ready                           |
|                  | Headphones<br>Bluetooth Hands-free Audio<br>Disconnected             |
|                  | Speakers<br>Conexant 20672 SmartAudio HD<br>Ready                    |
| Q                | Headphones<br>Conexant 20672 SmartAudio HD<br>Default Device         |
|                  | NVIDIA HDMI Output<br>NVIDIA High Definition Audio<br>Not plugged in |
| <u>C</u> onfigur | e <u>S</u> et Default <b>P</b> roperties                             |
|                  | OK Cancel Apply                                                      |

# Figure 4-22. Selecting CY8CKIT-046 USB Audio as Default Playback Device

Figure 4-23. Selecting CY8CKIT-046 USB Audio as Default Recording Device

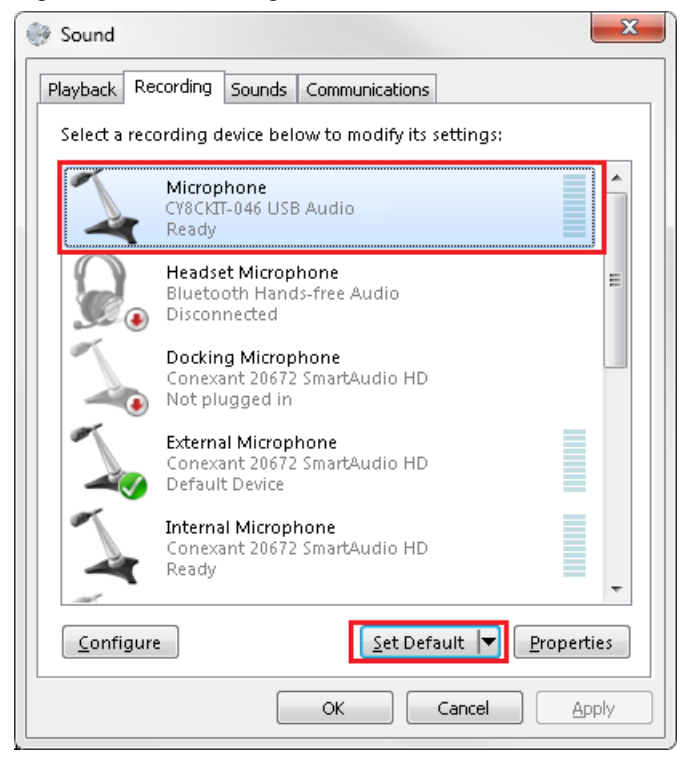

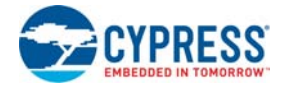

6. Any audio playback software can be used to stream audio to the external audio device. The audio sample rate of the device can be configured by selecting Start > Control Panel > Sound in the Playback tab, select Speakers (CY8CKIT-046 USB Audio), and click Properties. See Figure 4-24. Similarly, any audio recording software can be used to read the microphone data and record the same. Note that the sample rate for speakers/headphones and microphone of the CY8CKIT-046 USB Audio device cannot be different. However, there is no way to synchronize the data in the Playback and Recording tab in Sound settings. Hence, when you update the same sample rate in any tab of the CY8CKIT-046 USB Audio device, you need to manually update the same sample rate in the other tab as well for proper glitch-free streaming of audio between the kit and the PC.

Figure 4-24. Setting Audio Sample Rate for Speakers

| 1                                                                                                 | Speak                                                                                                    | ers Prop          | perties      |          |        | X     |
|---------------------------------------------------------------------------------------------------|----------------------------------------------------------------------------------------------------|-------------------|--------------|----------|--------|-------|
|                                                                                                   | General                                                                                                    | Levels            | Enhancements | Advanced |        |       |
| Default Format<br>Select the sample rate and bit depth to be used when running in<br>shared mode. |                                                                                                    |                   |              |          |        |       |
|                                                                                                   | 24 bit, 48000 Hz (Studio Quality)       Iest         24 bit, 44100 Hz (Studio Quality)         24 bit, 48000 Hz (Studio Quality)         Exclusive Mode |                   |              |          |        |       |
|                                                                                                   | <ul> <li>Allow applications to take exclusive control of this device</li> <li>Give exclusive mode applications priority</li> </ul>                      |                   |              |          |        |       |
|                                                                                                   |                                                                                                    |                   |              |          |        |       |
|                                                                                                   | Re                                                                                                    | store <u>D</u> ef | aults        | ОК       | Cancel | Apply |
|                                                                                                   |                                                                                                    |                   |              | ОК       | Cancel | Apply |

7. Use the gestures described in Table 4-4 to control the audio streaming and playback.

Note that the volume control between the PC and the playback device depends on the operating system. This is because each operating system uses its own volume to decibel (dB) conversion logic. In general, the volume output from a PC is in the range of -127 dB to +127 dB. However, due to custom implementation, the minimum, maximum, and offset in the volume can be different between operating systems. For instance, Windows 7 sends volume output in the range of +50 dB to +127 dB. In Windows 10, the volume changes from -50 dB to +50 dB. Mac OS, however, uses the full range -127 dB to +127 dB. Because there is no easy way to detect the OS through the USB Audio interface, the VOLUME\_CTRL macro, has been provided in the '*Config.h*' file. Set this macro to the appropriate OS to let the volume control module know, which OS will be used. If the OS used is not listed in the list of supported OS macros, use the 'MAC\_VOLUME\_CTL' macro.

# A. Appendix

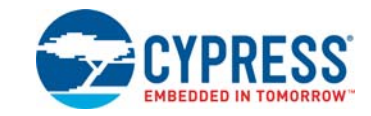

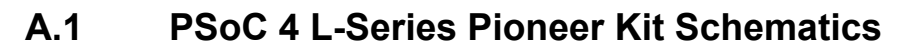

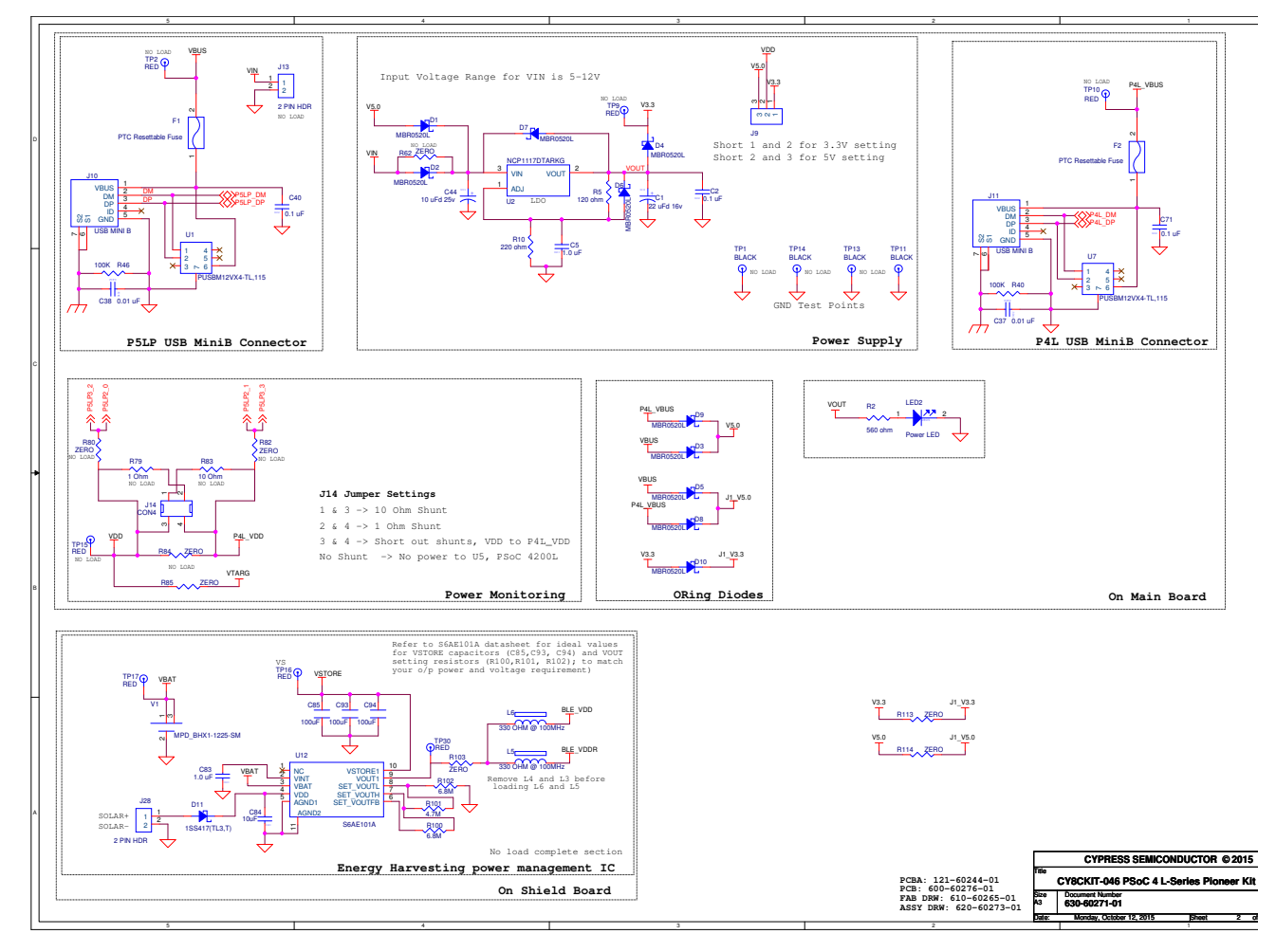

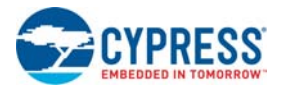

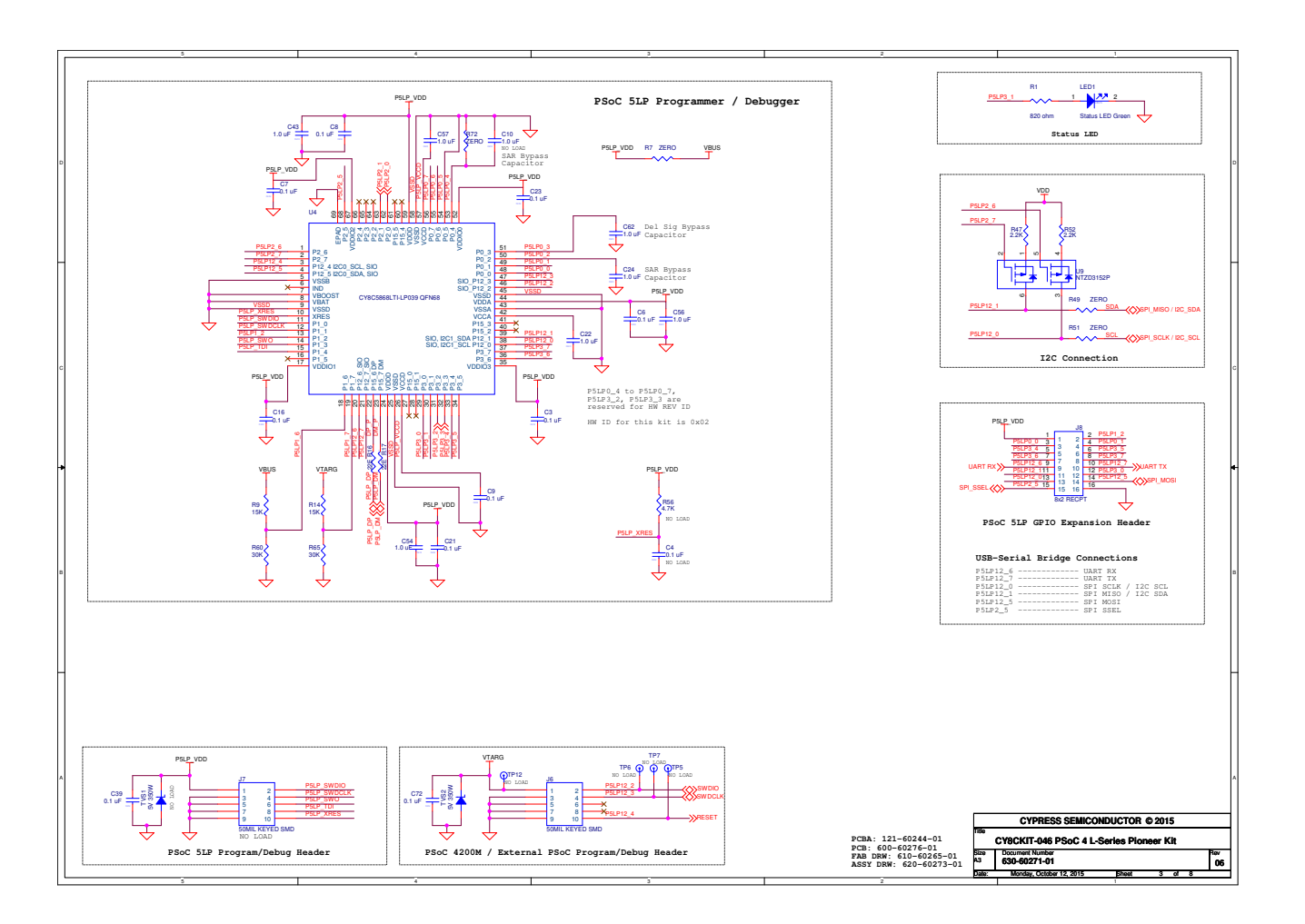

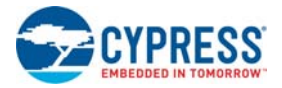

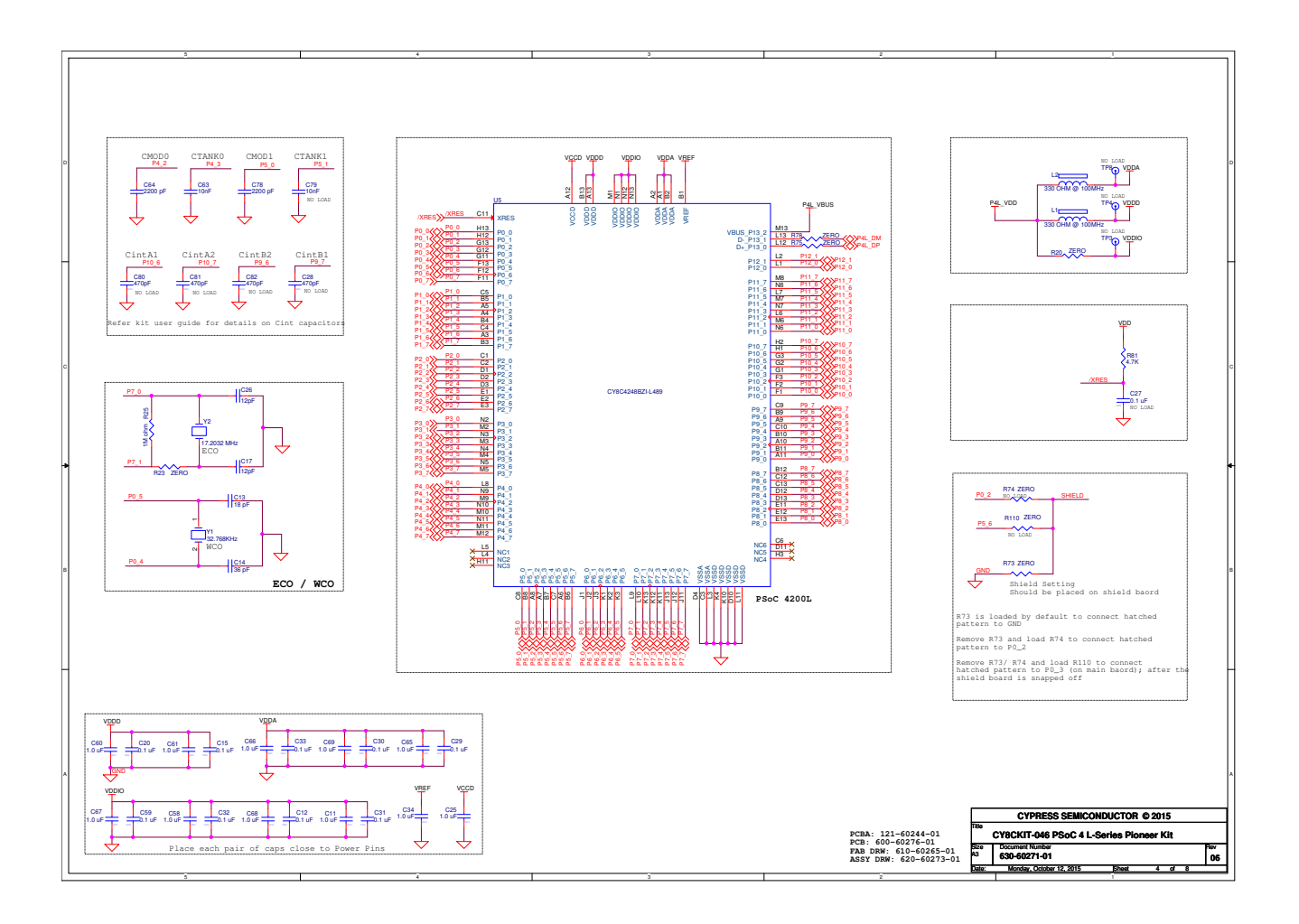

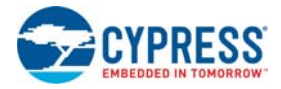

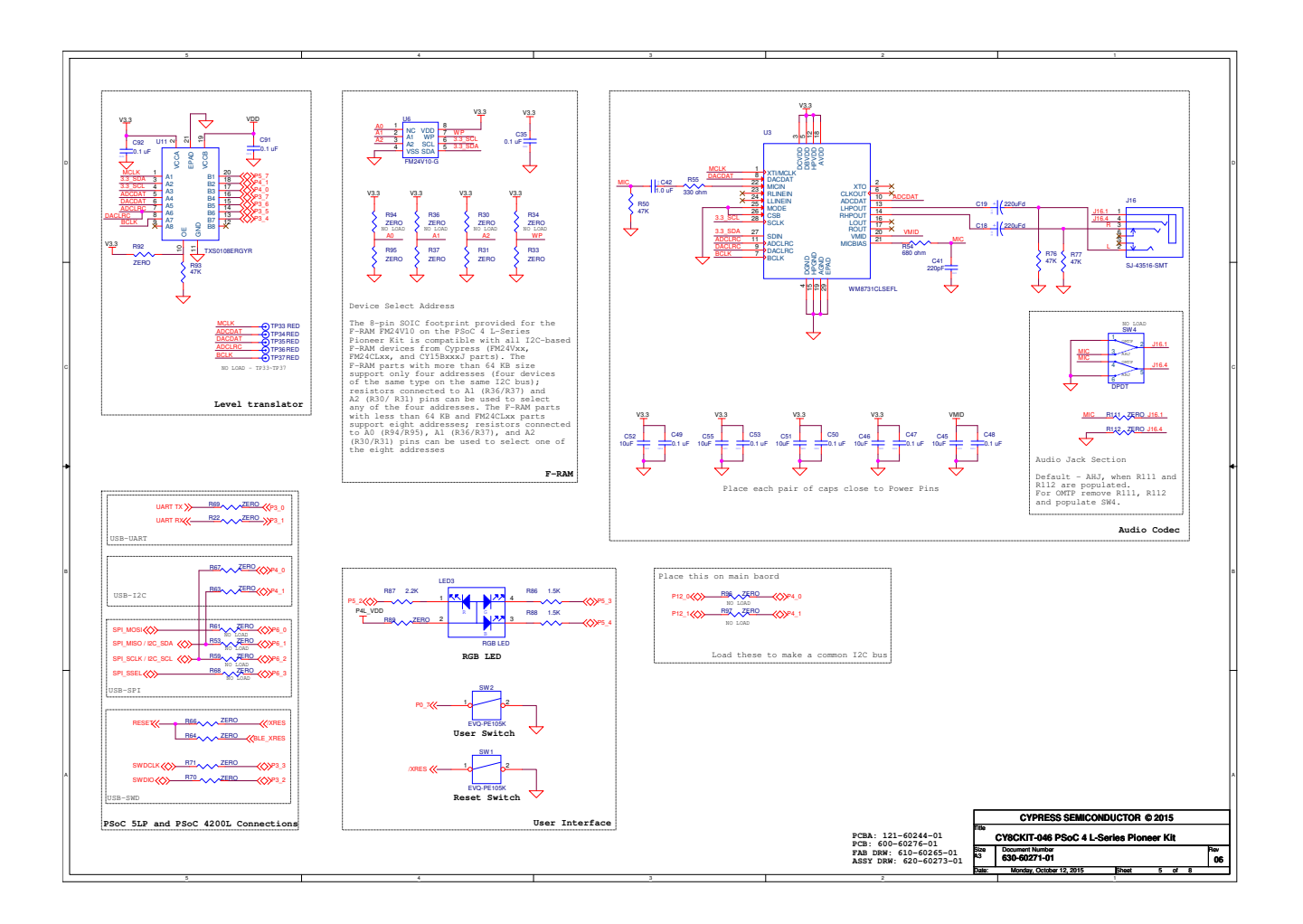

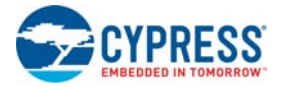

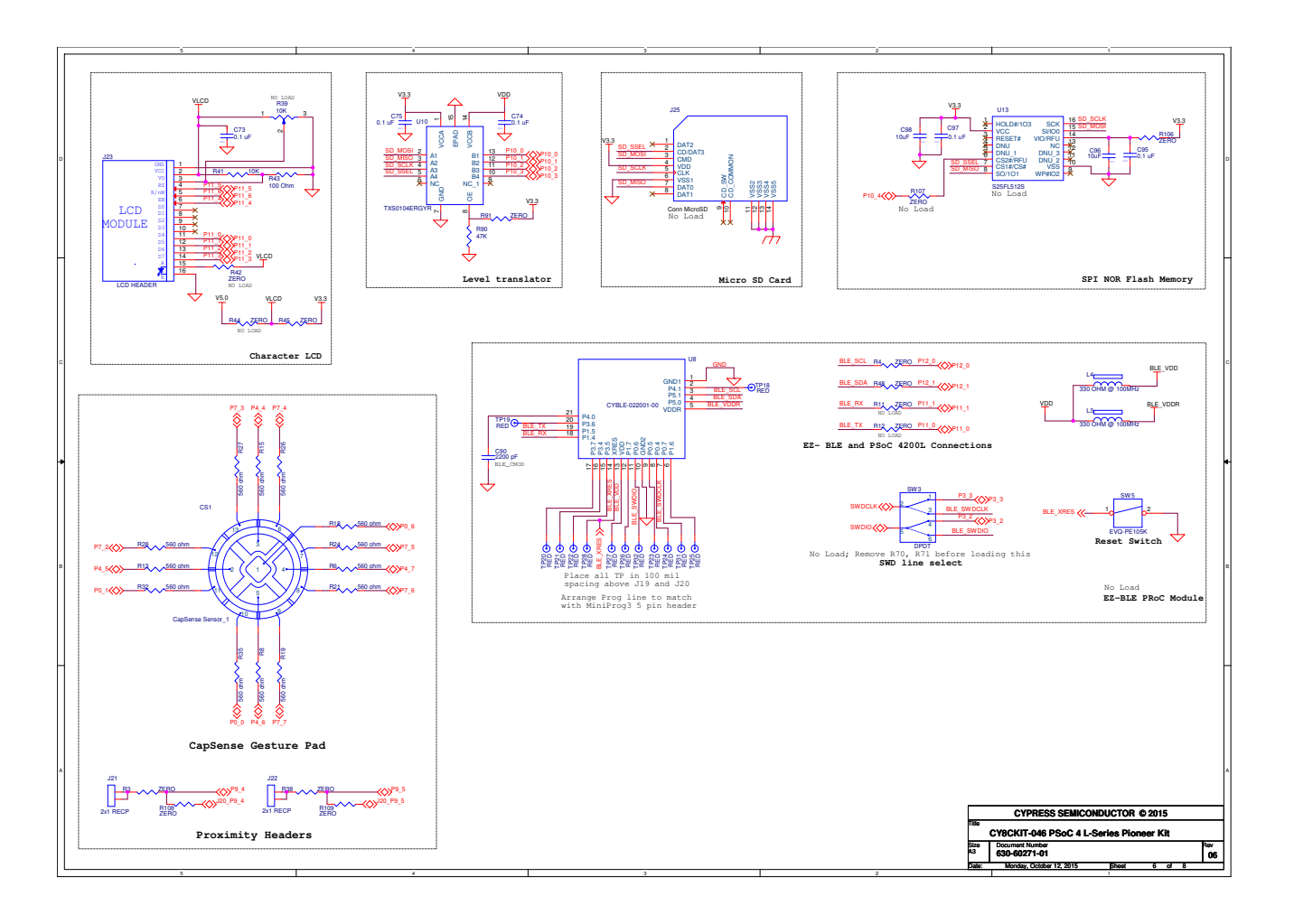

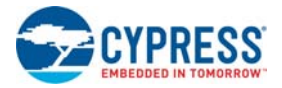

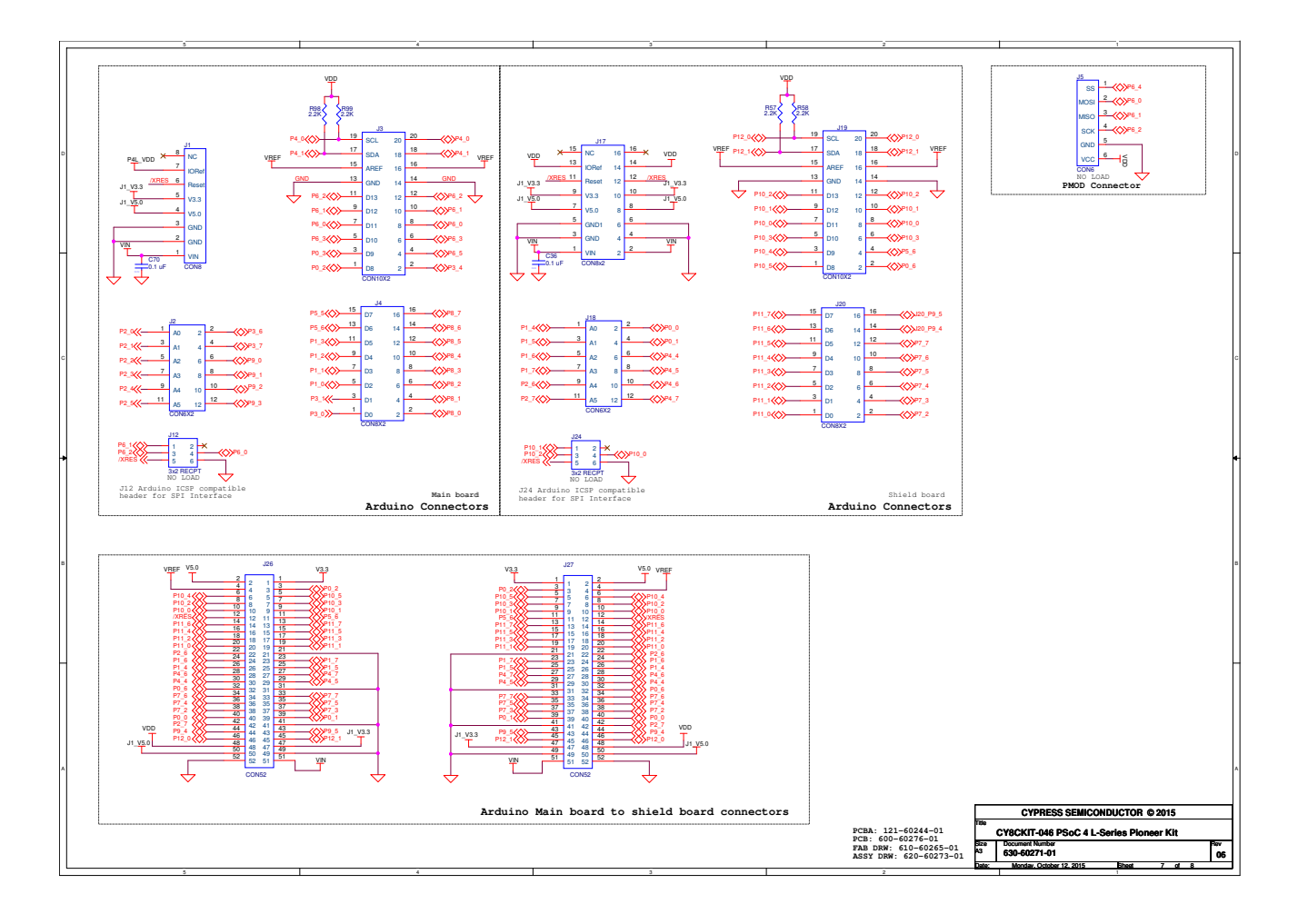

Appendix

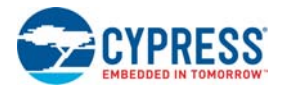

# A.2 Hardware Functional Description

This section provides details on individual hardware blocks of the PSoC 4 L-Series Pioneer Kit. The complete schematic of the PSoC 4 L-Series Pioneer Kit is available on the kit webpage or the kit install directory. The kit board can be snapped into two parts (a main board and a shield board) for independent use, if desired. Both these parts are described separately here.

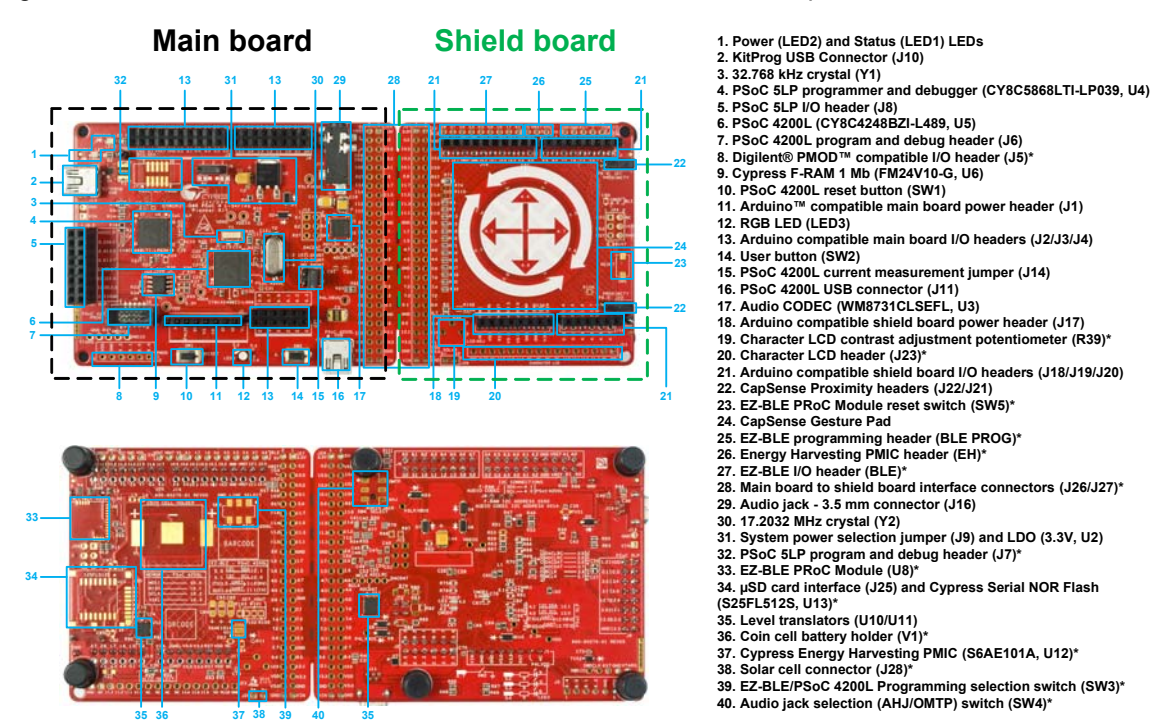

Figure A-1. CY8CKIT-046 PSoC 4 L-Series Pioneer Kit Board Markup

# A.2.1 Main Board

# A.2.1.1 PSoC 4200L (U5)

This kit uses the PSoC 4200L (CY8C4248BZI-L489) device (marked 6 in Figure A-1). The PSoC 4 L-Series family is an expansion to the PSoC 4 device family that offers more flash, GPIOs, and programmable analog, digital, and communication blocks. The PSoC 4200L device is a true programmable embedded system-on chip, integrating custom analog and digital peripheral functions, memory, and an Arm Cortex-M0 microcontroller on a single chip. The programmable analog and digital peripheral functions allow higher flexibility, in-field tuning of the design, and faster time-to-market. The PSoC 4200L also adds a USB Full-Speed interface to the PSoC 4 family. The PSoC 4200L products are fully compatible with members of the PSoC 4 platform for new applications and design needs. For more details, visit the PSoC 4 webpage; also refer to the PSoC 4 L-Series family datasheet.

\*Footprint only, not populated on the b

# A.2.1.2 PSoC 5LP (U4)

The kit features an onboard PSoC 5LP (CY8C5868LTI-LP039) device (marked 4 in Figure A-1) as KitProg to program and debug the PSoC 4200L device. In addition, the PSoC 5LP device provides USB-I2C and USB-UART bridge support to the onboard devices and peripherals. The PSoC 5LP device can also be reprogrammed to provide other user functions. The PSoC 5LP connects to the

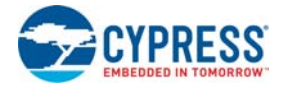

USB connector of a PC through a USB Mini-B connector. PSoC 5LP is a true system-level solution providing MCU, memory, analog, and digital peripheral functions in a single chip. The CY8C58LPxx family offers a modern method of signal acquisition, signal processing, and control with high accuracy, high bandwidth, and high flexibility. Analog capability spans the range from thermocouples (near DC voltages) to ultrasonic signals.

For more details on PSoC 5LP, visit the PSoC 5LP webpage; also, refer to the CY8C58LPxx family datasheet. For more details on KitProg functionality and features, refer to the *KitProg User Guide* available on the kit webpage.

## A.2.1.3 Power System

The power supply system on this board is versatile, allowing input supply from the following sources:

- 5-V power (V5.0) from onboard USB connectors J10 or J11
- 5-V to 12-V power from Arduino shield or VIN header J13 (VIN)

The PSoC 4 L-Series Pioneer Kit can be powered at 5 V directly from the USB. An LDO (U2, marked 31 in Figure A-1) generates 3.3 V supply. The kit can be powered from either the 5 V supply or the 3.3 V supply. This selection is done through J9 jumper, as shown in Figure A-2. Note that 3.3 V must be selected if VIN is used to power the board and none of the USB connectors are connected to a PC.

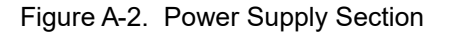

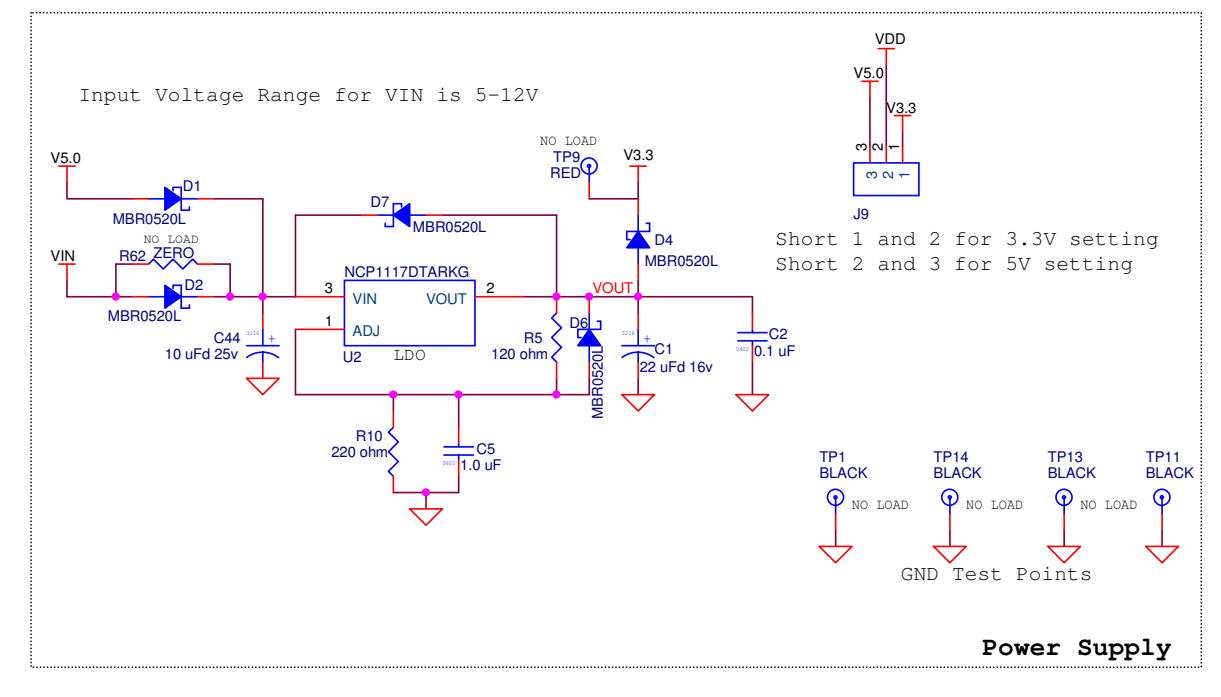

The input to the LDO can be from either the USB or the VIN pin in the Arduino header.

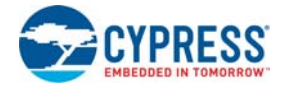

# **Protection Circuits**

The power supply rail has reverse-voltage, overvoltage, short circuit, and excess current protection features, as shown in Figure A-3.

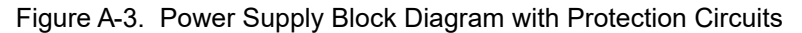

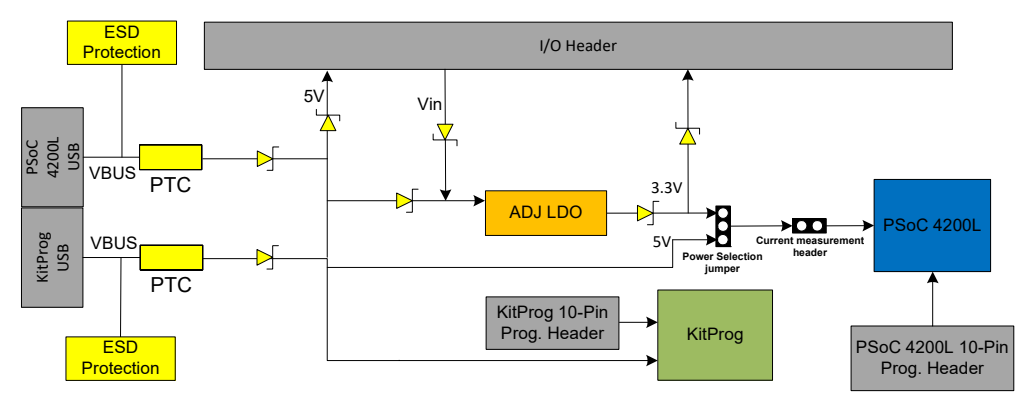

- A PTC resettable fuse is connected to protect the USB Mini-B connectors from shorts and over current.
- ORing diodes prevent damage to components when the board is powered from different voltage sources at the same time.
- ESD protection is provided for the USB Mini-B connectors.

## **Current Measurement Jumper**

To measure the PSoC 4200L power consumption, a header is populated in series with the power supply to the PSoC 4200L. This header is used to measure current using an ammeter without the need to de-solder any components from the board (marked 15 in Figure A-1).

Figure A-4. Current Measurement Jumper Schematics

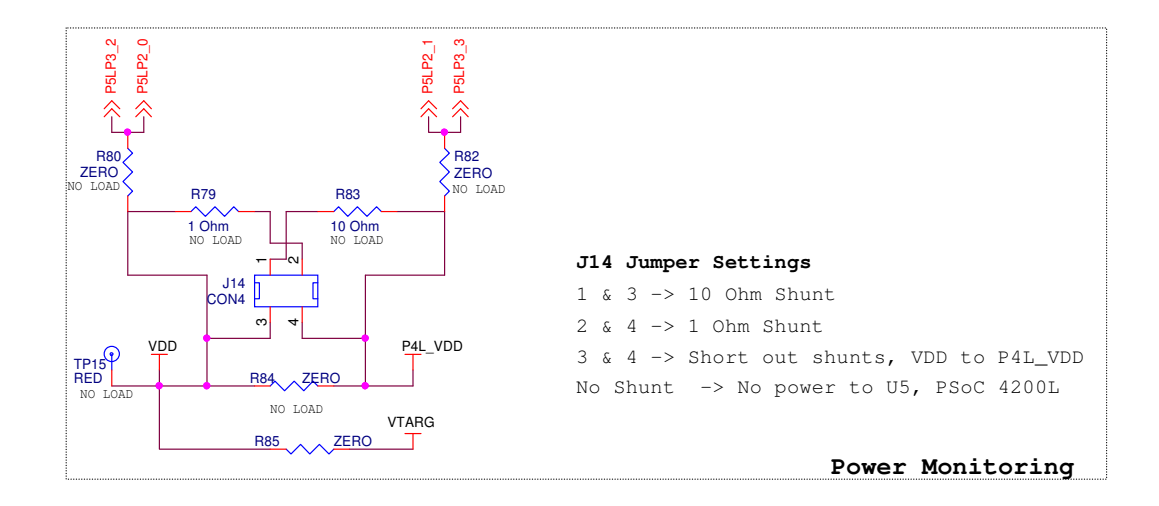

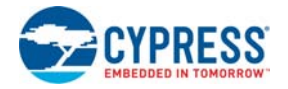

The current consumption of the PSoC 4200L device can be measured using the following methods:

1. When the board is powered through the USB Mini-B connector (J10 or J11), remove jumper J14 and connect an ammeter between terminals 3 and 4, as shown in Figure A-5.

Figure A-5. Current Measurement when Powered from USB Connector

2. When the board is powered from an external voltage supply, remove the USB cable from J10 or J11. Connect the positive terminal of the external voltage supply to the positive terminal of the ammeter and the negative terminal of the ammeter to pin 4 of J14. Connect the negative terminal of the external voltage supply to a GND pin on the board. Figure A-6 shows the required connections.

Note that this powers the PSoC 4200L device directly. Using this method, you can operate the PSoC 4200L device over its complete VDD range (1.8 V to 5.5 V). However, it is not recommended to go below 3.3 V because other peripherals on the board are not designed to operate below 3.3 V.

Figure A-6. Current Measurement when Powered from External Source

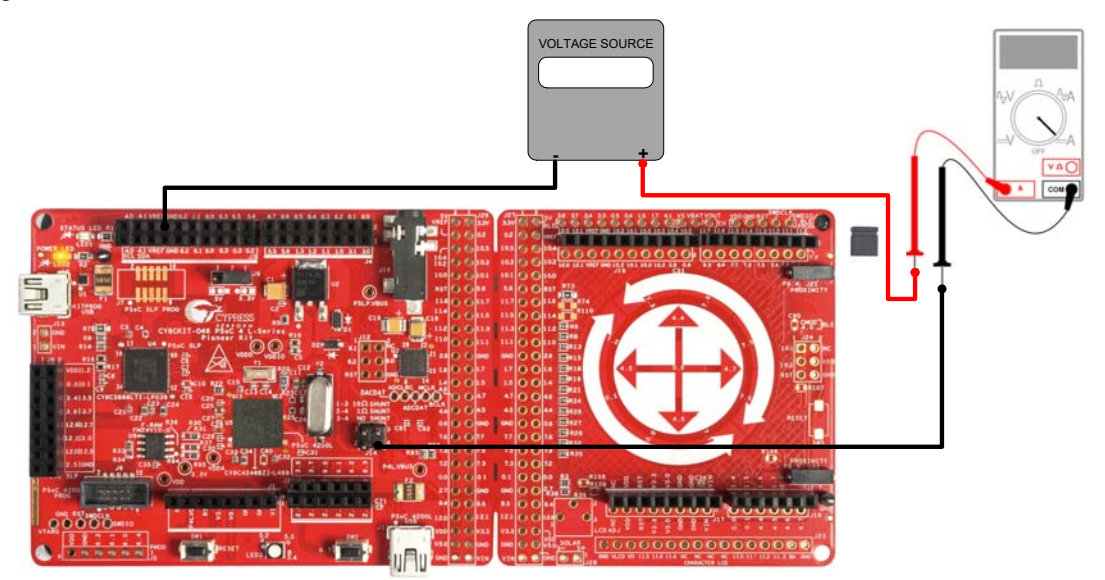

Note that the board includes multiple pull-up resistors and level translators interfacing PSoC 4200L to external peripherals such as F-RAM, codec, and I2C slaves. As a result, removing the power jumper can potentially back power PSoC 4200L through the device I/Os interfacing these pull-ups

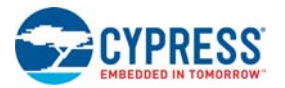

and level translators operating on VDD or 3.3 V domain. Hence, it is recommended to use the board with the jumper present or with an ammeter connected across the jumper connections.

#### A.2.1.4 Expansion Connectors

Arduino-compatible Headers (J1, J2, J3, J4, and J12)

This kit has five Arduino-compatible headers on the main board–J1, J2, J3, J4, and J12. Header J1 is marked 11 and headers J2, J3, and J4 are marked 13 in Figure A-1 on page 58. You can develop applications based on the Arduino shield's hardware.

The J1 header contains I/O pins for reset, I/O reference voltage (IOREF), and a power supply line. The J2 header is an analog port that contains I/O pins for SAR ADC, comparator, and opamp. The J3 header has I/O pins that support connection to the PSoC 4200L communication blocks. The J3 header is primarily a digital port that contains I/O pins for PWM, I2C, SPI, and analog reference. The J4 header is also a digital port that contains I/O pins for UART and PWM. The J12 header is an Arduino ICSP-compatible header for the SPI interface and is not populated. Refer to the "No load components" section of "Bill of Materials" on page 86 for the header part number.

## Additional Functionality of Headers J2, J3, J4

The J2 header is a 6×2 header that supports Arduino shields. Similarly, headers J3 and J4 are 10x2 and 8x2 headers, respectively. On the non-Arduino side (even pins - Pin 2, 4, 6, and so on) of the headers, pins from PSoC 4200L are brought to these headers for general-purpose use. See "Onboard Peripherals" on page 83 for details about onboard peripheral connections to the pins on the headers.

## Functionality of Header J12 (unpopulated)

The J12 header is a 2×3 header that supports Arduino shields. This header is used on a small subset of shields and is unpopulated on the PSoC 4 L-Series Pioneer Kit.

#### Pmod Connector J5 – Digilent Pmod-compatible (unpopulated)

This port supports Digilent Pmod peripheral modules (marked 8 in Figure A-1 on page 58). Pmods are small I/O interfaces that connect with embedded control boards through either 6-pin or 12-pin connectors. The PSoC 4 L-Series Pioneer Kit supports the 6-pin Pmod type 2 (SPI) interface. For more details about Pmods, go to www.digilentinc.com.

This header is not populated on the PSoC 4 L-Series Pioneer board. You must populate this header before connecting Pmod peripheral modules. Refer to the "No load components" section of "Bill of Materials" on page 86 for the header part number.

#### PSoC 5LP GPIO Header (J8)

An 8x2 header is provided on the board to bring out several pins of PSoC 5LP to support advanced features such as a low-speed oscilloscope and a low-speed digital logic analyzer (marked 5 in Figure A-1 on page 58). This header also contains the USB-UART bridge pins and USB-I2C bridge pins, which can be used when these pins are not accessible on the Arduino headers because of a shield connection.

## A.2.1.5 KitProg USB Mini-B Connector (J10)

The KitProg (PSoC 5LP) connects to the PC USB connector through the Mini-B connector J10 (marked 2 in Figure A-1 on page 58), which can also be used to power the PSoC 4 L-Series Pioneer Kit. A resettable poly fuse is used to protect the computer's USB port from shorts and over current. If more than 500 mA is drawn from the USB Mini-B connector, the fuse will automatically break the connection until the short or overload is removed.

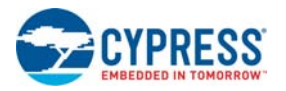

# A.2.1.6 LEDs

The main board has three LEDs. A green LED (LED1) indicates the status of the KitProg. See the Troubleshooting section in the *KitProg User Guide* for more information on LED states. An amber LED (LED2) indicates the status of power supplied to the board. The kit also has a general-purpose RGB LED (LED3) connected to the PSoC 4200L device for user applications (marked 12 in Figure A-1 on page 58).

# A.2.1.7 Push Buttons

The main board contains a reset push button SW1 and a user push button SW2 (marked 10 and 14 in Figure A-1 on page 58). The reset push button is connected to the XRES pin of PSoC 4200L and EZ-BLE PRoC Module, and is used to reset the device. The user push button is connected to P0[7] of the PSoC 4200L device. Both the push buttons connect to ground on activation (active low).

# A.2.1.8 Cypress Ferroelectric RAM (F-RAM, U6)

The PSoC 4 L-Series Pioneer Kit contains an F-RAM device (FM24V10-G) (marked 9 in Figure A-1 on page 58) that can be accessed through I2C lines P4[0] and P4[1] of the PSoC 4200L device. The F-RAM has a capacity of 1-Mb (128 KB) with I2C speeds up to 3.4 Mbps. The I2C slave address of the F-RAM device is 7 bits wide, and the second from last and third from last bits are configurable through physical pins. These pins are hardwired to 00 on the board. By default, the address of the F-RAM device used on the kit is 0x50. This address can be modified by changing the R36/R37 (A1) and R30/R31 (A2) resistor pairs. See "Using FM24V10 F-RAM" on page 75 for details. The operating voltage range of the F-RAM is between 2 V and 3.6 V. To prevent the F-RAM from operating at voltages greater than 3.6 V, the power supply to the F-RAM is derived from the output of the 3.3 V regulator. The F-RAM I2C lines are connected to the 3.3 V side of an onboard level translator (U11) to help F-RAM communicate with PSoC 4200L operating at 5 V.

## A.2.1.9 Serial Interconnection Between PSoC 5LP and PSoC 4200L

In addition to being a programmer/debugger, the KitProg (PSoC 5LP) acts as a USB-Serial interface for the USB-UART and USB-I2C bridges, as shown in Figure A-7. The I2C bus contains firmware-controlled resistive pull-ups using FETs, which can be enabled or disabled using the PSoC 5LP pins. The USB-Serial pins of the PSoC 5LP are also available on the Arduino header; therefore, the PSoC 5LP can also be used to control Arduino shields with an SPI/I2C/UART interface.

**Note:** The KitProg does not support USB-SPI bridge functionality. The SPI pins of the PSoC 4200L are connected to the PSoC 5LP for enabling SPI communication between PSoC 5LP and PSoC 4200L for custom PSoC 5LP applications. By default, the SPI connections are not enabled on the board. You need to populate R61, R53, R59, and R68 (shown in Figure A-7) to enable these connections.

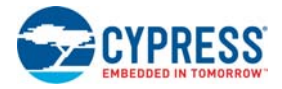

| UART TX                                                            | P3_0         |
|--------------------------------------------------------------------|--------------|
|                                                                    | P3_1         |
| R6Z~ZĘRO                                                           | P4_0         |
| с <b>Р63 ZERO</b>                                                  | P4_1         |
| SPI_MOSI                                                           | P6_0         |
| V I2C_SDA () HS CENT<br>NO LOAD<br>( I2C_SCL () HS CENT<br>NO LOAD | P6_1<br>P6_2 |
| SPI_SSEL                                                           | ₽6_3         |
| RESETY R64 ZERO ((XF                                               | RES<br>XRES  |
| SWDCLK                                                             | P3_3         |
|                                                                    | P3_2         |
| SWDICK R71 ZERO                                                    | ہر<br>بر     |

## Figure A-7. KitProg and PSoC 4200L Connections

# A.2.1.10 PSoC 4200L USB Connector J11

The PSoC 4200L connects to the USB Port of the PC through a Mini-B connector J11 (marked 16 in Figure A-1 on page 58), which can also be used to power the PSoC 4 L-Series Pioneer Kit. A reset-table poly fuse is used to protect the computer's USB port from shorts and over current. If more than 500 mA is drawn from the USB Mini-B connector, the fuse will automatically break the connection until the short or overload is removed. This connector is used for developing USB-based applications with PSoC 4200L.

## A.2.1.11 Audio Playback Circuit

The kit includes a WM8731 series audio codec chip (U3) from Cirrus Logic (marked 17 in Figure A-1 on page 58). The WM8731 is a low-power stereo codec with an integrated headphone driver. The WM8731CLSEFL device is used in the kit for stereo audio playback and mono audio recording. Refer to the codec datasheet for details on the codec specification. See the code example "USB Audio" on page 43 for a demonstration of audio streaming using the PSoC 4200L USB. On the analog audio input/output side, the codec connects to a standard 3.5-mm TRRS audio jack (marked 29 in Figure A-1 on page 58). On the digital audio input/output side, the codec connects to PSoC 4200L over I2C (control commands) and I2S (audio data). The codec operating voltage is from 2.7 V to 3.6 V. Therefore, the codec is configured to always operate at 3.3 V. A level translator, U11, is present on the board to translate the signals between PSoC 4200L (running at 5 V) and the codec (running at 3.3 V). The connections between the codec and PSoC 4200L are listed in Table A-1.

| Codec<br>Connection | PSoC 4200L<br>Connection | Description                                             |  |
|---------------------|--------------------------|---------------------------------------------------------|--|
| SDA                 | P4[1]                    | I2C data line                                           |  |
| SCL                 | P4[0]                    | I2C clock line                                          |  |
| ADCDAT              | P3[7]                    | Audio (ADC) digital data output (microphone) from codec |  |
| DACDAT              | P3[6]                    | Audio (DAC) digital data input (speakers) to codec      |  |

Table A-1. PSoC 4200L and Audio Codec Connections

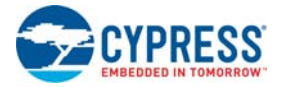

| Codec<br>Connection | PSoC 4200L<br>Connection | Description                                     |
|---------------------|--------------------------|-------------------------------------------------|
| ADCLRC              | P3[5]                    | ADC sample rate left/right clock input to codec |
| DACLRC              | P3[5]                    | DAC sample rate left/right clock input to codec |
| BCLK                | P3[4]                    | Digital audio bit clock input to codec          |
| MCLK                | P5[7]                    | Master clock input to codec                     |

Table A-1. PSoC 4200L and Audio Codec Connections (continued)

# A.2.1.12 External Crystals

The main board includes a 32.768-kHz (Y1) external crystal for the WCO input and a 17.2032-MHz (Y2) crystal for the ECO input (marked as 3 and 30 in Figure A-1 on page 58). The WCO is used to provide an accurate low-frequency clock to PSoC 4200L for DeepSleep wake up intervals, WDT reset intervals, and RTC tick interval. The 17.2032-MHz ECO is used to provide an accurate high-frequency clock to PSoC 4200L. In addition, the 17.2032-MHz ECO serves as a source to generate the various I2S clock frequencies required for supporting the standard audio sample rates of 32 kHz, 44.1 kHz, and 48 kHz for audio playback and streaming applications.

# A.2.1.13 CapSense Circuit

The CMOD and CTANK capacitors essential for CapSense functionality are connected on the main board. PSoC 4200L supports dual-channel capacitive sensing (CSD0 and CSD1 CapSense blocks). This requires two pairs of CMOD and CTANK capacitors, one pair for each block. The 2.2-nF capacitors are present on the CMOD pins, P4[2] for CSD0 and P5[0] for CSD1, for CapSense operation. A 10-nF capacitor is present on the CTANK pin of CSD0 block, P4[3]. The CTANK capacitor of CSD1 block is not populated by default and can be populated if required, on pin P5[1]. The CTANK capacitors help improve the shield (waterproofing) performance. For details on using CapSense, design guidelines and dual-channel capacitive sensing, refer to *AN85951 - PSoC 4 and PSoC 6 MCU CapSense Design Guide*.

This kit also supports CapSense designs that enable waterproofing. On this kit, the shield signal is connected to a GPIO pin (P0[2]) or ground by resistors R74 and R73, respectively. By default, R73 is populated on the board, which connects the shield signal to ground. Remove R73 and populate R74 when evaluating waterproofing designs, which will connect the shield to the designated pin, P0[2]. To successfully evaluate waterproof designs, the same should be enabled in the PSoC Creator CapSense Component and the shield signal should be routed to P0[2]. Note that this shield signal is connected to the CSD0 block. Hence, it cannot be used with the CSD1 block operation. In the shield board of the PSoC 4 L-Series Pioneer Kit, only the proximity sensors are routed to CSD0.

The shield board also supports shield signal connection to P5[6] through resistor R110. This resistor should be populated instead of R74 when the shield board is snapped and used as an Arduino shield and a CapSense shield signal is required. Populating R110 brings the CapSense shield connection to one of the Arduino headers when plugged into a baseboard. For the CY8CKIT-046 PSoC 4 L-Series Pioneer Kit, the shield signal will be connected to P0[3], when the snapped shield board is connected to CY8CKIT-046 Arduino headers.

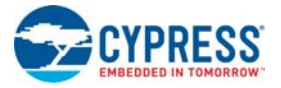

Figure A-8. CapSense Circuit

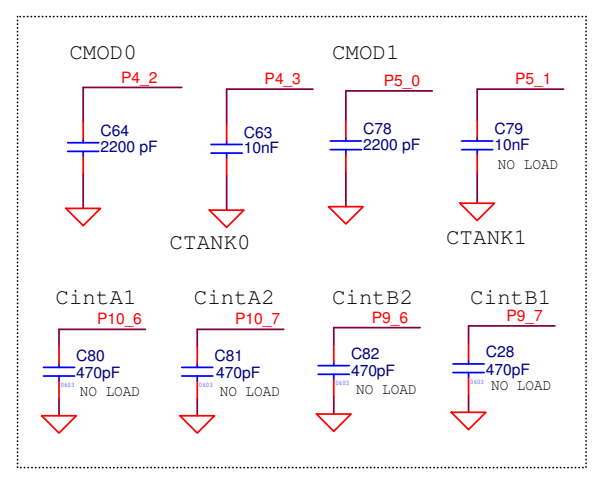

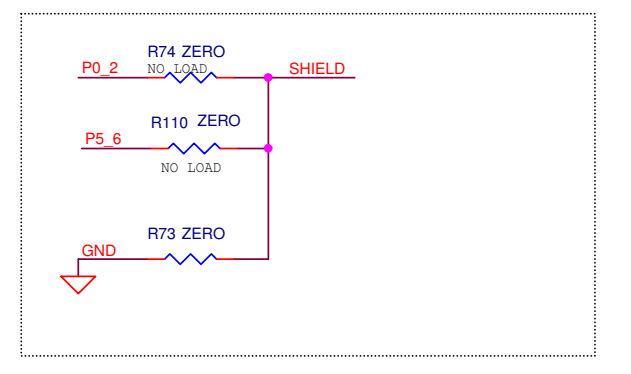

# A.2.1.14 Level Translators (U11 and U10)

The PSoC 4 L-Series Pioneer Kit has two level translators (marked 35 in Figure A-1 on page 58): one on the main board (U11) and one on the shield board (U10). The level translators are used to translate digital 5 V logic signals to 3.3 V. The level translator on the main board, U11, translates the I2C and audio interface (I2S/clock) signals from PSoC 4200L to 3.3 V, to be used with the F-RAM and audio codec, as shown in Figure A-9.

The level translator on the shield board, U10, translates the SPI signals from PSoC 4200L to 3.3 V level to be used with  $\mu$ SD card or Serial NOR Flash interface. This is shown in Figure A-9.

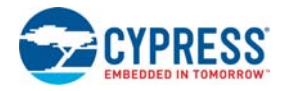

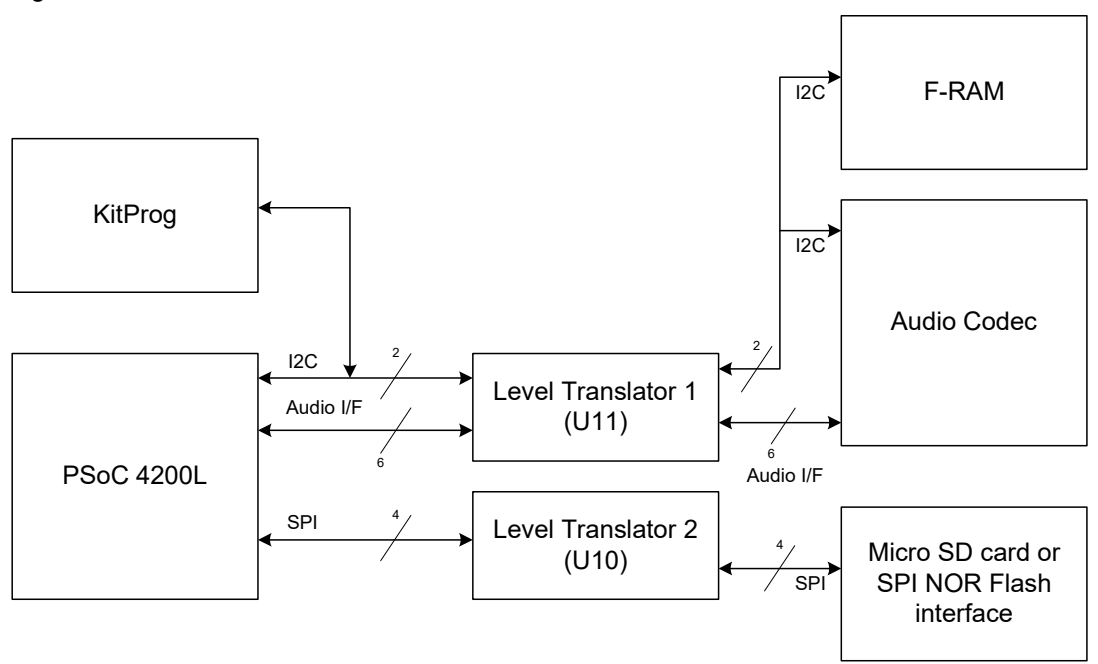

Figure A-9. Level Translators in CY8CKIT-046 PSoC 4 L-Series Pioneer Kit

A.2.2 Shield Board

# **CapSense Gesture Pad**

The shield board includes a five-element CapSense Gesture Pad along with an eight-element radial slider, which are connected to PSoC 4200L (marked 24 in Figure A-1 on page 58). All the pins on the CapSense Gesture Pad are connected to the CSD0 block of PSoC 4200L. The Gesture Pad is used to emulate mouse actions, joystick, LED color/intensity controls, and audio playback controls in the code examples and can be used for general purposes. The CMOD and CTANK capacitors essential for CapSense functionality are connected close to the PSoC 4200L device on the main board. See "CapSense Circuit" on page 65 for details on the CMOD and CTANK capacitors.

# **Proximity Headers**

The shield board contains two headers (J21 and J22) for CapSense proximity wire connection (marked 22 in Figure A-1 on page 58). If the proximity functionality is not being used, these pins can be used as standard GPIO pins.

**Note:** PSoC 4200L supports dual-channel capacitive sensing and the proximity pins are connected to the second CapSense block (CSD1). As a result, when using the proximity sensors in your design, CMOD1 will be required to implement the capacitive sensing. CMOD1 is populated on the board by default; you need to select the appropriate CMOD pin (P5[0]) in the PSoC Creator to successfully build and use the design.

# A.2.2.2 Expansion Connectors

# Arduino-compatible Headers (J17, J18, J19, J20, and J24)

The PSoC 4 L-Series Pioneer Kit has five additional Arduino-compatible headers on the shield board–J17, J18, J19, J20, and J24. Header J17 is marked 18 and headers J18, J19, and J20 are

A.2.2.1 CapSense Circuit

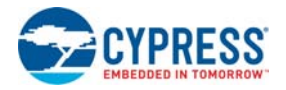

marked 21 in Figure A-1 on page 58. You can develop applications based on the Arduino shield's hardware.

The J17 header contains I/O pins for reset, I/O reference voltage (IOREF), and power supply line. The J18 header is an analog port that contains I/O pins for SAR ADC, comparator, and opamp. The header J19 has I/O pins that support connection to PSoC 4200L communication blocks. The J19 header is primarily a digital port that contains I/O pins for PWM, I2C, SPI, and analog reference. The J20 header is also a digital port that contains I/O pins for UART and PWM. The J24 header is an Arduino ICSP-compatible header for the SPI interface. See "Arduino-Compatible Headers" on page 79 for details on the headers pinout.

# Additional Functionality of Headers J17, J18, J19, J20

The headers J17, J18, J19, and J20 are two row headers. When the shield board is used along with the main board (either without snapping or through J26 and J27), the odd pins on the header (pins 1, 3, 5, and so on) act as Arduino baseboard headers. These pins can interface to any Arduino shield board and can work simultaneously with the main board Arduino shield-compatible headers (J1, J2, J3, J4), as shown in Figure A-10. When the shield board is snapped, the even pins (2, 4, 6, and so on) act as Arduino shield headers. After the board is snapped, these pins can be used to convert the shield board into an Arduino shield. The shield board can then be interfaced with any Arduino baseboard headers (odd pins on J17, J18, J19, and J20) are populated on the board. After the board is snapped, these female connectors should be removed and alternate connectors provided in the BOM (under No load components) should be populated to use them as Arduino shields. See "Using the Shield Board" on page 72 for details on using the shield board as an Arduino shield.

Figure A-10. CY8CKIT-046 with Two Arduino Shields

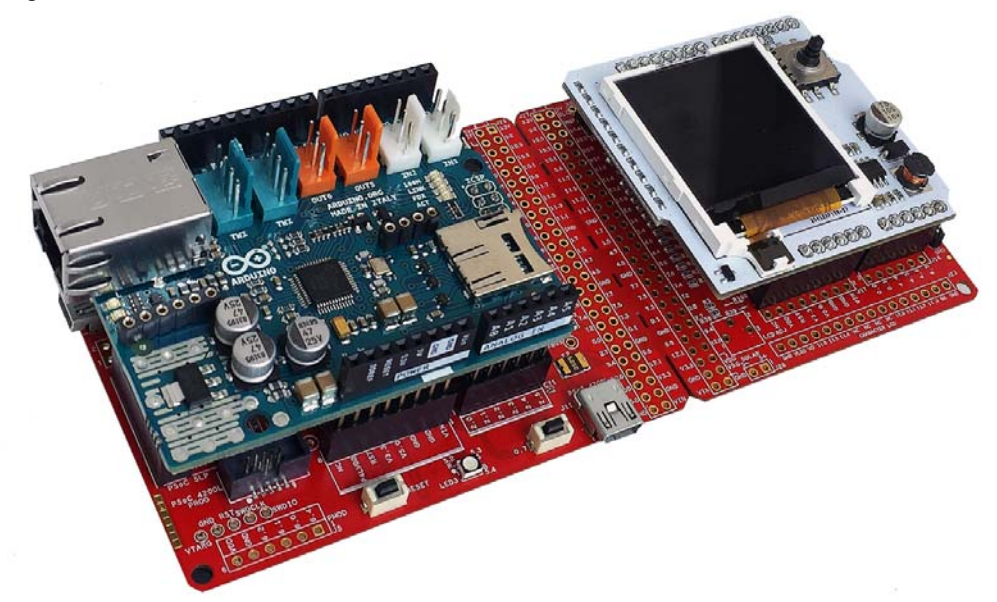

## A.2.2.3 EZ-BLE PRoC Module (U8 - unpopulated)

The board includes a footprint for mounting an EZ-BLE PRoC Module (marked 33 in Figure A-1 on page 58). The EZ-BLE PRoC Module is a fully integrated, 10×10×1.8 mm, fully certified, programmable module designed for ease-of-use and reduced time-to-market. It contains Cypress's PRoC BLE chip, two crystals, chip antenna, shield, and passive components. Refer to *AN96841 - Getting Started with EZ-BLE™ Creator Modules* for more details. Visit www.cypress.com/ez-bleprocmodule/ to buy the EZ-BLE PRoC Module.

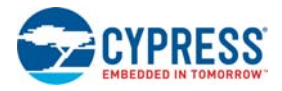

#### Figure A-11. EZ-BLE Connections

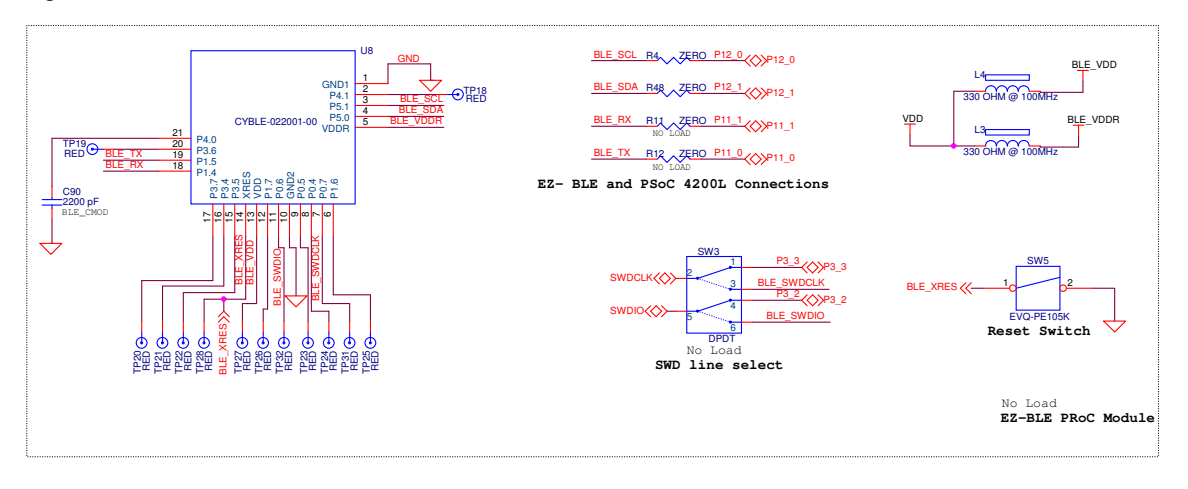

The EZ-BLE PRoC Module includes the following connections to the PSoC 4200L and KitProg:

- UART connections to PSoC 4200L through zero-ohm resistors R11 and R12. See Figure A-11 and Table A-2.
- I2C connections to PSoC 4200L through zero-ohm resistors R4 and R48. See Table A-2 for details. The EZ-BLE I2C lines can also be connected to the KitProg I2C lines by populating the zero-ohm resistors R96 and R97 on the main board. The EZ-BLE I2C lines also connect to the Arduino-designated I2C lines on the shield board.
- SWD connections to KitProg through the DPDT switch SW3. The SWD connections are shared between the PSoC 4200L and EZ-BLE devices. By default, SW3 is not populated and the KitProg SWD connections are hardwired to PSoC 4200L through zero-ohm resistors, R70 and R71.

| EZ-BLE Connections |            |                    |              |  |
|--------------------|------------|--------------------|--------------|--|
| EZ-BLE             | PSoC 4200L | KitProg (PSoC 5LP) | Description  |  |
| BLE_TX, P1.5       | P11[0]     | -                  | GPIO/UART_TX |  |
| BLE_RX, P1.4       | P11[1]     | -                  | GPIO/UART_RX |  |
| BLE_SDA, P5.0      | P12[1]     | -                  | GPIO/I2C_SDA |  |
| BLE_SCL, P5.1      | P12[0]     | -                  | GPIO/I2C_SCL |  |
| BLE_SWDIO, P0.6    | -          | SWDIO, P12[2]      | SWD I/O      |  |
| BLE_SWDCLK, P0.7   | -          | SWDCLK, P12[3]     | SWD Clock    |  |

Table A-2. EZ-BLE Connections

To program the EZ-BLE PRoC Module using KitProg, follow these instructions:

- 1. Populate the DPDT switch, SW3. Refer to "Bill of Materials" on page 86 for the part number of the switch to be used.
- 2. Populate the EZ-BLE PRoC Module, U4 (footprint on the reverse side of the shield board).
- 3. Remove the zero-ohm resistors R70 and R71.
- 4. Move the DPDT switch to **PSoC 4200L** position to program PSoC 4200L and to **EZ-BLE** position to program the EZ-BLE PRoC Module.

In addition, the EZ-BLE PRoC Module can be independently programmed and debugged through the 5-pin SWD header (marked 25 in Figure A-1 on page 58). The footprint for populating the CMOD capacitor (C90, 2.2 nF) required to develop CapSense applications with the EZ-BLE PRoC Module

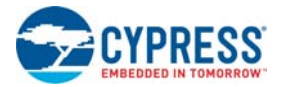

is also provided on the board. In addition, the I/Os from the module are also brought to the EZ-BLE I/O header, marked 27 in Figure A-1 on page 58. When the shield board is snapped, the EZ-BLE PRoC Module can be accessed through the Arduino shield I2C lines or through the EZ-BLE I/O header. The footprint for a reset switch, SW5 (marked 23 in Figure A-1 on page 58), is also provided on the shield board. This switch can be populated and used to reset the EZ-BLE device after the board is snapped.

# A.2.2.4 Character LCD Circuit (J23 - unpopulated)

The shield board of the PSoC 4 L-Series Pioneer Kit includes a 1x16 header footprint (J23) for interfacing a standard 2x16 character LCD (marked 20 in Figure A-1 on page 58). The character LCD data and control lines are connected to the pins P11[6:0] of PSoC 4200L. A potentiometer, R39 (marked 19 in Figure A-1 on page 58), can be populated if required to control the LCD contrast. By default, resistors R41 and R43 are populated to provide a default contrast for the LCD. These resistors should be removed before populating R39. In addition, the kit also offers LCD power supply selection through resistors R44 and R45. The LCD can operate at 5 V (R44 populated and R45 unpopulated) or 3.3 V (R44 unpopulated and R45 populated). By default, the 3.3 V power supply is selected for the LCD operation.

## A.2.2.5 µSD Card Interface (J25 - unpopulated)

The kit includes a  $\mu$ SD connector, J25, footprint on the reverse side of the shield board. The  $\mu$ SD card can be interfaced over SPI lines (P10[0] to P10[3]) of PSoC 4200L. The  $\mu$ SD connector shares footprint and connections with the serial NOR Flash memory, U13. Refer to "Bill of Materials" on page 86 for details on the  $\mu$ SD connector part number.

## A.2.2.6 Serial NOR Flash Memory (U13 - unpopulated)

The kit includes a footprint to connect the S25FL512S (Serial NOR Flash memory from Cypress), U13. The NOR Flash memory shares footprint and SPI connections with the  $\mu$ SD connector, J25. Only one of the two can be used on the board at a time.

## A.2.2.7 Energy Harvesting PMIC (U12 - unpopulated)

The kit includes a footprint for S6AE101A (an Energy Harvesting PMIC from Cypress), U12. The Energy Harvesting PMIC provides supply to the EZ-BLE PRoC Module, U8. The PMIC can harvest solar power, when connected to a solar cell through J28 and power EZ-BLE PRoC Module. The S6AE101A stores power generated by the solar cell to an output capacitor using built-in switch control. It turns on the power switching circuit while the capacitor voltage is within a preset maximum and minimum range to supply energy to a load. If the power generated from solar cells is not enough, energy can also be supplied similar to solar cells from a coin cell battery (V1) for auxiliary power. The values of resistors (R100, R101, and R102) present in the schematic (Figure A-12) are selected to generate a maximum output voltage (VOUTH) of 3.25 V and minimum output voltage (VOUTL) of 1.91 V. Refer to the "Setting the Operating Conditions" section in the S6AE101A datasheet for details. Note that to use the PMIC, the EZ-BLE PRoC Module should be populated, all the components shown in Figure A-12 should be populated, L4/L3 should be removed, and L5/L6 should be populated.

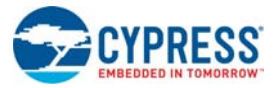

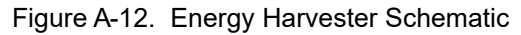

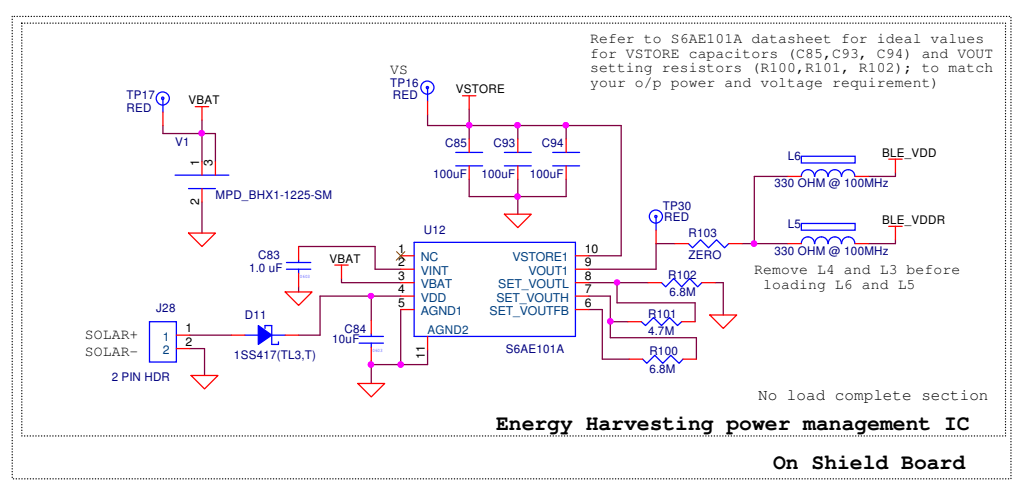

# A.2.3 Board Separation (Snapping)

The PSoC 4 L-Series Pioneer Kit consists of two boards – a main board and a shield board (see Figure A-1 on page 58). To separate the two boards for testing or development, break the two boards apart at the built-in perforated edge.

The easiest method of separating the two boards is to place the kit on the edge of a table, where the edge of the table is directly below the perforated edge and the shield board is off the table edge. Press gently on the shield board and snap the two boards apart. If any material is removed from the edge of the boards, use shears to clean up the edge of the kit. Figure A-13 shows the boards after separation.

After snapping out, the main board acts as an Arduino baseboard and the shield board can be used as an Arduino shield board.

Figure A-13. CY8CKIT-046 Board Separation

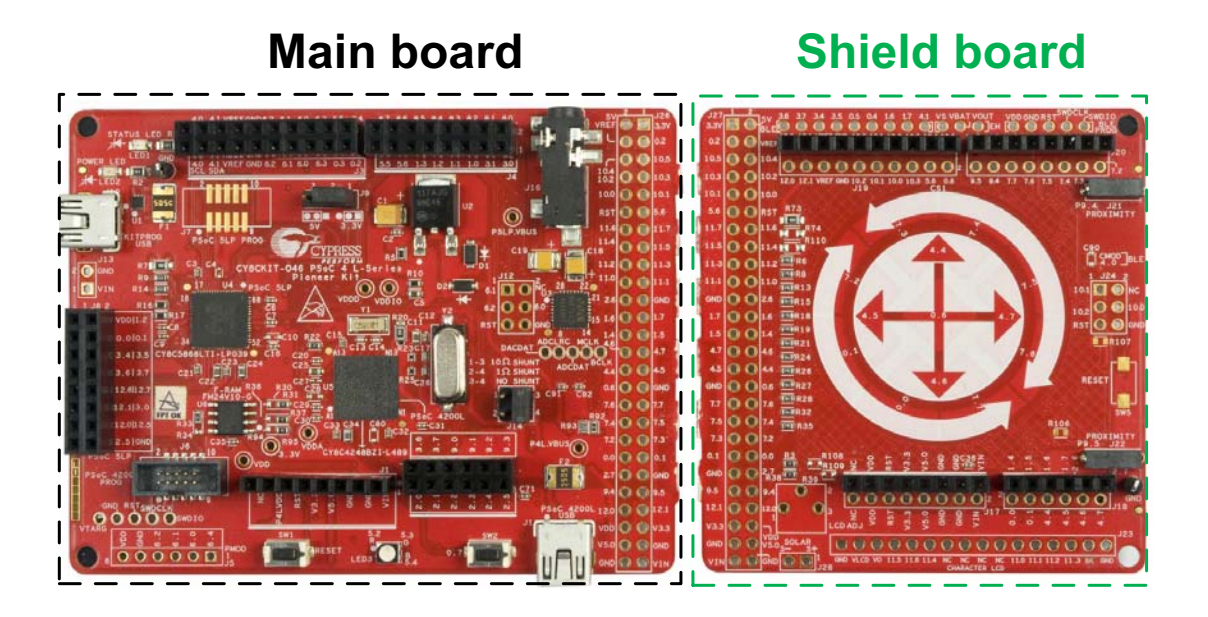
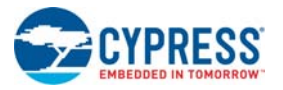

### A.2.3.1 Restoring Main Board and Shield Board Connections

Both the main board and shield board can be restored to their original connections by populating the 52-pin female/male headers J26/J27 and connecting them together. This is shown in Figure A-14. Note that this method restores most of the connections between the boards. However, there are some known limitations and differences between the restored board and the actual (not separated) board. The details are captured in "Known Limitations after Board Separation" on page 74.

Figure A-14. CY8CKIT-046 Main Board - Shield Board Interface through J26/J27

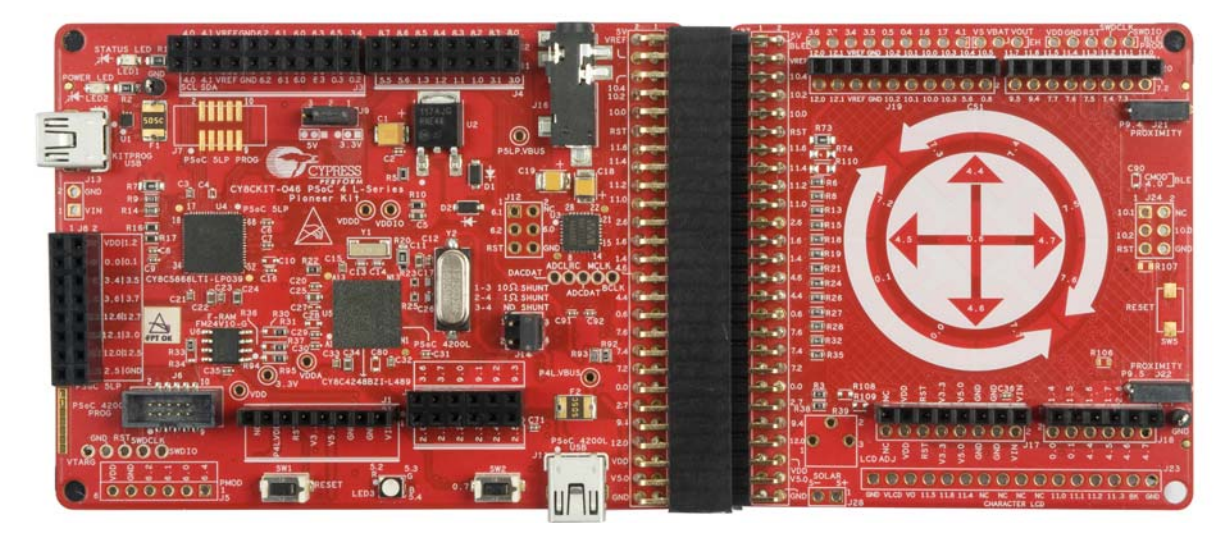

### A.2.3.2 Using the Shield Board

The separated shield board can be used as an Arduino shield with any Arduino-compatible baseboard such as CY8CKIT-042 and CY8CKIT-044. This board can also be used as a shield with the CY8CKIT-046 main board. To use the board as a shield, the even pins on headers J17, J18, J19, and J20 should be populated with male headers that can plug into an Arduino baseboard. Figure A-15 shows the shield board with the male headers populated and connected to the CY8CKIT-046 main board. Figure A-16 shows the shield board used as an Arduino shield with the CY8CKIT-044.

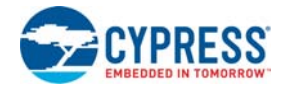

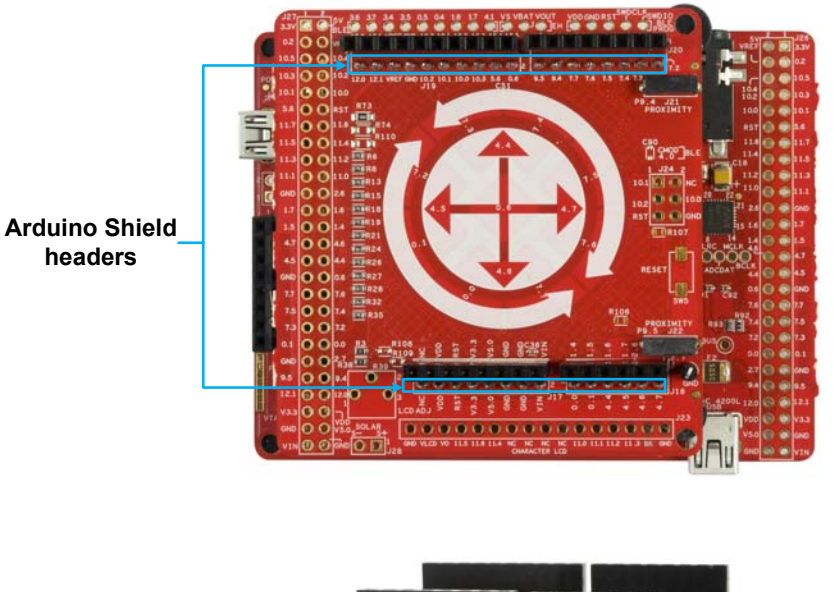

Figure A-15. CY8CKIT-046 Shield Board as Arduino Shield (with CY8CKIT-046 Main Board)

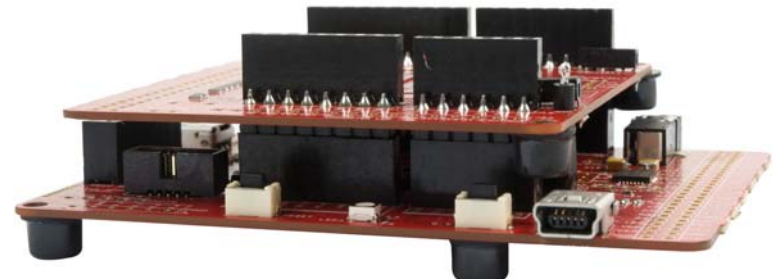

Figure A-16. CY8CKIT-046 Shield Board as Arduino Shield (with CY8CKIT-044)

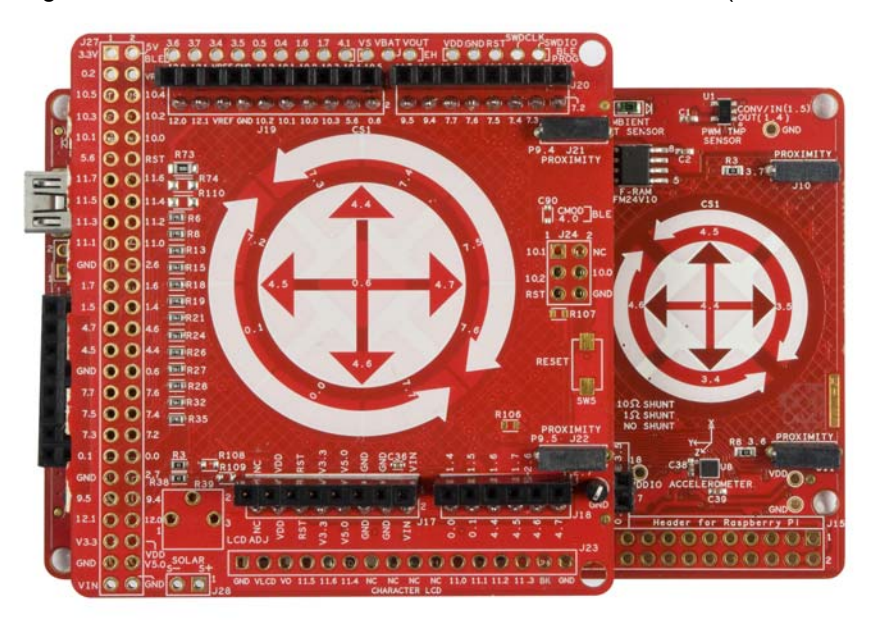

The shield pins that connect to the baseboard are also connected to CapSense Gesture Pad elements (13 sensors), CapSense proximity sensors (two sensors), CapSense shield signal, SPI lines (µSD card or Serial NOR Flash interface), and I2C lines (EZ-BLE PRoC Module interface) on the

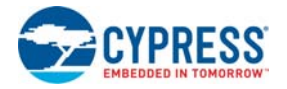

shield board; see Figure A-17. In addition, connection to the character LCD header, EZ-BLE I/Os, and Energy Harvesting PMIC outputs are available on the headers marked 20, 27, and 26 in Figure A-1 on page 58. Note that the connection to the character LCD header can be taken from the odd pins on header J20. The CapSense pins on the shield can be used as general-purpose pins to connect to the EZ-BLE I/Os and character LCD pins when CapSense is not used.

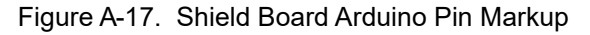

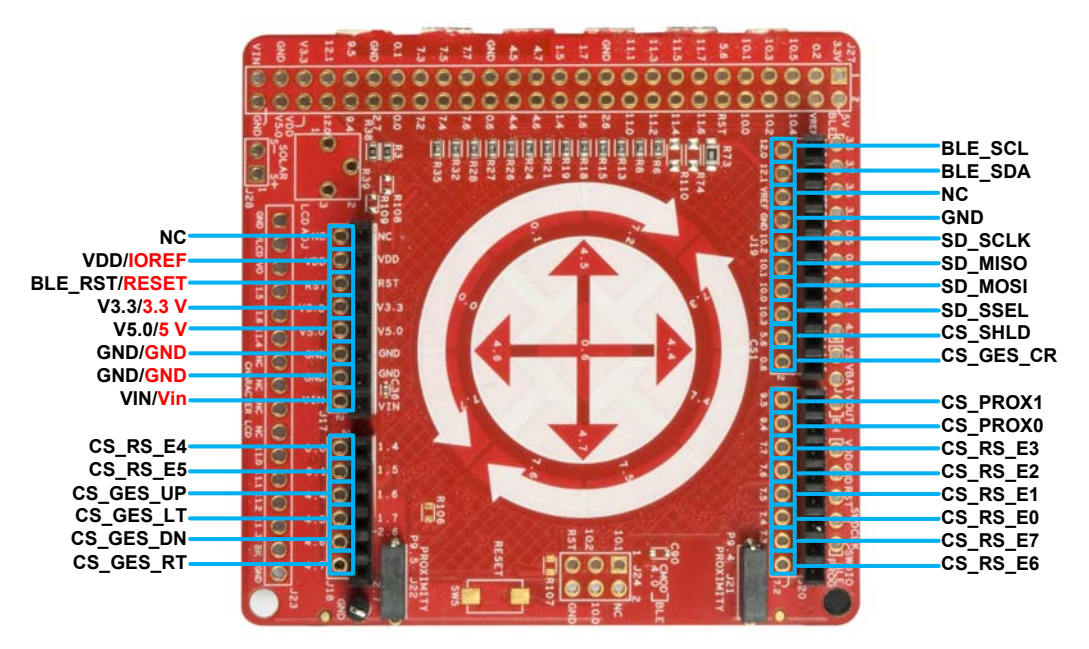

### A.2.3.3 Known Limitations after Board Separation

The separated boards have some known limitations:

- When the separated shield board is connected back to the main board through J26 or J27, the EZ-BLE programming lines are not restored. As a workaround, use the EZ-BLE programming header (marked 25 in Figure A-1 on page 58) to program the EZ-BLE device (if populated) on the shield board.
- In REV05 version of the PSoC 4 L-Series Pioneer board, when the shield board is used as an Arduino shield or connected back to the main board after separation, V5.0 and V3.3 power domains (from the main board) do not connect to the respective power domains of the shield board. As a workaround, connect pin 8 and pin 10 on header J17 to the right pad of R44 and left pad of R45 respectively, using jumper wires to enable V5.0 and V3.3. Figure A-18 shows this. Note that this connection will bypass the onboard protection diodes, and any external voltage larger than 3.3 V and 5 V on the respective domains will damage the active components connected on this domain.

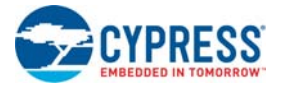

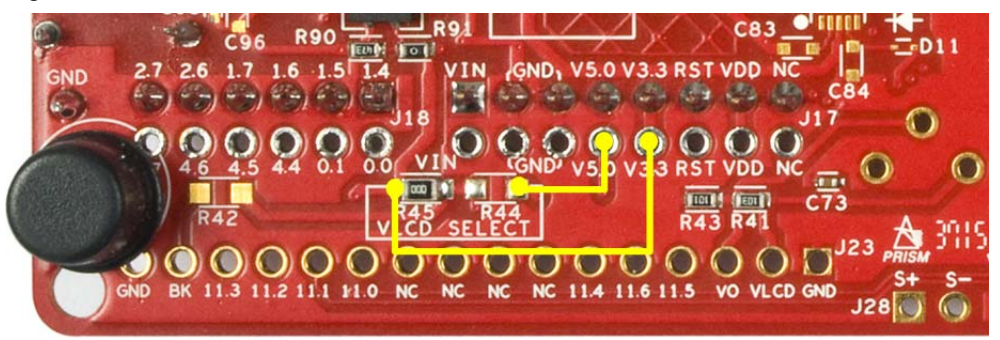

Figure A-18. Power Domain Restoration in Shield Board

# A.3 Using FM24V10 F-RAM

The PSoC 4 L-Series Pioneer board has an onboard ferroelectric RAM chip that can hold up to 1 Mb of data. The chip provides an I2C communication interface for data access. It is hardwired to the I2C interface (P4[0] and P4[1] of the PSoC 4200L device); the same lines are routed to the KitProg I2C interface. Because the F-RAM device is an I2C slave, it can be accessed or shared among various I2C masters on the same lines. For more details on the F-RAM device, refer to the device datasheet.

### A.3.1 Address Selection

The slave address of the F-RAM device consists of three parts, as shown in Figure A-19: slave ID, device select, and page select. Slave ID is an F-RAM family-specific ID provided in the datasheet of the particular F-RAM device. For the device (FM24V10-G) used on the PSoC 4 L-Series Pioneer board, the slave ID is 1010b. Device select bits are set using the two physical pins A2 and A1. The setting of these two pins on the PSoC 4 L-Series Pioneer board is controlled by resistors R30/R31 (A2) and R36/R37 (A1). Because the memory location in F-RAM is divided into two pages of 64 KB each, the page select bit is used to refer to one of the two pages in which the read or write operations will take place.

**Note:** The 8-pin SOIC footprint provided for the F-RAM FM24V10 on the PSoC 4 L-Series Pioneer Kit is compatible with all I2C-based F-RAM devices from Cypress (FM24Vxx, FM24CLxx, and CY15BxxxJ parts). The F-RAM parts with more than 64 KB size support only four addresses (four devices of the same type on the same I2C bus); resistors connected to A1 (R36/R37) and A2 (R30/R31) pins can be used to select any of the four addresses. The F-RAM parts with less than 64 KB and FM24CLxx parts support eight addresses; resistors connected to A0 (R94/R95), A1 (R36/R37), and A2 (R30/R31) pins can be used to select one of the eight addresses.

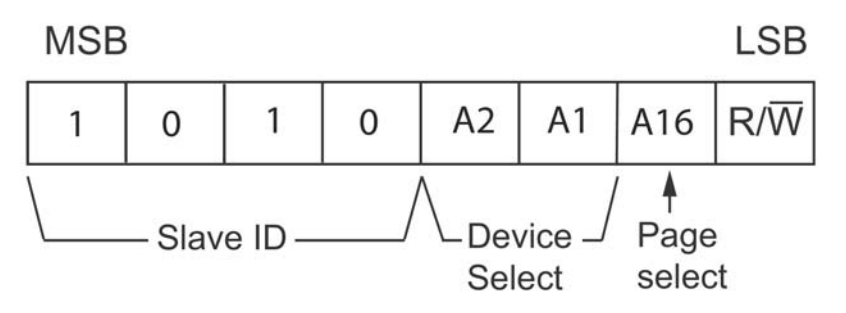

Figure A-19. F-RAM I2C Address Byte Structure

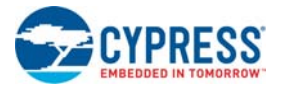

### A.3.2 High Speed Mode (Hs-mode)

The FM24V10 supports a 3.4-MHz high-speed mode. A master code (00001XXXb) must be issued to place the device into high-speed mode. Communication between master and slave will then be enabled for speeds up to 3.4 MHz. A STOP condition will exit Hs-mode. Single- and multiple-byte reads and writes are supported.

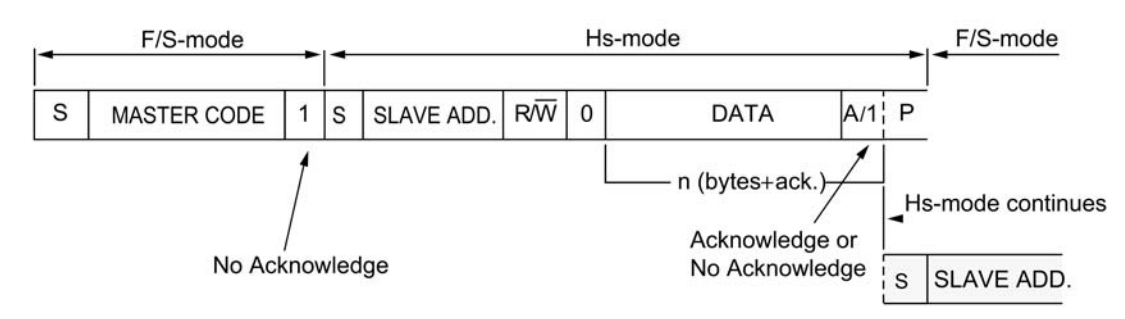

Figure A-20. F-RAM I2C Data Format for Hs-mode

### A.3.3 Write/Read Operation

The F-RAM device datasheet includes details on how to perform a write/read operation with F-RAM. Figure A-21 and Figure A-22 show the write/read packet structure as a quick reference.

Figure A-21. F-RAM Write Packet Structure

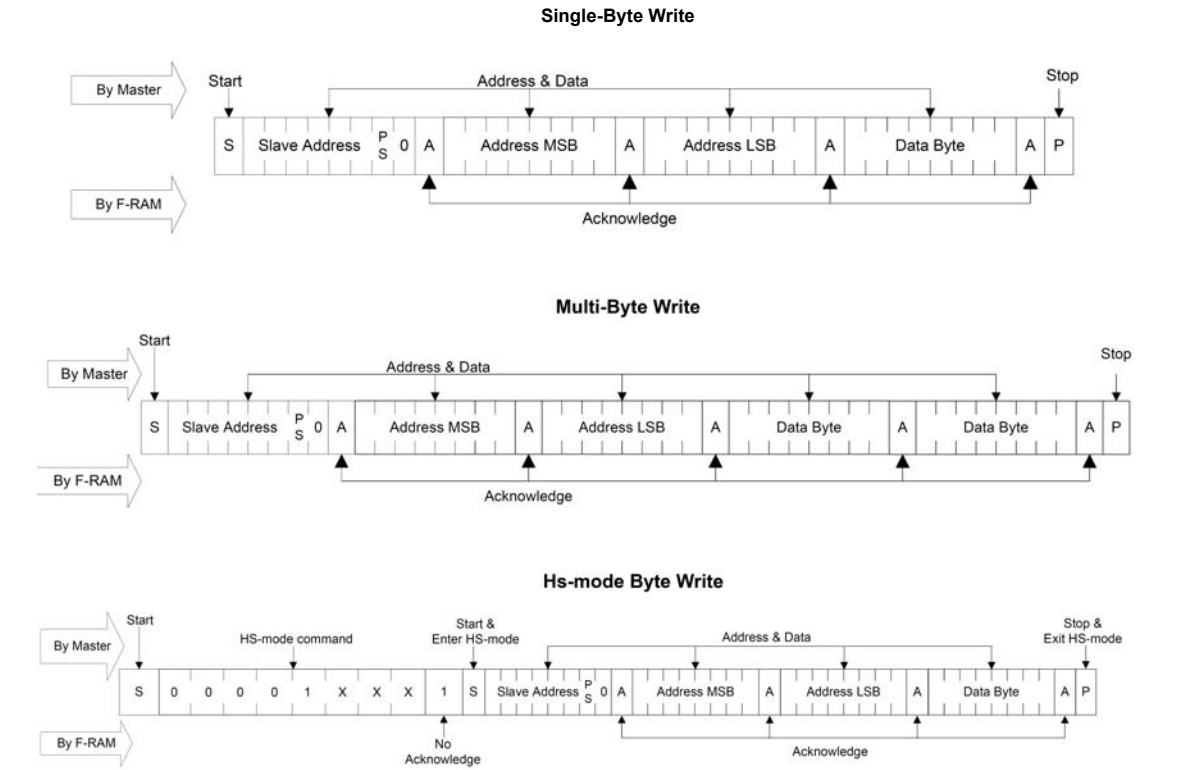

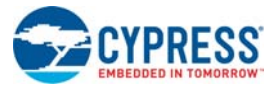

### Figure A-22. F-RAM Read Packet Structure

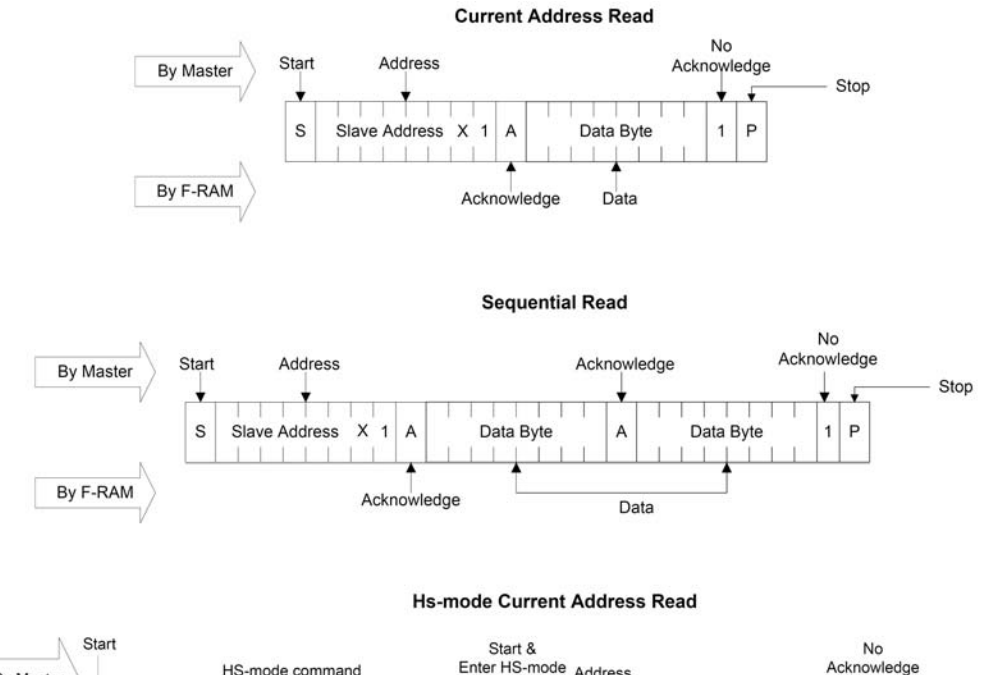

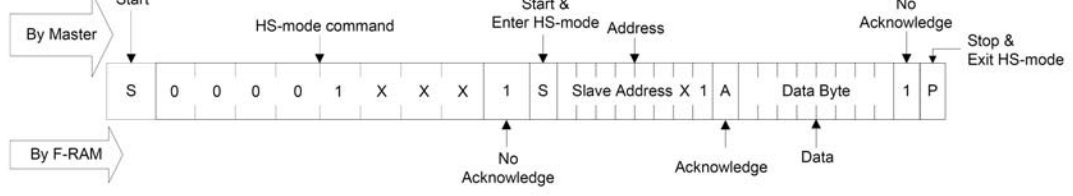

As the figures show, operations start with the slave address followed by the memory address. For write operations, the bus master sends the slave address and memory address followed by one or more data bytes. Each byte of data is written to consecutive locations in the memory, and the memory generates an acknowledgement condition.

For 'Current Address Read' and 'Sequential Read', the bus master sends only the slave address. The memory address used is the same address that was set by the previous 'Write' or 'Selective Read' operation. For 'Selective Read' operations, after receiving the complete slave address and memory address, the memory will begin shifting data from the current address on the next clock

**Note:** Visit the CY15FRAMKIT-001 kit webpage for code examples and the Arduino library for interfacing I2C F-RAM devices with the PSoC 4 family.

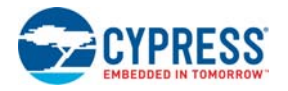

## A.4 Migrating Projects across different Pioneer Series Kits

All Cypress Pioneer series kits are Arduino-compatible and have some common onboard peripherals such as RGB LED, CapSense, and user switch. However, the pin mapping in each of the boards is different due to differences in pin functions of the PSoC device used. This section lists the pin mapping of the Pioneer series kits to allow for easy migration of projects across different kits.

In some cases, the pins available on the Pioneer kit headers are a superset of the standard Arduino pins. For example, J2 contains only one row of pins on the Arduino pin layout while it contains two rows of pins on many of the Pioneer series kits.

The CY8CKIT-046 PSoC 4 L-Series Pioneer Kit has an additional shield board, which offers another set of Arduino-compatible pins. The pins present in the side board are completely independent of the ones present in the main board and hence offer the ability to use two Arduino shields simultaneously. The side board can be snapped out and used as an Arduino shield. The odd pins on the headers J17, J18, J19, and J20 provide the functionality of Arduino baseboard headers whereas the even pins on these headers, when snapped out, offer Arduino shield functionality.

### Figure A-23. Pioneer Series Kits Pin Map

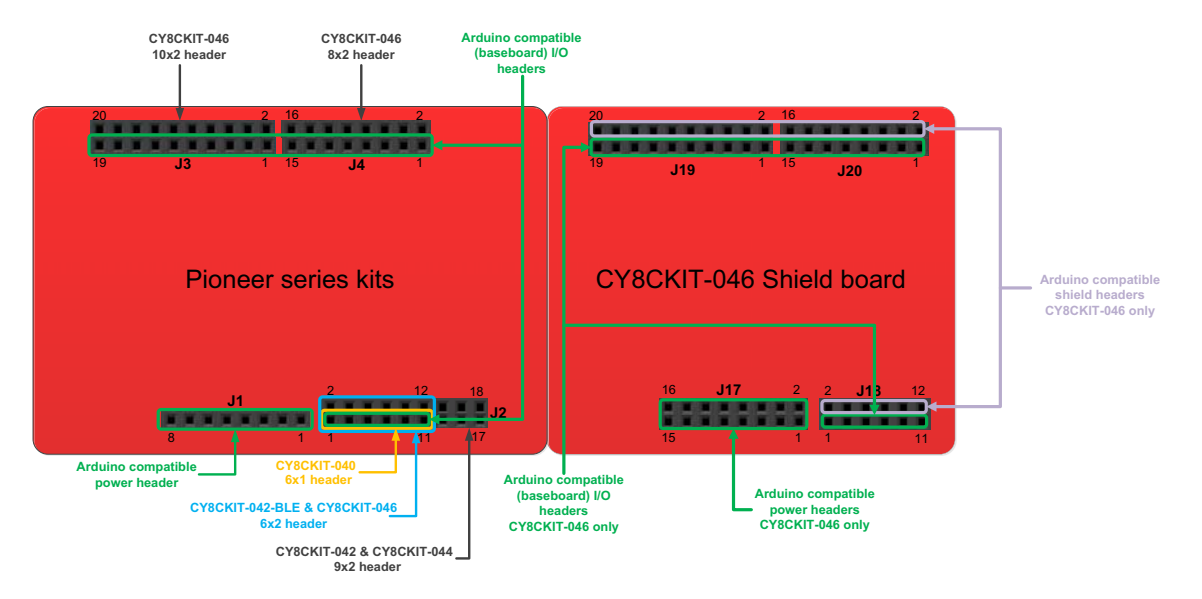

### A.4.1 Arduino-Compatible Headers

### Table A-3. J1 Arduino-Compatible Header Pin Map

| " Arduino |       | Pioneer Series Kits |             |                 |             |             |  |
|-----------|-------|---------------------|-------------|-----------------|-------------|-------------|--|
| #         | Pin   | CY8CKIT-042         | CY8CKIT-040 | CY8CKIT-042-BLE | CY8CKIT-044 | CY8CKIT-046 |  |
| 1         | VIN   | VIN                 | VIN         | VIN             | VIN         | VIN         |  |
| 2         | GND   | GND                 | GND         | GND             | GND         | GND         |  |
| 3         | GND   | GND                 | GND         | GND             | GND         | GND         |  |
| 4         | 5V    | V5.0                | V5.0        | V5.0            | V5.0        | V5.0        |  |
| 5         | 3.3V  | V3.3                | V3.3        | V3.3            | V3.3        | V3.3        |  |
| 6         | RESET | RESET               | RESET       | RESET           | RESET       | RESET       |  |
| 7         | IOREF | P4.VDD              | P4.VDD      | BLE.VDD         | P4.VDD      | P4L.VDD     |  |
| 8         | NC    | NC                  | NC          | NC              | NC          | NC          |  |

Table A-4. J2 Arduino-Compatible Header Pin Map

| # Arduino |                 | Pioneer Series Kits |                    |                    |                    |                    |  |
|-----------|-----------------|---------------------|--------------------|--------------------|--------------------|--------------------|--|
| #         | Pin CY8CKIT-042 |                     | CY8CKIT-040        | CY8CKIT-042-BLE    | CY8CKIT-044        | CY8CKIT-046        |  |
| 1         | A0              | P2[0]               | P0[0]              | P3[0]              | P2[0]              | P2[0]              |  |
| 2         | -               | P0[2] <sup>a</sup>  | -                  | P2[0]              | P2[6] <sup>a</sup> | P3[6] <sup>a</sup> |  |
| 3         | A1              | P2[1]               | P0[1]              | P3[1]              | P2[1]              | P2[1]              |  |
| 4         | -               | P0[3] <sup>a</sup>  | -                  | P2[1] <sup>a</sup> | P6[5] <sup>a</sup> | P3[7] <sup>a</sup> |  |
| 5         | A2              | P2[2]               | P0[2] <sup>a</sup> | P3[2]              | P2[2]              | P2[2]              |  |
| 6         | -               | P4.VDD              | -                  | P2[2] <sup>a</sup> | P0[6] <sup>a</sup> | P9[0]              |  |
| 7         | A3              | P2[3]               | P0[4] <sup>a</sup> | P3[3]              | P2[3]              | P2[3]              |  |
| 8         | -               | P1[5] <sup>a</sup>  | -                  | P2[3] <sup>a</sup> | P4[4] <sup>a</sup> | P9[1]              |  |
| 9         | A4              | P2[4]               | P1[3]              | P3[4]              | P2[4]              | P2[4]              |  |
| 10        | -               | P1[4] <sup>a</sup>  | _                  | P2[4] <sup>a</sup> | P4[5] <sup>a</sup> | P9[2]              |  |
| 11        | A5              | P2[5]               | P1[2]              | P3[5]              | P2[5]              | P2[5]              |  |
| 12        | -               | P1[3] <sup>a</sup>  | _                  | P2[5] <sup>a</sup> | P4[6] <sup>a</sup> | P9[3]              |  |
| 13        | -               | P0[0]               | -                  | _                  | P0[0]              | -                  |  |
| 14        | -               | GND                 | -                  | -                  | GND                | -                  |  |
| 15        | -               | P0[1]               | -                  | -                  | P0[1]              | -                  |  |
| 16        | -               | P1[2] <sup>a</sup>  | -                  | -                  | P3[4] <sup>a</sup> | -                  |  |
| 17        | -               | P1[0]               | -                  | _                  | P0[7] <sup>a</sup> | -                  |  |
| 18        | -               | P1[1] <sup>a</sup>  | _                  | _                  | P3[5] <sup>a</sup> | -                  |  |

a. These pins are also used for onboard peripheral connections. Refer to the "Onboard Peripherals" on page 83 section for connection details.

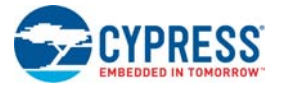

| " Arduino |      | Pioneer Series Kits |                    |                 |             |             |  |
|-----------|------|---------------------|--------------------|-----------------|-------------|-------------|--|
| #         | Pin  | CY8CKIT-042         | CY8CKIT-040        | CY8CKIT-042-BLE | CY8CKIT-044 | CY8CKIT-046 |  |
| 1         | D8   | P2[6]               | P1[4]              | P0[5]           | P0[2]       | P0[2]       |  |
| 2         | -    | -                   | -                  | -               | -           | P3[4]       |  |
| 3         | D9   | P3[6]               | P1[5]              | P0[4]           | P0[3]       | P0[3]       |  |
| 4         | -    | -                   | -                  | -               | -           | P6[5]       |  |
| 5         | D10  | P3[4]               | P1[6]              | P0[2]           | P2[7]       | P6[3]       |  |
| 6         | -    | -                   | -                  | -               | -           | P6[3]       |  |
| 7         | D11  | P3[0]               | P1[1] <sup>a</sup> | P0[0]           | P6[0]       | P6[0]       |  |
| 8         | -    | -                   | -                  | -               | -           | P6[0]       |  |
| 9         | D12  | P3[1]               | P3[1]              | P0[1]           | P6[1]       | P6[1]       |  |
| 10        | -    | -                   | -                  | -               | -           | P6[1]       |  |
| 11        | D13  | P0[6]               | P1[7]              | P0[3]           | P6[2]       | P6[2]       |  |
| 12        | -    | -                   | -                  | -               | -           | P6[2]       |  |
| 13        | GND  | GND                 | GND                | GND             | GND         | GND         |  |
| 14        | -    | -                   | -                  | -               | -           | GND         |  |
| 15        | AREF | P1[7]               | NC                 | VREF            | P1[7]       | VREF        |  |
| 16        | -    | -                   | -                  | -               | -           | VREF        |  |
| 17        | SDA  | P4[1]               | P1[3]              | P3[4]           | P4[1]       | P4[1]       |  |
| 18        | -    | -                   | -                  | -               | -           | P4[1]       |  |
| 19        | SCL  | P4[0]               | P1[2]              | P3[5]           | P4[0]       | P4[0]       |  |
| 20        | -    | -                   | -                  | -               | -           | P4[0]       |  |

Table A-5. J3 Arduino-Compatible Header Pin Map

a. These pins are also used for onboard peripheral connections. Refer to the "Onboard Peripherals" on page 83 section for connection details.

Table A-6. J4 Arduino-Compatible Header Pin Map

| # Arduino |     | Pioneer Series Kits |                    |                 |             |             |  |
|-----------|-----|---------------------|--------------------|-----------------|-------------|-------------|--|
| π         | Pin | CY8CKIT-042         | CY8CKIT-040        | CY8CKIT-042-BLE | CY8CKIT-044 | CY8CKIT-046 |  |
| 1         | D0  | P0[4]               | P0[5]              | P1[4]           | P3[0]       | P3[0]       |  |
| 2         | -   | -                   | -                  | -               | -           | P8[0]       |  |
| 3         | D1  | P0[5]               | P0[6]              | P1[5]           | P3[1]       | P3[1]       |  |
| 4         | -   | -                   | -                  | -               | -           | P8[1]       |  |
| 5         | D2  | P0[7] <sup>a</sup>  | P0[7]              | P1[6]           | P1[0]       | P1[0]       |  |
| 6         | -   | -                   | -                  | -               | -           | P8[2]       |  |
| 7         | D3  | P3[7]               | P3[2] <sup>a</sup> | P1[7]           | P1[1]       | P1[1]       |  |
| 8         | -   | -                   | -                  | -               | -           | P8[3]       |  |
| 9         | D4  | P0[0]               | P0[3]              | P1[3]           | P1[2]       | P1[2]       |  |
| 10        | -   | -                   | -                  | -               | -           | P8[4]       |  |
| 11        | D5  | P3[5]               | P3[0]              | P1[2]           | P1[3]       | P1[3]       |  |
| 12        | -   | -                   | -                  | -               | -           | P8[5]       |  |

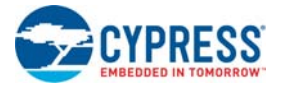

| " Arduino |     | Pioneer Series Kits |                    |                 |             |             |  |
|-----------|-----|---------------------|--------------------|-----------------|-------------|-------------|--|
| #         | Pin | CY8CKIT-042         | CY8CKIT-040        | CY8CKIT-042-BLE | CY8CKIT-044 | CY8CKIT-046 |  |
| 13        | D6  | P1[0]               | P1[0]              | P1[1]           | P5[3]       | P5[6]       |  |
| 14        | -   | -                   | -                  | -               | -           | P8[6]       |  |
| 15        | D7  | P2[7]               | P2[0] <sup>a</sup> | P1[0]           | P5[5]       | P5[5]       |  |
| 16        | -   | -                   | -                  | -               | -           | P8[7]       |  |

Table A-6. J4 Arduino-Compatible Header Pin Map (continued)

a. These pins are also used for onboard peripheral connections. Refer to the "Onboard Peripherals" on page 83 section for connection details.

| "  | Arduino | Pioneer Series Kits      |
|----|---------|--------------------------|
| #  | Pin     | CY8CKIT-046 Shield Board |
| 1  | VIN     | VIN                      |
| 2  | VIN     | VIN                      |
| 3  | GND     | GND                      |
| 4  | GND     | GND                      |
| 5  | GND     | GND                      |
| 6  | GND     | GND                      |
| 7  | 5V      | V5.0                     |
| 8  | 5V      | V5.0                     |
| 9  | 3.3V    | V3.3                     |
| 10 | 3.3V    | V3.3                     |
| 11 | RESET   | RESET                    |
| 12 | RESET   | RESET                    |
| 13 | IOREF   | VDD                      |
| 14 | IOREF   | VDD                      |
| 15 | NC      | NC                       |
| 16 | NC      | NC                       |

| Table A-7. | J17 Arduino-Comp | atible Header Pin Map |
|------------|------------------|-----------------------|
|            |                  |                       |

Table A-8. J18 Arduino-Compatible Header Pin Map

| # | Arduino | Pioneer Series Kit       |
|---|---------|--------------------------|
| # | Pin     | CY8CKIT-046 Shield Board |
| 1 | A0      | P1[4]                    |
| 2 | _       | P0[0]/CS_RS_E4           |
| 3 | A1      | P1[5]                    |
| 4 | _       | P0[1]/CS_RS_E5           |
| 5 | A2      | P1[6]                    |
| 6 | _       | P4[4]/CS_GES_UP          |
| 7 | A3      | P1[7]                    |
| 8 | _       | P4[5]/CS_GES_LT          |

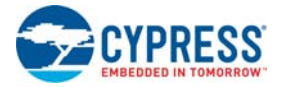

| #  | Arduino | Pioneer Series Kit       |
|----|---------|--------------------------|
| #  | Pin     | CY8CKIT-046 Shield Board |
| 9  | A4      | P2[6]                    |
| 10 | _       | P4[6]/CS_GES_DN          |
| 11 | A5      | P2[7]                    |
| 12 | -       | P4[7]/CS_GES_RT          |

Table A-8. J18 Arduino-Compatible Header Pin Map (continued)

Table A-9. J19 Arduino-Compatible Header Pin Map

| #  | Arduino | Pioneer Series Kit       |
|----|---------|--------------------------|
| #  | Pin     | CY8CKIT-046 Shield Board |
| 1  | D8      | P10[5]                   |
| 2  | -       | P0[6]/CS_GES_CR          |
| 3  | D9      | P10[4]                   |
| 4  | -       | P5[6]/CS_SHLD            |
| 5  | D10     | P10[3]                   |
| 6  | -       | P10[3]                   |
| 7  | D11     | P10[0]                   |
| 8  | -       | P10[0]                   |
| 9  | D12     | P10[1]                   |
| 10 | -       | P10[1]                   |
| 11 | D13     | P10[2]                   |
| 12 | -       | P10[2]                   |
| 13 | GND     | GND                      |
| 14 | -       | GND                      |
| 15 | AREF    | VREF                     |
| 16 | -       | VREF                     |
| 17 | SDA     | P12[1]                   |
| 18 | -       | P12[1]                   |
| 19 | SCL     | P12[0]                   |
| 20 | -       | P12[0]                   |

Table A-10. J20 Arduino-Compatible Header Pin Map

| # | Arduino | Pioneer Series Kit       |
|---|---------|--------------------------|
| # | Pin     | CY8CKIT-046 Shield Board |
| 1 | D0      | P11[0]/LCD_D4            |
| 2 | -       | P7[2]/CS_RS_E6           |
| 3 | D1      | P11[1]/LCD_D5            |
| 4 | -       | P7[3]/CS_RS_E7           |
| 5 | D2      | P11[2]/LCD_D6            |

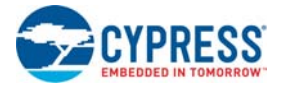

| #  | Arduino | Pioneer Series Kit       |
|----|---------|--------------------------|
| #  | Pin     | CY8CKIT-046 Shield Board |
| 6  | -       | P7[4]/CS_RS_E0           |
| 7  | D3      | P11[3]/LCD_D7            |
| 8  | -       | P7[5]/CS_RS_E1           |
| 9  | D4      | P11[4]/LCD_EN            |
| 10 | -       | P7[6]/CS_RS_E2           |
| 11 | D5      | P11[5]/LCD_RS            |
| 12 | -       | P7[7]/CS_RS_E3           |
| 13 | D6      | P11[6]/LCD_RW            |
| 14 | -       | P9[4]/CS_PROX0           |
| 15 | D7      | P11[7]                   |
| 16 | -       | P9[5]/CS_PROX1           |

| Table A-10. | J20 Arduino-Com | patible Header | Pin Map | (continued) | )  |
|-------------|-----------------|----------------|---------|-------------|----|
|             |                 |                |         |             | Ζ. |

#### A.4.2 **Onboard Peripherals**

Table A-11. CapSense Pin Map

|    |                       | Pioneer Series Kits     |             |                             |                              |                                                                    |  |  |  |
|----|-----------------------|-------------------------|-------------|-----------------------------|------------------------------|--------------------------------------------------------------------|--|--|--|
| #  | CapSense<br>Pin       | CY8CKIT-042<br>(slider) | CY8CKIT-040 | CY8CKIT-042-BLE<br>(slider) | CY8CKIT-044<br>(Gesture Pad) | CY8CKIT-046<br>(Gesture Pad<br>with Radial<br>Slider) <sup>a</sup> |  |  |  |
| 1  | CapSense<br>Sensor 1  | P1[1]/<br>CS_LS_E0      | -           | P2[1]/CS_LS_E0              | P4[4]/<br>CS_GES_CR          | P0[6]/<br>CS_GES_CR                                                |  |  |  |
| 2  | CapSense<br>Sensor 2  | P1[2]/<br>CS_LS_E1      | -           | P2[2]/CS_LS_E1              | P4[5]/<br>CS_GES_UP          | P4[5]/<br>CS_GES_LT                                                |  |  |  |
| 3  | CapSense<br>Sensor 3  | P1[3]/<br>CS_LS_E2 -    |             | P2[3]/CS_LS_E2              | P4[6]<br>/CS_GES_LT          | P4[4]/<br>CS_GES_UP                                                |  |  |  |
| 4  | CapSense<br>Sensor 4  | P1[4]/<br>CS_LS_E3      | -           | P2[4]/CS_LS_E3              | P3[4]/<br>CS_GES_DN          | P4[7]/<br>CS_GES_RT                                                |  |  |  |
| 5  | CapSense<br>Sensor 5  | P1[5]/<br>CS_LS_E4      | -           | P2[5]/CS_LS_E4              | P3[5]/<br>CS_GES_RT          | P4[6]/<br>CS_GES_DN                                                |  |  |  |
| 6  | CapSense<br>Sensor 10 | ise                     |             | -                           | _                            | P7[4]/<br>CS_RS_E0                                                 |  |  |  |
| 7  | CapSense<br>Sensor 11 | -                       | -           | -                           | _                            | P7[5]/<br>CS_RS_E1                                                 |  |  |  |
| 8  | CapSense<br>Sensor 12 | -                       | -           | -                           | -                            | P7[6]/<br>CS_RS_E2                                                 |  |  |  |
| 9  | CapSense<br>Sensor 13 | -                       | -           | -                           | _                            | P7[7]/<br>CS_RS_E3                                                 |  |  |  |
| 10 | CapSense<br>Sensor 6  | -                       | -           | -                           | _                            | P0[0]/<br>CS_RS_E4                                                 |  |  |  |
| 11 | CapSense<br>Sensor 7  | _                       | _           | _                           | _                            | P0[1]/<br>CS_RS_E5                                                 |  |  |  |
| 12 | CapSense<br>Sensor 8  | _                       | _           | -                           | _                            | P7[2]/<br>CS_RS_E6                                                 |  |  |  |

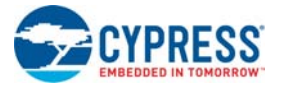

Table A-11. CapSense Pin Map

|    |                      | Pioneer Series Kits     |             |                             |                              |                                                                    |  |  |  |
|----|----------------------|-------------------------|-------------|-----------------------------|------------------------------|--------------------------------------------------------------------|--|--|--|
| #  | CapSense<br>Pin      | CY8CKIT-042<br>(slider) | CY8CKIT-040 | CY8CKIT-042-BLE<br>(slider) | CY8CKIT-044<br>(Gesture Pad) | CY8CKIT-046<br>(Gesture Pad<br>with Radial<br>Slider) <sup>a</sup> |  |  |  |
| 13 | CapSense<br>Sensor 9 | -                       | -           | _                           | _                            | P7[3]/<br>CS_RS_E7                                                 |  |  |  |
| 14 | CMOD <sup>b</sup>    | P4[2]                   | P0[4]       | P4[0]                       | P4[2]                        | P4[2]                                                              |  |  |  |
| 15 | CTANK <sup>b</sup>   | P4[3]                   | P0[2]       | P4[1]                       | P4[3]                        | P4[3]                                                              |  |  |  |
| 16 | CMOD <sup>b</sup>    | -                       | -           | -                           | _                            | P5[0]                                                              |  |  |  |
| 17 | CTANK <sup>b</sup>   | -                       | -           | -                           | _                            | P5[1]                                                              |  |  |  |
| 18 | CapSense<br>Shield   | P0[1]                   | _           | P1[6]                       | P0[1]                        | P0[2]                                                              |  |  |  |

a. The CapSense elements are present on the CY8CKIT-046 shield board. The radial slider (CapSense sensors 6 to 13) is symmetric and the sensor order can be shifted to fit your requirement, that is, the desired zero position on the slider.
b. CMOD0, CTANK0, CMOD1, and CTANK1 are only present in the CY8CKIT-046 PSoC 4 L-Series Pioneer Kit.

| Table A-12. Proximit | ty Header Pin Map |
|----------------------|-------------------|
|----------------------|-------------------|

| # | Proximity | Pioneer Series Kits |             |                 |             |             |  |  |
|---|-----------|---------------------|-------------|-----------------|-------------|-------------|--|--|
| # | Pin       | CY8CKIT-042         | CY8CKIT-040 | CY8CKIT-042-BLE | CY8CKIT-044 | CY8CKIT-046 |  |  |
| 1 | PROX0     | -                   | P2[0]       | P2[0]           | P3[7]       | P9[4]       |  |  |
| 2 | PROX1     | -                   | _           | -               | P3[6]       | P9[5]       |  |  |

#### Table A-13. RGB LED Pin Map

| # |       | Pioneer Series Kits |             |                 |             |             |  |
|---|-------|---------------------|-------------|-----------------|-------------|-------------|--|
| # |       | CY8CKIT-042         | CY8CKIT-040 | CY8CKIT-042-BLE | CY8CKIT-044 | CY8CKIT-046 |  |
| 1 | Red   | P1[6]               | P3[2]       | P2[6]           | P0[6]       | P5[2]       |  |
| 2 | Green | P0[2]               | P1[1]       | P3[6]           | P2[6]       | P5[3]       |  |
| 3 | Blue  | P0[3]               | P0[2]       | P3[7]           | P6[5]       | P5[4]       |  |

Table A-14. User Switch Pin Map

| -# | Switch | Pioneer Series Kits |             |                 |             |             |  |  |
|----|--------|---------------------|-------------|-----------------|-------------|-------------|--|--|
| #  | Switch | CY8CKIT-042         | CY8CKIT-040 | CY8CKIT-042-BLE | CY8CKIT-044 | CY8CKIT-046 |  |  |
| 1  | SW2    | P0[7]               | -           | P2[7]           | P0[7]       | P0[7]       |  |  |

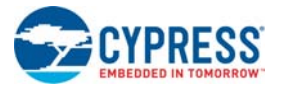

| # | Codeo Bin  | Pioneer Series Kit       |
|---|------------|--------------------------|
| # | Codec Pill | CY8CKIT-046 Shield Board |
| 1 | SDA        | P4[1]                    |
| 2 | SCL        | P4[0]                    |
| 3 | ADCDAT     | P3[7]                    |
| 4 | DACDAT     | P3[6]                    |
| 5 | ADCLRC     | P3[5]                    |
| 6 | DACLRC     | P3[5]                    |
| 7 | BCLK       | P3[4]                    |
| 8 | MCLK       | P5[7]                    |

Table A-15. Audio Codec Pin Map

# A.5 KitProg Status LED States

The KitProg status LED on the development kit indicates the status of the KitProg operation using different blink rates. Table A-16 shows the KitProg LED states and the corresponding status of the KitProg.

Table A-16. KitProg LED Indications

| User Indication                         | Scenario                                                                       | Action Required by User                                                                                                    |  |
|-----------------------------------------|--------------------------------------------------------------------------------|----------------------------------------------------------------------------------------------------|--|
| LED blinks fast:<br>Frequency = 4.00 Hz | LED starts blinking at power up, if bootloadable file is corrupt.              | Bootload the <i>KitProg.cyacd</i> file: In PSoC Programmer, connect to the kit, go to the <b>Utilities</b> tab, and press the <b>Upgrade Firmware</b> button.                                                                    |  |
| LED blinks slow:<br>Frequency = 0.67 Hz | Entered Bootloader mode by<br>holding the Reset button during<br>kit power-up. | Release the Reset button and re-plug the kit if you<br>entered this mode by mistake. If the mode entry<br>was intentional, bootload the new <i>.cyacd</i> file using<br>the Bootloader Host tool available in PSoC Cre-<br>ator. |  |
| LED blinks very fast:                   | SWD or I2C operation is in prog-                                               | In PSoC Programmer, watch the log window for status messages for SWD operations. In the BCP, the LED blinks on I2C command requests.                                                                                             |  |
| Frequency = 15.0 Hz                     | The Kit's COM port connect/dis-<br>connect event (only one blink).             | In BCP or any other serial port terminal program,<br>distinguish the kit's COM port number by the blink-<br>ing LED when the port is connected or discon-<br>nected.                                                             |  |
|                                         | USB enumeration successful.                                                    | PSoC Creator, PSoC Programmer, BCP, and any                                                                                                    |  |
| LED is ON                               | Kit is in the idle state waiting for commands.                                 | serial port terminal program can use the kit func-<br>tions.                                                                                                    |  |
| LED is OFF                              | Power LED is ON                                                                | This means that the USB enumeration was unsuc-<br>cessful. This may happen if the kit is not powered<br>from the USB host. Verify the USB cable and<br>check if PSoC Programmer is installed on the PC.                          |  |

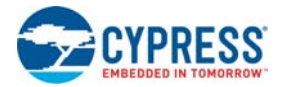

# A.6 Bill of Materials

| Item | Qty | Reference                                                                                                    | Value                  | Description                                                               | Manufacturer                 | Mfr Part Number         |
|------|-----|----------------------------------------------------------------------------------------------------|------------------------|---------------------------------------------------------------------------|------------------------------|-------------------------|
| 1    | 1   | 600-60276-01                                                                                                    | -                      | 67.552x152.333, High Tg, ENIG fin-<br>ish, 6 layer, Mask-RED, Silk-WHITE. | Cypress Semi-<br>conductor   | 600-60276-01            |
| 2    | 1   | C1                                                                                                    | 22 uFd 16v             | CAP TANT 22UF 16V 10% 1210                                                | AVX Corporation              | TPSB226K016R0600        |
| 3    | 35  | C2,C3,C6,C7,C8,C9,<br>C12,C15,C16,C20,C2<br>1,C23,C29,C30,C31,<br>C32,C33,C35,C36,C3<br>9,C40,C47,C48,C49,<br>C50,C53,C59,C70,C7<br>1,C72,C73,C74,C75,<br>C91,C92 | 0.1 uFd                | CAP CER 0.1UF 10V 10% X5R 0402<br>CAP CER 0.1UF 16V X5R 0402              | TDK Corporation              | C1005X5R1A104K050B<br>A |
| 4    | 20  | C5,C11,C22,C24,C25,<br>C34,C42,C43,C54,C5<br>6,C57,C58,C60,C61,<br>C62,C65,C66,C67,C6<br>8,C69                                                                    | 1.0 uFd                | CAP CERAMIC 1.0UF 25V X5R 0603<br>10%                                     | Taiyo Yuden                  | TMK107BJ105KA-T         |
| 5    | 1   | C13                                                                                                    | 18 pF                  | CAP CER 18PF 50V 1% NP0 0402                                              | Murata Electron-<br>ics      | GRM1555C1H180FA01<br>D  |
| 6    | 1   | C14                                                                                                    | 36 pF                  | CAP CER 36PF 50V 5% NP0 0402                                              | Murata Electron-<br>ics      | GRM1555C1H360JA01D      |
| 7    | 2   | C17,C26                                                                                                    | 12 pF                  | CAP CER 12PF 50V 2% NP0 0402                                              | Johanson Tech-<br>nology Inc | 500R07S120GV4T          |
| 8    | 2   | C18,C19                                                                                                    | 220uFd                 | CAP TANT 220UF 6.3V 20% 1210                                              | AVX Corporation              | F950J227MBAAQ2          |
| 9    | 2   | C37,C38                                                                                                    | 0.01 uFd               | CAP 10000PF 16V CERAMIC 0402<br>SMD                                       | TDK Corporation              | C1005X7R1C103K050B<br>A |
| 10   | 1   | C41                                                                                                    | 220 pF                 | CAP CER 220PF 50V 5% C0G 0603                                             | TDK Corporation              | C1608C0G1H221J080A<br>A |
| 11   | 1   | C44                                                                                                    | 10 uFd 20v             | CAP TANT 10UF 20V 10% 1210                                                | AVX Corporation              | TAJB106K020RNJ          |
| 12   | 5   | C45,C46,C51,C52,C5<br>5                                                                                                    | 10uF                   | CAP CER 10UF 6.3V 10% JB 0603                                             | TDK Corporation              | C1608JB0J106K080AB      |
| 13   | 1   | C63                                                                                                    | 10000 pFd              | CAP CER 10000PF 50V 5% NP0 0603                                           | Murata                       | GRM1885C1H103JA01D      |
| 14   | 2   | C64,C78                                                                                                    | 2200 pFd               | CAP CER 2200PF 50V 5% NP0 0603                                            | Murata                       | GRM1885C1H222JA01D      |
| 15   | 10  | D1,D2,D3,D4,D5,D6,<br>D7,D8,D9,D10                                                                                                    | MBR0520L               | DIODE SCHOTTKY 0.5A 20V SOD-<br>123                                       | Fairchild Semi-<br>conductor | MBR0520L                |
| 16   | 2   | F1,F2                                                                                                    | FUSE                   | PTC RESETTABLE .50A 15V 1812                                              | Bourns                       | MF-MSMF050-2            |
| 17   | 3   | J1, J17, J20                                                                                                    | 8x1 RECP               | CONN HEADER FEMALE 8POS .1"<br>GOLD                                       | Protectron Elec-<br>tromech  | P9401-08-21             |
| 18   | 1   | J2                                                                                                    | 6x2 RECP               | CONN HEADER FMAL 12PS.1" DL<br>GOLD                                       | Protectron Elec-<br>tromech  | P9403-12-21             |
| 19   | 1   | J3                                                                                                    | 10x2 RECP              | CONN HEADER FMAL 20PS.1" DL<br>GOLD                                       | Protectron Elec-<br>tromech  | P9403-20-21             |
| 20   | 2   | J4,J8                                                                                                    | 8X2 RECP               | CONN HEADER FMAL 16PS.1" DL<br>GOLD                                       | Protectron Elec-<br>tromech  | P9403-16-21             |
| 21   | 1   | <b>1</b> 8                                                                                                    | 3p_jumper              | CONN HEADR BRKWAY .100 3POS<br>STR                                        | Protectron Elec-<br>tromech  | P9101-03-12-1           |
| 22   | 2   | J10,J11                                                                                                    | USB MINI B             | MINI USB RCPT R/A DIP                                                     | TE Connectivity              | 1734510-1               |
| 23   | 1   | J14                                                                                                    | 2X2 RECP               | CONN HEADER .100 DUAL STR<br>4POS                                         | Protectron Elec-<br>tromech  | P9103-04-12-1           |
| 24   | 1   | J16                                                                                                    | JACK-EAR-<br>PHONE-ACI | 3.5mm SMD EARPHONE JACK,(TSH-<br>3756)                                    | СЛ                           | SJ-43516-SMT            |
| 25   | 2   | J21,J22                                                                                                    | Prox CON               | CONN RCPT 1POS .100" SNGL<br>HORZ                                         | Samtec Inc                   | BCS-101-L-S-HE          |

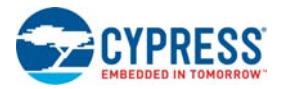

| Item | Qty | Reference                                                                                                    | Value                 | Description                           | Manufacturer                     | Mfr Part Number                 |
|------|-----|----------------------------------------------------------------------------------------------------|-----------------------|---------------------------------------|----------------------------------|---------------------------------|
| 26   | 1   | J6                                                                                                    | 50MIL<br>KEYED SMD    | CONN HEADER 10 PIN 50MIL<br>KEYED SMD | FCI                              | 20021521-00010T1LF              |
| 27   | 1   | J18                                                                                                    | 6x1 RECP              | CONN HEADER FMAL 6PS.1" DL<br>GOLD    | Sullins Connec-<br>tor Solutions | PPTC061LFBN-RC                  |
| 28   | 1   | J19                                                                                                    | 10x1 RECP             | CONN HEADER FMAL 10PS.1" DL<br>GOLD   | Sullins Connec-<br>tor Solutions | PPTC101LFBN-RC                  |
| 29   | 1   | LED1                                                                                                    | Status LED<br>Green   | LED GREEN CLEAR 0805 SMD              | Chicago Minia-<br>ture           | CMD17-21VGC/TR8                 |
| 30   | 1   | LED2                                                                                                    | Power LED<br>Amber    | LED 595NM AMB DIFF 0805 SMD           | Avago Technolo-<br>gies          | HSMA-C170                       |
| 31   | 1   | LED3                                                                                                    | RGB LED               | LED RED/GREEN/BLUE PLCC4 SMD          | Cree, Inc.                       | CLV1A-FKB-<br>CJ1M1F1BB7R4S3    |
| 32   | 4   | L1,L2,L3,L4                                                                                                    | 330 OHM @<br>100MHz   | FILTER CHIP 330 OHM 1.5A 0603         | Murata Electron-<br>ics          | BLM18SG331TN1D                  |
| 33   | 1   | R1                                                                                                    | 820 ohm               | RES 820 OHM 1/8W 5% 0805 SMD          | Panasonic - ECG                  | ERJ-6GEYJ821V                   |
| 34   | 1   | R2                                                                                                    | 560 ohm               | RES 560 OHM 1/8W 5% 0805 SMD          | Panasonic - ECG                  | ERJ-6GEYJ561V                   |
| 35   | 29  | R3,R4,R22,R31,R33,<br>R37,R38,R48,R49,R5<br>1,R63,R64,R66,R67,<br>R69,R70,R71,R72,R7<br>5,R78,R85,R89,R91,<br>R92,R95,R111,R112,<br>R113,R114 | ZERO                  | RES 0.0 OHM 1/10W 0603 SMD            | Panasonic - ECG                  | ERJ-3GEY0R00V                   |
| 36   | 1   | R5                                                                                                    | 120 ohm               | RES 120 OHM 1/10W 1% 0603 SMD         | Panasonic - ECG                  | ERJ-3EKF1200V                   |
| 37   | 13  | R6,R8,R13,R15,R18,<br>R19,R21,R24,R26,R2<br>7,R28,R32,R35                                                                                     | 560 ohm               | RES 560 OHM 1/10W 5% 0603 SMD         | Panasonic - ECG                  | ERJ-3GEYJ561V                   |
| 38   | 4   | R7,R20,R45,R73                                                                                                    | ZERO                  | RES 0.0 OHM 1/8W 0805 SMD             | Panasonic-ECG                    | ERJ-6GEY0R00V                   |
| 39   | 2   | R9,R14                                                                                                    | 15K                   | RES 15K OHM 1/10W 5% 0603 SMD         | Panasonic - ECG                  | ERJ-3GEYJ153V                   |
| 40   | 1   | R10                                                                                                    | 220 ohm               | RES SMD 220 OHM 1% 1/10W 0603         | Panasonic - ECG                  | ERJ-3EKF2200V                   |
| 41   | 2   | R16,R17                                                                                                    | 22E                   | RES 22 OHM 1/10W 1% 0603 SMD          | Panasonic - ECG                  | ERJ-3EKF22R0V                   |
| 42   | 1   | R23                                                                                                    | ZERO                  | RES SMD 0.0 OHM JUMPER 1/10W<br>0402  | Panasonic - ECG                  | ERJ-2GE0R00X                    |
| 43   | 1   | R25                                                                                                    | 1M                    | RES SMD 1M OHM 5% 1/10W 0402          | Panasonic - ECG                  | ERJ-2GEJ105X                    |
| 44   | 2   | R40,R46                                                                                                    | 100K                  | RES 100K OHM 1/10W 5% 0603 SMD        | Panasonic - ECG                  | ERJ-3GEJ104X, ERJ-<br>3GEYJ104V |
| 45   | 1   | R41                                                                                                    | 10K                   | RES 10K OHM 1/10W 5% 0603 SMD         | Panasonic - ECG                  | ERJ-3GEYJ103V                   |
| 46   | 1   | R43                                                                                                    | 100 ohm               | RES 100 OHM 1/10W 5% 0603 SMD         | Panasonic - ECG                  | ERJ-3GEYJ101V                   |
| 47   | 7   | R47,R52,R87,R57,R5<br>8,R98,R99                                                                                                    | 2.2K                  | RES 2.2K OHM 1/10W 5% 0603 SMD        | Panasonic - ECG                  | ERJ-3GEYJ222V                   |
| 48   | 5   | R50,R76,R77,R90,R9<br>3                                                                                                    | 47K                   | RES 47K OHM 1/10W 5% 0603 SMD         | Panasonic - ECG                  | ERJ-3GEYJ473V                   |
| 49   | 1   | R54                                                                                                    | 680 ohm               | RES 680 OHM 1/10W 5% 0603 SMD         | Panasonic - ECG                  | ERJ-3GEYJ681V                   |
| 50   | 1   | R55                                                                                                    | 330 ohm               | RES 330 OHM 1/10W 5% 0603 SMD         | Panasonic - ECG                  | ERJ-3GEYJ331V                   |
| 51   | 2   | R60,R65                                                                                                    | 30K                   | RES 30K OHM 1/10W 5% 0603 SMD         | Panasonic - ECG                  | ERJ-3GEYJ303V                   |
| 52   | 2   | R86,R88                                                                                                    | 1.5K                  | RES 1.5K OHM 1/10W 5% 0603 SMD        | Panasonic - ECG                  | ERJ-3GEYJ152V                   |
| 53   | 2   | SW1,SW2                                                                                                    | SW PUSH-<br>BUTTON    | SWITCH TACTILE SPST-NO 0.05A<br>12V   | Panasonic - ECG                  | EVQ-PE105K                      |
| 54   | 2   | TP1,TP14                                                                                                    | BLACK                 | TEST POINT PC MINI .040"D Black       | Keystone Elec-<br>tronics        | 5001                            |
| 55   | 2   | U1,U7                                                                                                    | PUSBM12VX<br>4-TL,115 | TVS DIODE 5.5VWM 12VC 6HXSON          | NXP Semicon-<br>ductors          | PUSBM12VX4-TL,115               |
| 56   | 1   | U2                                                                                                    | NCP1117DTA<br>RKG     | IC REG LDO ADJ 1A DPAK                | ON Semiconduc-<br>tor            | NCP1117DTARKG                   |

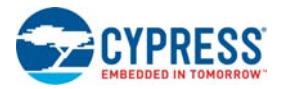

| Item  | Qty     | Reference                | Value                                    | Description                                                                                    | Manufacturer                     | Mfr Part Number         |
|-------|---------|--------------------------|------------------------------------------|------------------------------------------------------------------------------------------------|----------------------------------|-------------------------|
| 57    | 1       | U3                       | WM8731CLS<br>EFL/R                       | IC CODEC PORTABLE INTERNET<br>28QFN                                                            | Cirrus Logic Inc                 | WM8731CLSEFL/R          |
| 58    | 1       | U4                       | PSoC 5LP                                 | 68QFN PSoC 5LP chip for USB debug channel and USB-Serial interface                             | Cypress Semi-<br>conductor       | CY8C5868LTI-LP039       |
| 59    | 1       | U5                       | PSoC 4200L                               | 124uBGA PSoC 4200L                                                                             | Cypress Semi-<br>conductor       | CY8C4248BZI-L489        |
| 60    | 1       | U6                       | F-RAM                                    | F-RAM 2-Mbit (256K X 8) I2C interface                                                          | Cypress Semi-<br>conductor       | FM24V10-G               |
| 61    | 1       | U9                       | DUAL PMOS                                | MOSFET 2P-CH 20V 430MA SOT-563                                                                 | ON Semiconduc-<br>tor            | NTZD3152PT1G            |
| 62    | 1       | U10                      | TXS0104ERG<br>YR                         | IC 4BIT NON-INV TRANSLTR 14-QFN                                                                | Texas Instru-<br>ments           | TXS0104ERGYR            |
| 63    | 1       | U11                      | TXS0108ERG<br>YR                         | IC XLATR VOLT-LVL 8B BDIR 20QFN                                                                | Texas Instru-<br>ments           | TXS0108ERGYR            |
| 64    | 1       | Y1                       | 32.768KHz                                | CRYSTAL 32.768KHZ 12.5PF SMD                                                                   | ECS Inc                          | ECS327-12.5-39-TR       |
| 65    | 1       | Y2                       | 17.2032 MHz                              | CRYSTAL 17.20320MHz                                                                            | IQD Frequency                    | LFXTAL063075            |
| 66    | 1       | TVS2                     | 5V 350W                                  | TVS UNIDIR 350W 5V SOD-323                                                                     | Dioded Inc.                      | SD05-7                  |
| Insta | ll on E | Bottom of PCB As per t   | he Silk Screen i                         | in the Corners                                                                                 |                                  |                         |
| 67    | 6       | N/A                      | N/A                                      | BUMPON CYLINDRICAL .312X.215<br>BLACK                                                          | ЗМ                               | SJ61A6                  |
| Spec  | ial Ju  | mper Installation Instru | ictions                                  | -                                                                                              |                                  |                         |
| 68    | 1       | J9A                      | Install jumper<br>across pins 1<br>and 2 | Rectangular Connectors MINI<br>JUMPER GF 6.0MM CLOSE TYPE<br>BLACK                             | Kobiconn                         | 151-8010-E              |
| 69    | 1       | J14A                     | Install jumper<br>across pins 3<br>and 4 | Rectangular Connectors MINI<br>JUMPER GF 6.0MM CLOSE TYPE<br>BLACK                             | Kobiconn                         | 151-8010-E              |
| Labe  | I       |                          | -                                        |                                                                                                | -                                | ·                       |
| 70    | 1       | N/A                      | N/A                                      | LBL, PCA Label, Vendor Code, Date-<br>code, Serial Number 121-60244-01<br>Rev 01 (YYWWVVXXXXX) | Cypress Semi-<br>conductor       |                         |
| No lo | ad co   | mponents                 |                                          | -                                                                                              |                                  |                         |
| 71    | 4       | C4,C27,C95,C97           | 0.1 uFd                                  | CAP .1UF 16V CERAMIC Y5V 0402                                                                  | TDK Corporation                  | C1005X5R1A104K050B<br>A |
| 72    | 2       | C10,C83                  | 1.0 uFd                                  | CAP CERAMIC 1.0UF 25V X5R 0603<br>10%                                                          | Taiyo Yuden                      | TMK107BJ105KA-T         |
| 73    | 4       | C28,C80,C81,C82          | 470 pF                                   | CAP CER 470PF 50V 5% C0G 0603                                                                  | TDK Corporation                  | C1608C0G1H471J080A<br>A |
| 74    | 1       | C79                      | 10000 pFd                                | CAP CER 10000PF 50V 5% NP0 0603                                                                | Murata                           | GRM1885C1H103JA01D      |
| 75    | 3       | C96,C98,C84              | 10uF                                     | CAP CER 10UF 6.3V 10% JB 0603                                                                  | TDK Corporation                  | C1608JB0J106K080AB      |
| 76    | 1       | C90                      | 2200 pFd                                 | CAP CER 2200PF 50V 5% NP0 0603                                                                 | Murata                           | GRM1885C1H222JA01D      |
| 77    | 3       | C85,C93,C94              | 100uF/1206                               | CAP CER 100UF 6.3V 20% X5R 1206                                                                | Murata ENA                       | GRM31CR60J107ME39<br>K  |
| 78    | 1       | D11                      | 1SS417(TL3,<br>T)                        | DIODE SCHOTTKY 40V 100MA FSC                                                                   | Toshiba                          | 1SS417(TL3,T)           |
| 79    | 2       | J7                       | 50MIL<br>KEYED SMD                       | CONN HEADER 10 PIN 50MIL<br>KEYED SMD                                                          | Samtec                           | FTSH-105-01-L-DV-K      |
| 80    | 1       | J5                       | 6X1 RECP<br>RA                           | CONN FEMALE 6POS .100" R/A<br>GOLD                                                             | Sullins Connec-<br>tor Solutions | PPPC061LGBN-RC          |
| 81    | 2       | J12,J24                  | 3x2 RECPT                                | CONN HEADER MALE 6PS .1" GOLD                                                                  | Protectron Elec-<br>tromech      | P9403-06-21             |
| 82    | 2       | J13,J28                  | 2 PIN HDR                                | CONN HEADER MALE 2POS .1"<br>GOLD                                                              | Protectron Elec-<br>tromech      | P9401-02-21             |

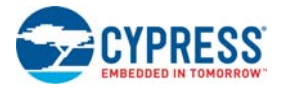

| Item | Qty | Reference                                                                                                    | Value               | Description                                                  | Manufacturer                     | Mfr Part Number   |
|------|-----|----------------------------------------------------------------------------------------------------|---------------------|--------------------------------------------------------------|----------------------------------|-------------------|
| 83   | 1   | J23                                                                                                    | 16X1 RECP           | CONN HEADER FMAL 16PS.1" GOLD                                | Sullins Connec-<br>tor Solutions | PPPC161LFBN-RC    |
| 84   | 1   | J25                                                                                                    | uSD Card<br>Conn    | CONN MICRO SD CARD PUSH-<br>PUSH R/A                         | Molex Inc                        | 5027740891        |
| 85   | 1   | J26                                                                                                    | CON 26x2            | CONN FEMALE 52POS DL .1" R/A<br>GOLD                         | Sullins Connec-<br>tor Solutions | PPPC262LJBN-RC    |
| 86   | 2   | J27                                                                                                    | HDR 26x2            | CONN HEADER .100 DUAL R/A<br>52POS                           | Sullins Connec-<br>tor Solutions | PRPC026DBAN-M71RC |
| 87   | 3   | J17A, J20A                                                                                                    | 8x1<br>RECP_HDR     | HDR, 2.54mm PITCH, SINGLE ROW,<br>8POS, 13mm, MATING LENGTH  | Protectron Elec-<br>tromech      | P9101-08-D32-1    |
| 88   | 1   | J18A                                                                                                    | 6x1<br>RECP_HDR     | HDR, 2.54mm PITCH, SINGLE ROW,<br>6POS, 13mm, MATING LENGTH  | Protectron Elec-<br>tromech      | P9101-06-D32-1    |
| 89   | 1   | J19A                                                                                                    | 10x1<br>RECP_HDR    | HDR, 2.54mm PITCH, SINGLE ROW,<br>10POS, 13mm, MATING LENGTH | Protectron Elec-<br>tromech      | P9101-10-D32-1    |
| 90   | 2   | L5,L6                                                                                                    | 330 OHM @<br>100MHz | FILTER CHIP 330 OHM 1.5A 0603                                | Murata Electron-<br>ics          | BLM18SG331TN1D    |
| 91   | 20  | R11,R12,R30,R34,R3<br>6,R53,R59,R61,R62,<br>R68,R80,R82,R94,R9<br>6,R97,R103,R106,R1<br>07,R108,R109                                                                                    | Zero Ohm            | RES 0.0 OHM 1/10W 0603 SMD                                   | Panasonic - ECG                  | ERJ-3GEY0R00V     |
| 92   | 1   | R39                                                                                                    | 10K POT             | TRIMMER 10K OHM 0.5W PC PIN                                  | Bourns Inc.                      | 3362P-1-103LF     |
| 93   | 5   | R42,R44,R74,R84,R1<br>10                                                                                                    | ZERO                | RES 0.0 OHM 1/8W 0805 SMD                                    | Panasonic-ECG                    | ERJ-6GEY0R00V     |
| 94   | 2   | R56,R81                                                                                                    | 4.7K                | RES 4.7K OHM 1/10W 5% 0603 SMD                               | Panasonic - ECG                  | ERJ-3GEYJ472V     |
| 95   | 2   | R100,R102                                                                                                    | 6.8M                | RES ZERO OHM 1/10W 0603 SMD                                  | Vishay Dale                      | CRCW06036M80FKEA  |
| 96   | 1   | R101                                                                                                    | 4.7M                | RES ZERO OHM 1/10W 0603 SMD                                  | Toshiba                          | RC0603FR-074M7L   |
| 97   | 2   | SW3, SW4                                                                                                    | DPDT SW             | SWITCH SLIDE DPDT 200MA 12V                                  | Copal Electronics                | CL-SB-22B-02T     |
| 98   | 1   | SW5                                                                                                    | SW PUSH-<br>BUTTON  | SWITCH TACTILE SPST-NO 0.05A<br>12V                          | Panasonic - ECG                  | EVQ-PE105K        |
| 99   | 2   | TP11,TP13                                                                                                    | BLACK               | TEST POINT 43 HOLE 65 PLATED<br>BLACK                        | Keystone Elec-<br>tronics        | 5001              |
| 100  | 32  | TP2,TP3,TP4,TP5,TP<br>6,TP7,TP8,TP9,TP10,<br>TP12,TP15,TP16,TP1<br>7,TP18,TP19,TP20,T<br>P21,TP22,TP23,TP24<br>,TP25,TP26,TP27,TP<br>28,TP30,TP31,TP32,<br>TP33,TP34,TP35,TP3<br>6,TP37 | RED                 | TEST POINT 43 HOLE 65 PLATED<br>RED                          | Keystone Elec-<br>tronics        | 5000              |
| 101  | 1   | TVS1                                                                                                    | 5V 350W             | TVS UNIDIR 350W 5V SOD-323                                   | Dioded Inc.                      | SD05-7            |
| 102  | 1   | U8                                                                                                    | EZ-BLE              | EZ-BLE PRoC BLE Module, 10 mm X<br>10 mm X 1.8 mm            | Cypress Semi-<br>conductor       | CYBLE-022001-00   |
| 103  | 1   | U12                                                                                                    | S6AE101A            | IC ENERGY HARVESTER SON10                                    | Cypress Semi-<br>conductor       | S6AE101A          |
| 104  | 1   | U13                                                                                                    | S25FL512S           | SPI Nor Flash                                                | Cypress Semi-<br>conductor       | S25FL512S         |
| 105  | 1   | V1                                                                                                    | BHX1-1225-<br>SM    | HOLDER COIN CELL FOR CR1225<br>SMD                           | MPD                              | BHX1-1225-SM      |
| 106  | 1   | R79                                                                                                    | 1 ohm               | RES SMD 1 OHM 1% 1/4W 1206                                   | Stackpole Elec-<br>tronics Inc   | RMCF1206FT1R00    |
| 107  | 1   | R83                                                                                                    | 10 ohm              | RES SMD 10 OHM 1% 1/4W 1206                                  | Stackpole Elec-<br>tronics Inc   | RMCF1206FT10R0    |

# **Revision History**

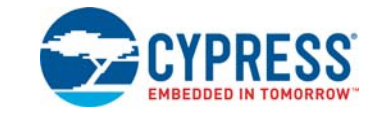

#### Document Number: 002-03344 Origin of Revision Issue Date **Description of Change** Change \*\* 09/24/2015 MSUR Initial version of kit guide Updated Code Examples chapter on page 27: Updated "Using the Kit Code Examples" on page 27: Added "Using UART for Data Monitoring" on page 30. Added "CapSense Buttons" on page 36. Added "USB Audio" on page 43. Updated Appendix chapter on page 52: Updated "PSoC 4 L-Series Pioneer Kit Schematics" on page 52. Updated "Hardware Functional Description" on page 58: Updated Figure A-1. \*A 12/17/2015 MSUR Updated "Main Board" on page 58: Updated "Power System" on page 59: Updated Figure A-5. Updated Figure A-6. Updated "Board Separation (Snapping)" on page 71: Updated description. Updated "Migrating Projects across different Pioneer Series Kits" on page 78: Updated Figure A-23. Updated "Bill of Materials" on page 86. Updated the and board images \*B Updated the Cypress logo and copyright information. 05/11/2017 GNKK

### CY8CKIT-046 PSoC<sup>®</sup> 4 L-Series Pioneer Kit Guide Revision History

Document Title: CY8CKIT-046 PSoC® 4 L-Series Pioneer Kit Guide

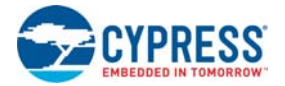

| Documen  | t Title: CY8CK | IT-046 PSoC                   | ® 4 L-Series Pioneer Kit Guide                      |
|----------|----------------|-------------------------------|-----------------------------------------------------|
| Revision | Issue Date     | -03344<br>Origin of<br>Change | Description of Change                               |
|          |                |                               | Updated Introduction chapter on page 7:             |
|          |                |                               | Updated description.                                |
|          |                |                               | Updated "Board Details" on page 8:                  |
|          |                |                               | Updated Figure 1-3.                                 |
|          |                |                               | Updated "PSoC Creator" on page 11:                  |
|          |                |                               | Updated "PSoC Creator Code Examples" on page 11:    |
|          |                |                               | Updated description.                                |
|          |                |                               | Updated "Kit Code Examples" on page 12:             |
|          |                |                               | Updated description.                                |
|          |                |                               | Updated "PSoC Creator Help" on page 13:             |
|          |                |                               | Updated description.                                |
| *C       | 04/03/2018     | SRDS                          | Updated "Getting Started" on page 13:               |
|          |                |                               | Updated description.                                |
|          |                |                               | Updated "Additional Learning Resources" on page 13: |
|          |                |                               | Updated description.                                |
|          |                |                               | Updated "Technical Support" on page 14:             |
|          |                |                               | Updated description.                                |
|          |                |                               | Updated Software Installation chapter on page 17:   |
|          |                |                               | Updated description.                                |
|          |                |                               | Updated "Install Software" on page 17:              |
|          |                |                               | Updated description.                                |
|          |                |                               | Updated Figure 2-1.                                 |

Updated Figure 2-2.

# CY8CKIT-046 PSoC<sup>®</sup> 4 L-Series Pioneer Kit Guide Revision History (continued)

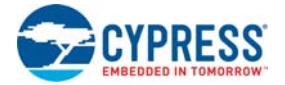

| 0                                 |                 |                    |                     |
|-----------------------------------|-----------------|--------------------|---------------------|
| CY8CKIT-046 PSoC <sup>®</sup> 4 L | -Series Pioneer | Kit Guide Revision | History (continued) |

| Document Number: 002-03344 |            |                     |                                                                       |
|----------------------------|------------|---------------------|-----------------------------------------------------------------------|
| Revision                   | Issue Date | Origin of<br>Change | Description of Change                                                 |
|                            |            |                     | Updated Kit Operation chapter on page 20:                             |
|                            |            |                     | Updated "Theory of Operation" on page 20:                             |
|                            |            |                     | Updated description.                                                  |
|                            |            |                     | Updated "KitProg" on page 24:                                         |
|                            |            |                     | Updated description.                                                  |
|                            |            |                     | Updated "Programming and Debugging the PSoC 4200L Device" on page 24: |
|                            |            |                     | Removed "Target" in heading.                                          |
|                            |            |                     | Updated "Programming using PSoC Creator" on page 25:                  |
|                            |            |                     | Updated description.                                                  |
|                            |            |                     | Updated "Debugging using PSoC Creator" on page 26:                    |
|                            |            |                     | Updated description.                                                  |
|                            |            |                     | Updated "Programming using PSoC Programmer" on page 26:               |
|                            | 04/03/2018 | GRSK /<br>SRDS      | Updated description.                                                  |
|                            |            |                     | Updated "USB-UART Bridge" on page 26:                                 |
| C (cont.)                  |            |                     | Updated description.                                                  |
|                            |            |                     | Updated "USB-I2C Bridge" on page 26:                                  |
|                            |            |                     | Updated description.                                                  |
|                            |            |                     | Updated "Updating the KitProg Firmware" on page 26:                   |
|                            |            |                     | Updated description.                                                  |
|                            |            |                     | Updated Code Examples chapter on page 27:                             |
|                            |            |                     | Updated description.                                                  |
|                            |            |                     | Updated "Using the Kit Code Examples" on page 27:                     |
|                            |            |                     | Updated description.                                                  |
|                            |            |                     | Updated Figure 4-1.                                                   |
|                            |            |                     | Updated "Using CapSense Tuner" on page 30:                            |
|                            |            |                     | Updated description.                                                  |
|                            |            |                     | Updated "CapSense Buttons" on page 36:                                |
|                            |            |                     | Updated "Project Description" on page 36:                             |
|                            |            |                     | Updated description.                                                  |

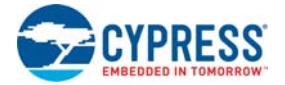

# CY8CKIT-046 PSoC<sup>®</sup> 4 L-Series Pioneer Kit Guide Revision History *(continued)*

| levision  | Issue Date | Origin of<br>Change | Description of Change                                                         |
|-----------|------------|---------------------|-------------------------------------------------------------------------------|
| _         |            |                     | Updated Appendix chapter on page 52:                                          |
|           |            |                     | Updated "Hardware Functional Description" on page 58:                         |
|           |            |                     | Updated Figure A-1.                                                           |
|           |            |                     | Updated "Main Board" on page 58:                                              |
|           |            |                     | Updated "Power System" on page 59:                                            |
|           |            |                     | Updated Figure A-6.                                                           |
|           |            |                     | Updated "Expansion Connectors" on page 62:                                    |
|           |            |                     | Updated description.                                                          |
|           |            |                     | Updated "LEDs" on page 63:                                                    |
|           |            |                     | Updated description.                                                          |
|           |            |                     | Updated "Cypress Ferroelectric RAM (F-RAM, U6)" on page 63:                   |
|           |            |                     | Updated description.                                                          |
|           |            |                     | Updated "PSoC 4200L USB Connector J11" on page 64:                            |
|           |            |                     | Updated description.                                                          |
|           |            |                     | Updated "CapSense Circuit" on page 65:                                        |
|           |            |                     | Updated description.                                                          |
|           |            |                     | Updated "Shield Board" on page 67:                                            |
|           |            |                     | Updated "EZ-BLE PRoC Module (U8 - unpopulated)" on page 68:                   |
|           |            |                     | Replaced "footprint only" with "unpopulated" in heading.                      |
| C (cont.) | 04/03/2018 | GRSK /              | Updated description.                                                          |
|           |            | 3803                | Updated "Character LCD Circuit (J23 - unpopulated)" on page 70:               |
|           |            |                     | Replaced "footprint only" with "unpopulated" in heading.                      |
|           |            |                     | Updated "µSD Card Interface (J25 - unpopulated)" on page 70:                  |
|           |            |                     | Replaced "footprint only" with "unpopulated" in heading.                      |
|           |            |                     | Updated "Serial NOR Flash Memory (U13 - unpopulated)" on page 70:             |
|           |            |                     | Replaced "footprint only" with "unpopulated" in heading.                      |
|           |            |                     | Updated description.                                                          |
|           |            |                     | Updated "Energy Harvesting PMIC (U12 - unpopulated)" on page 70:              |
|           |            |                     | Replaced "footprint only" with "unpopulated" in heading.                      |
|           |            |                     | Updated description.                                                          |
|           |            |                     | Updated "Board Separation (Snapping)" on page 71:                             |
|           |            |                     | Updated "Known Limitations after Board Separation" on page 74:                |
|           |            |                     | Updated description.                                                          |
|           |            |                     | Updated "Migrating Projects across different Pioneer Series Kits" on page 78: |
|           |            |                     | Replaced "s" with "Projects" in heading.                                      |
|           |            |                     | Updated description.                                                          |
|           |            |                     | Updated "Arduino-Compatible Headers" on page 79:                              |
|           |            |                     | Updated Table A-7.                                                            |
|           |            |                     | Updated to new template.                                                      |
| *D        | 6336055    | MSUR                |                                                                               |

# **X-ON Electronics**

Largest Supplier of Electrical and Electronic Components

Click to view similar products for Development Boards & Kits - ARM category:

Click to view products by Infineon manufacturer:

Other Similar products are found below :

EVALSPEAR320CPU EVALSP320SPLC OM13090UL YGRPEACHNORMAL SK-FM3-176PMC-ETHERNET LS1088ARDB-PB HGD-TELEM915 HGD-TELEM433 YR0K77210B000BE BPI-PICOW-S3 READY FOR AVR BOARD READY FOR PIC BOARD READY FOR PIC (DIP28) EVB-VF522R3 MCIMX50EVK MCIMX53-START-R AVRPLC16 V6 PLC SYSTEM MIKROLAB FOR AVR XL MIKROLAB FOR PIC L MINI-AT BOARD - 5V MINI-M4 FOR STELLARIS MCU-RGB-BOARD MOD-09.Z 1410 LETS MAKE PROJECT PROGRAM. RELAY PIC YSDKS128E10 YSTBS5D5E10 LPC-H2294 DSPIC-READY2 BOARD DSPIC-READY3 BOARD MIKROBOARD FOR ARM 64-PIN MIKROLAB FOR AVR L MIKROLAB FOR DSPIC MIKROLAB FOR DSPIC XL MIKROLAB FOR PIC32 MIKROLAB FOR TIVA EASYAVR V7 EASYMX PRO V7 FOR STM32 EASYPIC FUSION V7 MINI-32 BOARD MINI-AT BOARD - 3.3V MINI-M0 FOR STM32 MINI-M4 FOR TIVA SAM9-L9260 FLIPNCLICK WITH ZERYNTH VIRTUAL MACHINE CEC1302 CLICKER STARTUSB FOR AVR STM32 M4 CLICKER 8051 READY YSTBS3A6E10